# **OPERATOR MANUAL**

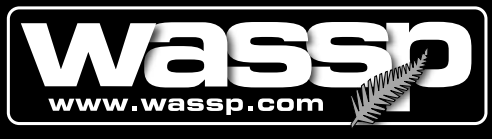

**Leading Through Innovation** 

# WMB-80F

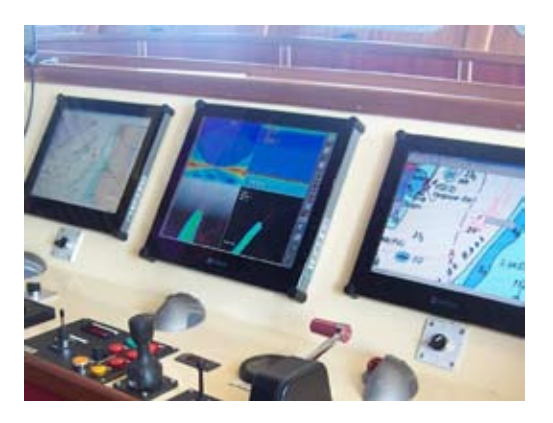

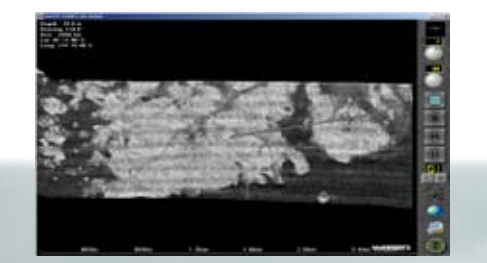

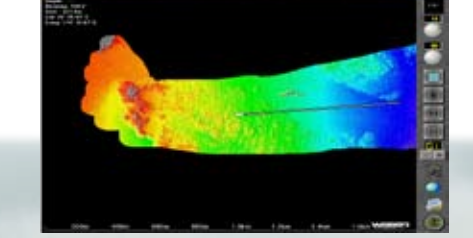

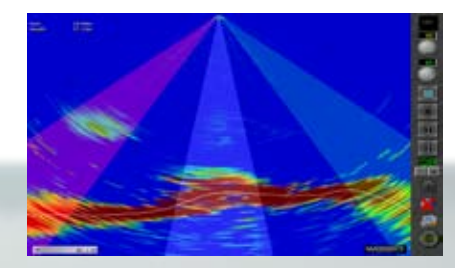

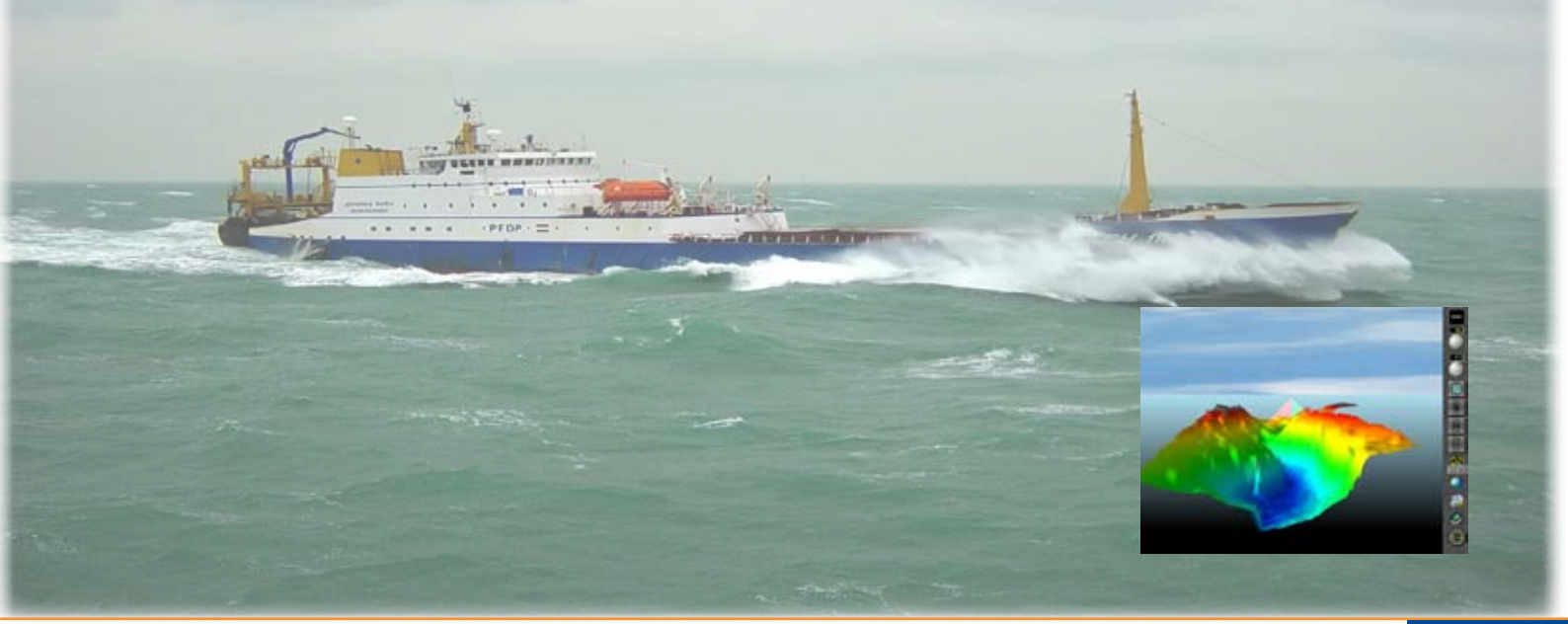

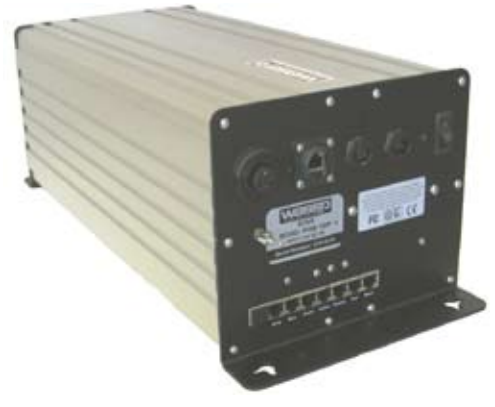

# **Multi-Beam Sonar System**

Electronic Navigation

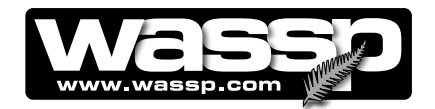

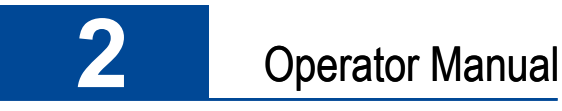

#### **Document Revision History**

| Revision Date | Reason for Change                                   | Version |
|---------------|-----------------------------------------------------|---------|
| 06 June 2009  | Original Manual valid for V104.049 software.        | V1.0    |
| 16 June 2009  | Release version after review and minor corrections. | V1.1    |
| 7 July 2009   | Update with additional FAQ's.                       | V1.2    |
| 15 Dec 2009   | Updated with release of V.50 software.              | V1.3    |

#### **Related Documents**

| Document P/Number | Title                            |
|-------------------|----------------------------------|
| IM_WMB80F_SYS     | WASSP System Installation Manual |

#### **General Notices**

ENL reserves the right to change the contents of this manual and any system specifications without notice. Contact ENL regarding copying or reproducing this manual.

WASSP is not designed to comply with hydrographical mapping standards and therefore must not be used as a navigational mapping tool.

#### Warnings, Cautions, and Notes

Warnings, cautions, and notes are indicated by the following icons throughout this manual:

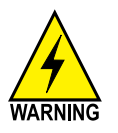

A WARNING indicates that if the instruction is not heeded, the action may result in loss of life or serious injury.

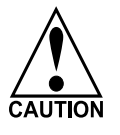

A CAUTION indicates that if the instruction is not heeded, the action may result in equipment damage or software malfunction.

A Note indicates a tip or additional information that could be helpful while performing a procedure.

#### **Safety Notices**

The installer of the equipment is solely responsible for the correct installation of the equipment. ENL assumes no responsibility for any damage associated with incorrect installation.

#### **Electrical Safety**

- Fire, electrical shock, or equipment damage may occur if the transceiver becomes wet.
- ► The equipment is rated for operation at:
  - Transceiver: 24 V DC.
  - ENL supplied Shuttle Computer: 230 V AC.

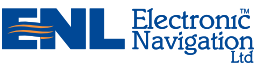

www.enl.co.nz

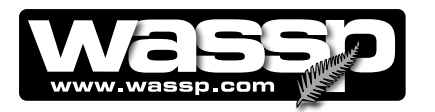

3

# Contents

- 6 Purpose of this Manual
- 6 Introducing the WMB-80F Multi-Beam Sonar System
  - 6 Main Features
  - 8 System Configuration

#### **10 Controls and Indicators**

- 10 Transceiver
- 11 User Interface
- 12 Menu Taskbar
- 13 MODE Button
- 14 Gain Control Knob
- 14 Range Control Knob
- 15 Screen Layout Buttons
- 18 Transmit Power Level Selector / Indicator
- 19 Snapshot Button
- 19 Contour Map ON / OFF Button
- 19 System Configuration Utility Button
- 19 Close Button

#### 20 Viewing Modes

- 20 Sonar View
- 23 Single / Triple Beam View
- 28 Contour View
- 35 3-D View
- 38 Sidescan View

#### 42 Operating Procedures

- 42 Turning system on and off
- 44 Troubleshooting
  - 44 Checking Software Installation

#### 48 System Configuration Utility

- 48 Colours Window
- 49 Layout Two Window (Horizontal Split Screen)
- 50 Layout Three Window (Vertical Split Screen)
- 51 Tides Window

#### 52 Advanced Options

- 52 Advanced Options Button
- 55 Demo Button

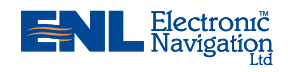

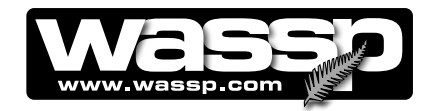

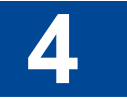

- 56 Technician Button
- 69 Language Button
- 72 Snapshots Button
- 78 Rescan Dongle Button
- 78 Patch Test Button
- 78 Depth Window
- 79 Frequently Asked Questions (FAQs
- 93 Index
- 96 Technical Specifications

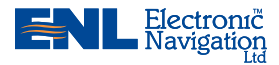

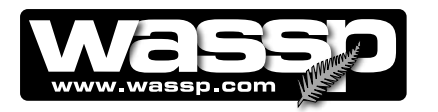

5

#### **List of Figures**

| Figure 1     | Overview of a Fully Europeanal WIMD 20E Coner System            | 7    |
|--------------|-----------------------------------------------------------------|------|
| Figure 1 –   | Overview of a Fully Functional WMD-our Sonar System             |      |
| Figure 2 –   | Transactive Controls and Indicators                             | 0    |
| Figure 3 –   | Transceiver Controls and Indicators                             | 10   |
| Figure 4 –   | Navigation warning Screen                                       | 11   |
| Figure 5 –   | WMB-80F Multi-Beam Sonar System User Interface                  | 12   |
| Figure 6 –   | Selectable Viewing Modes                                        | 13   |
| Figure 7 –   | Single Screen Layout showing the Sonar View                     | 16   |
| Figure 8 –   | Horizontal Split Screen Layout (Layout Two)                     | 17   |
| Figure 9 –   | Vertical Split Screen Layout (Layout Three)                     | 17   |
| Figure 10 –  | 4-Screen Layout                                                 | 18   |
| Figure 11 –  | Single Screen Layout showing the Sonar View                     | 20   |
| Figure 12 –  | Single / Triple Beam View                                       | 23   |
| Figure 13 –  | Triple Beam Angle and Beam Width                                | 25   |
| Figure 14 –  | Contour View                                                    | 28   |
| Figure 15 –  | Backscatter Gain Controls                                       | 30   |
| Figure 16 –  | Single Beam and Contour View Showing Fish Marks                 | 31   |
| Figure 17 –  | Fish Options Box with Between Depths or Depth From selected     | d 32 |
| Figure 18 –  | Sidescan Options Box                                            | 33   |
| Figure 19 –  | 3-D View                                                        | 35   |
| Figure 20 –  | Sidescan View                                                   | 39   |
| Figure 21 –  | System Configuration Utility – Displaying Colours Window        | 48   |
| Figure 22 –  | System Configuration Utility - Displaying Layout Two (Horizont  | al   |
| Split Screen | Window)                                                         | 49   |
| Figure 23 –  | System Configuration Utility - Displaying Layout Three (Vertica | l    |
| Split Screen | Window)                                                         | 50   |
| Figure 24 –  | System Configuration Utility – Displaying Tides Window          | 51   |
| Figure 25 –  | System Configuration Utility – Advanced Options                 | 52   |
| Figure 26 –  | Advanced Options Box                                            | 53   |
| Figure 27 –  | Replay Controls Box                                             | 55   |
| Figure 28 –  | Technician Utility Box – Showing Buttons Available With Users   | and  |
| Technicians  | Dongle                                                          | 56   |
| Figure 29 –  | Ship Setup Options Box – Showing General Tab                    | 58   |
| Figure 30 –  | Ship Setup Options Box – Offset Corrections Tab                 | 59   |
| Figure 31 –  | Ship Setup Options Box – Sound Speed Tab                        | 60   |
| Figure 32 –  | Ship Setup Options Box – Sensor Values Tab                      | 62   |
| Figure 33 –  | Systems Setup – System Setup Tab                                | 64   |
| Figure 34 –  | Systems Setup Box – Power Tab                                   | 65   |
| Figure 35 –  | System Setup Box – Navigation Tab                               | 66   |
| Figure 36 –  | WASSP Network Status Box                                        | 67   |
| Figure 37 –  | Language Selection Box                                          | 69   |
| Figure 38 –  | Snap Shots Box                                                  | 72   |
| Figure 39 –  | Sonar View screen showing Depth Window                          | 78   |
| 5            | 5 1                                                             | -    |

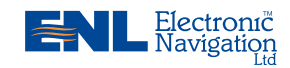

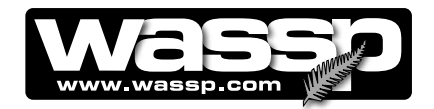

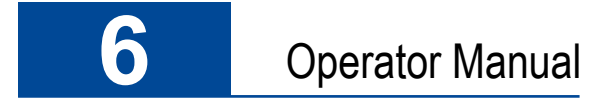

## **Purpose of this Manual**

This operator manual describes how to operate the WMB-80F Multi-Beam Sonar System program through its graphical user interface.

### Introducing the WMB-80F Multi-Beam Sonar System

The WMB-80F is a Multi-Beam Sonar system that uses wide-angle sonar transducer to profile the water column and seafloor to very high resolution. It is this unique combination of Multi-Beam sonar and computer processing power which provides you with unparalleled information about the fishing environment. It gives you a wide 120° port-starboard swath of the water column and seafloor, allowing you to find and position reefs and wrecks, fish schools, seafloor hardness changes, and foreign objects in the water column or on the seafloor. From the 120° swath, the system processes 112 dynamic beams, with each beam containing detections from the water column and seafloor.

The information is presented in a user-friendly, mouse controlled, Windows-based operating system. The system can output data to plotting software packages. For optimal performance, roll, heave, pitch, heading and position inputs are all required.

Mapping an area of the seafloor requires motion compensation to compensate for the motion of the vessel. The efficiency of motion compensation strongly depends on the quality of the motion data. Accurate ship measurements must be taken and the dockside and sea trial commissioning procedures carried out thoroughly during installation. Even with good sensors, mapping performance in rough seas will be less accurate than in calm water.

The WMB-80F can be applied to a variety of fishing methods, as well as search and rescue, customs, and police applications.

#### **Main Features**

The WMB-80F has the following main features:

Improved performance.

The use of separate transmit and receive arrays has enabled WASSP to optimise both transmit performance and receive sensitivity, giving improved performance over traditional sonar and sounders.

► High detail picture of marine environment.

The transmit beam spreads over a 120° port-starboard swath and covers 4° foreaft while the receive beam covers 10° fore-aft, displaying a highly detailed picture of the marine environment.

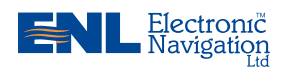

www.enl.co.nz

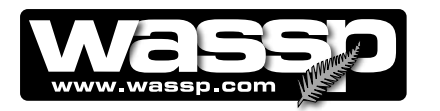

#### ► Beam stabilisation.

Beam stabilisation compensates for the movement of the vessel, providing accurate seafloor profiles and fish school locations.

► Variable beam width.

Unique to the WMB-80F, the single beam view can not only be stabilised, but the beam width can be varied from  $5^{\circ}$  to  $40^{\circ}$ .

► Triple beam view.

With variable width and angle, the port, centre, and starboard beams display together to help build your understanding of the sea environment.

Bottom lock.

Bottom lock provides a traditional bottom lock mode where the changes in bottom depth are ignored and the bottom is drawn flat. Fish and other echoes are shown relative to the flat bottom image, enabling better discrimination between bottom fish and the seafloor.

Computer based profile storage.

A computer-based system means the WMB-80F can generate and store very detailed seafloor profiles.

► Digital signal processing (DSP).

Using DSP technology, the WMB-80F can provide an indication of changes in seafloor hardness, ideal for scalloping, crayfishing, and trawling where you want to understand and locate small changes on the seafloor.

- 80 kHz operating frequency. Operating at a frequency of 80 kHz provides high seafloor definition with good depth coverage.
- ► 2-D and 3-D zoom.
- 2-D zooming from 250 m out to 3 km. 3-D zooming from 10 m out to 1 km.
- ► Depth and seafloor coverage.

Seafloor coverage is determined by the beamwidth in use: For a 90 degree beamwidth, the seafloor coverage will be approximately twice the water depth. For example, 100 m depth gives 200 m seafloor coverage with 112 beams - every ping. For a 120 degree beamwidth, the seafloor coverage is 3.4 x depth. For example, 200m depth gives approximately 680m seafloor coverage.

- Unique power management system (16 power levels).
   16 power levels provide optimal performance over a wide range of seafloor types and water depths.
- More accurate 3-D. Profiles 90 times faster than conventional single beam echo sounders, leading to reduced costs and improved accuracy.
- Future proof technology. The computer based operating system and transceiver firmware are both upgradeable as new software features are developed.

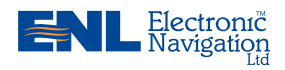

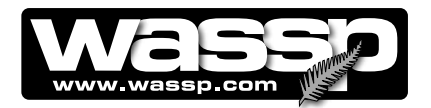

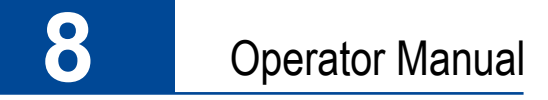

#### System Configuration

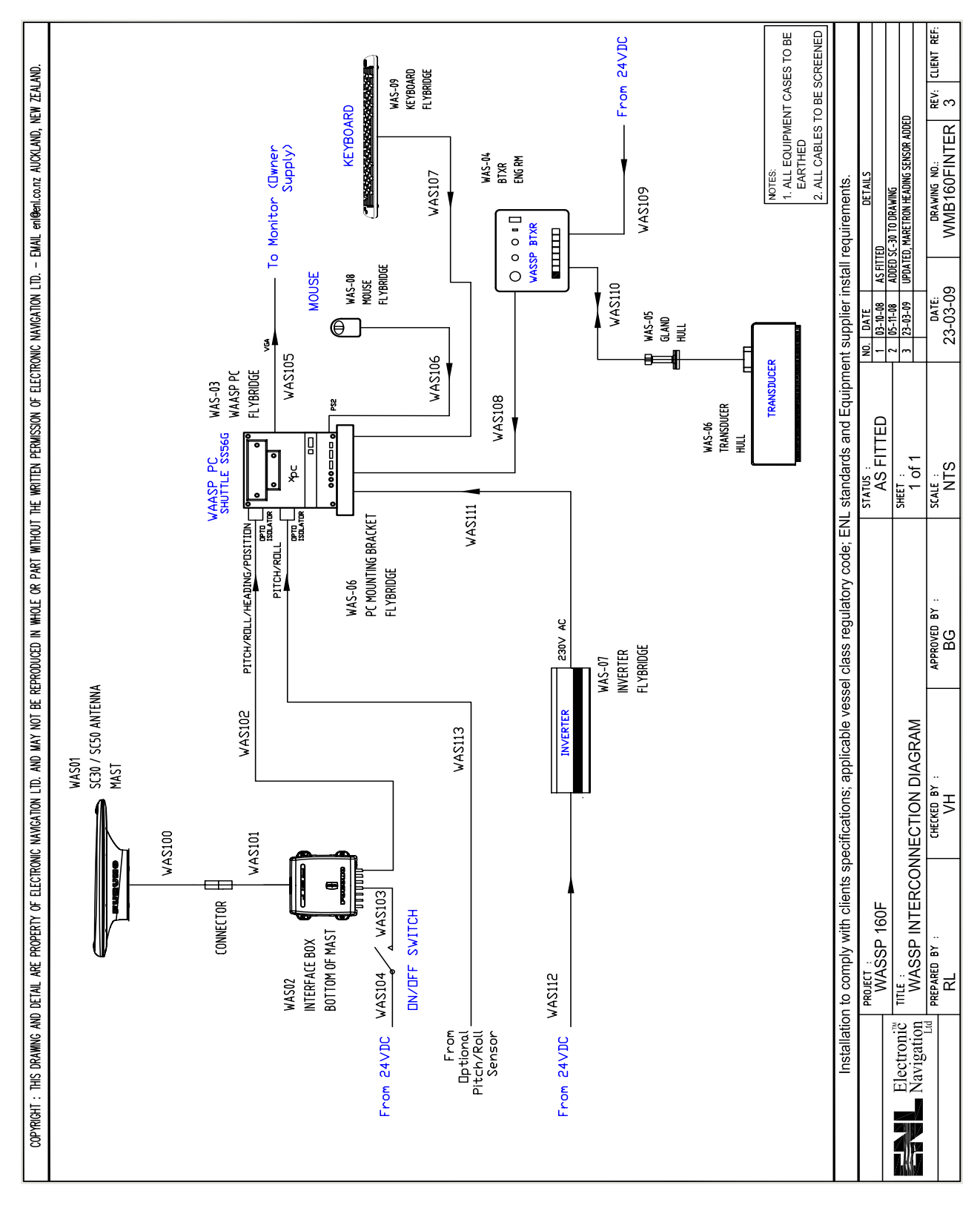

Figure 1 – Overview of a Fully Functional WMB-80F Sonar System

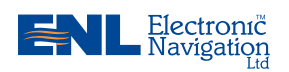

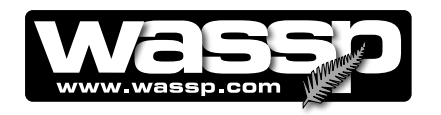

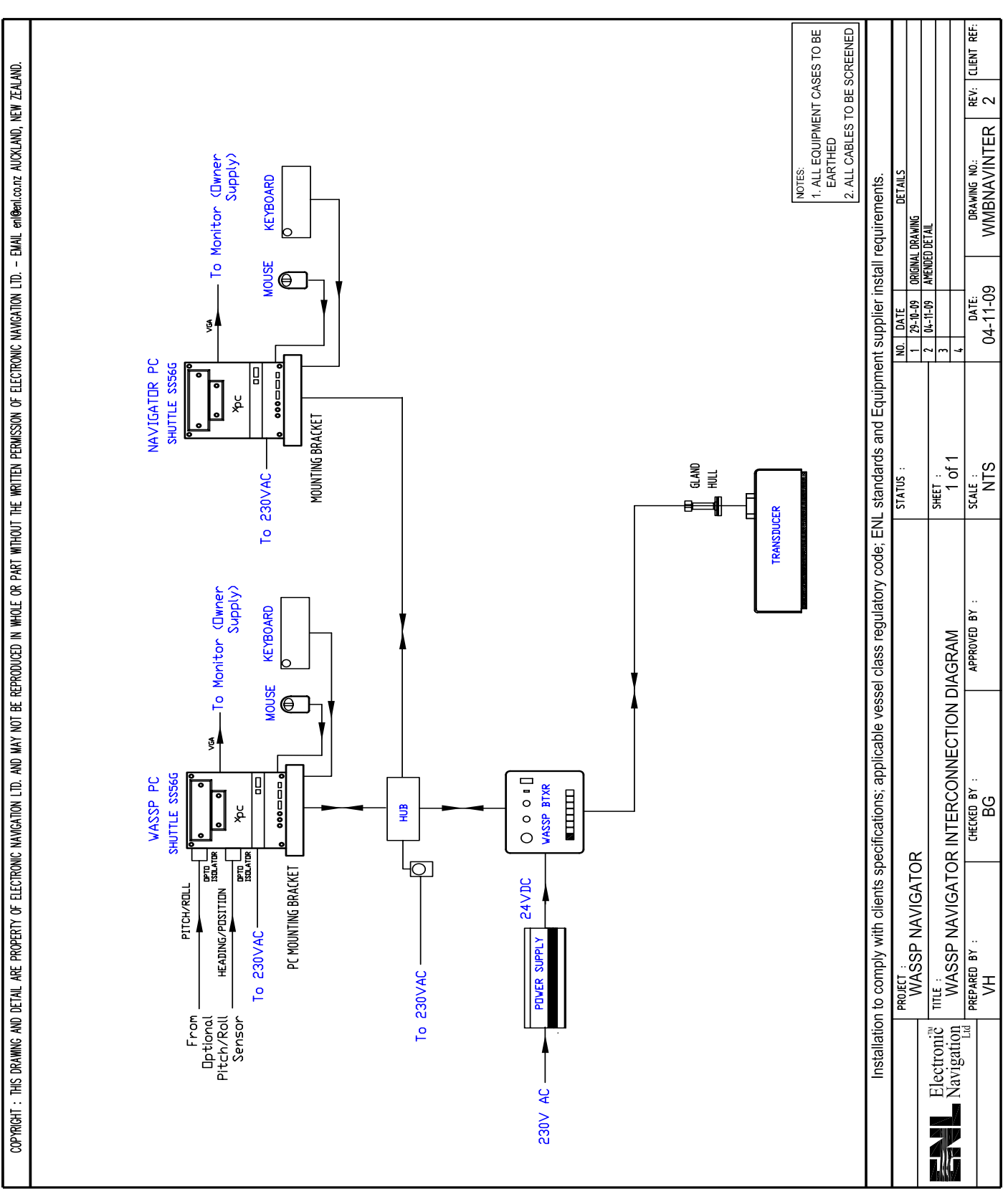

Figure 2 – Overview of a Fully Functional WMB-160F Navigator System

Doc. P/N: OM\_WMB80F\_SYS Version: V1.3 Issue Date: 15 Dec 2009

www.enl.co.nz

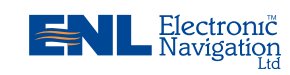

**Operator Manual** 

9

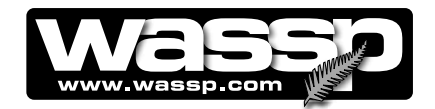

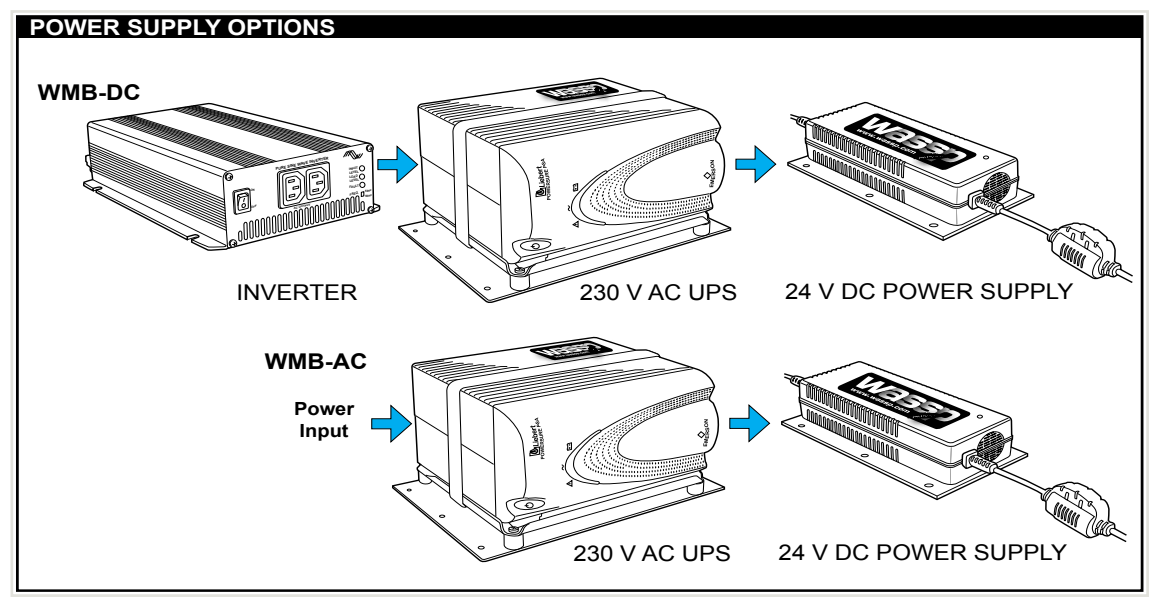

# **Controls and Indicators**

**Transceiver** The controls and indicators for the WMB-80F transceiver (also known as the BTxR) are located on the transceiver faceplate. See Figure 2.

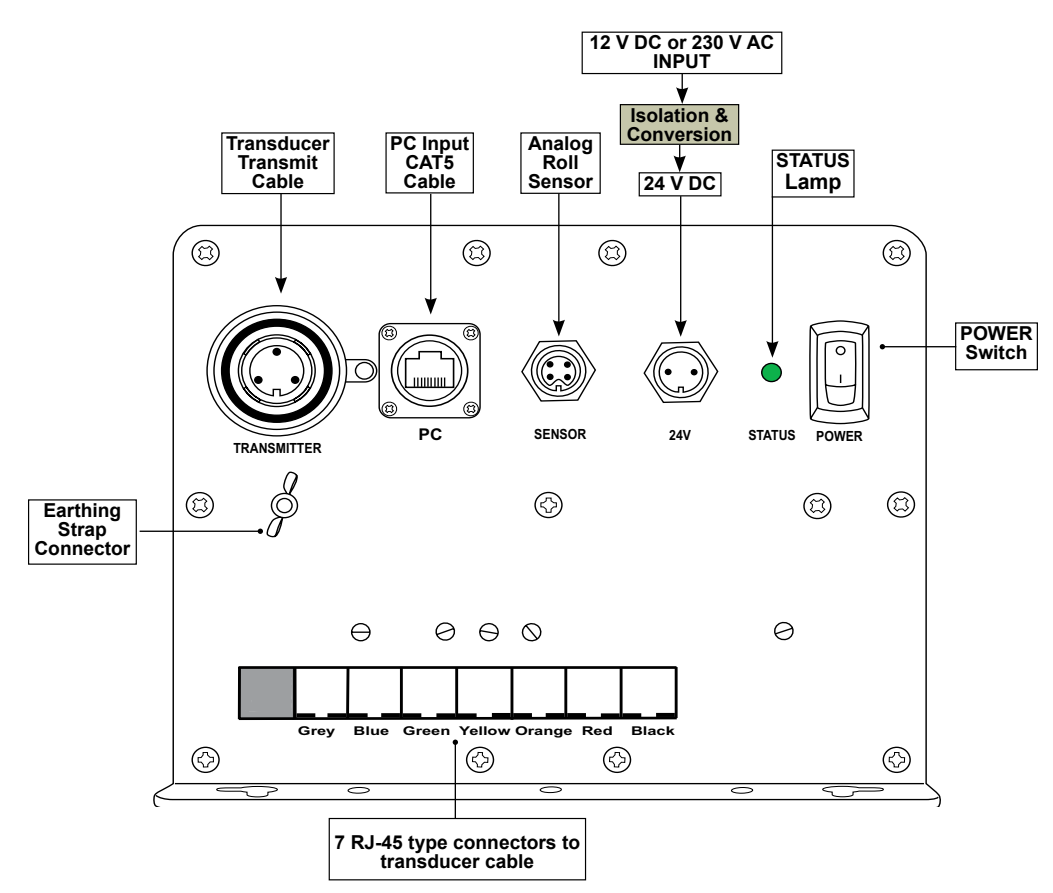

Figure 3 – Transceiver Controls and Indicators

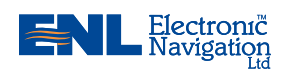

www.enl.co.nz

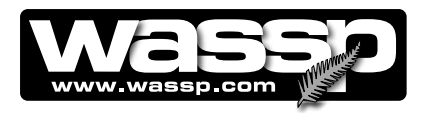

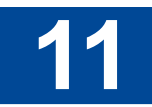

**User Interface** When the WMB-80F program starts up, a Navigation Warning screen similar screen to the one shown in Figure 3 is displayed.

Click on OK to accept the navigation warning message.

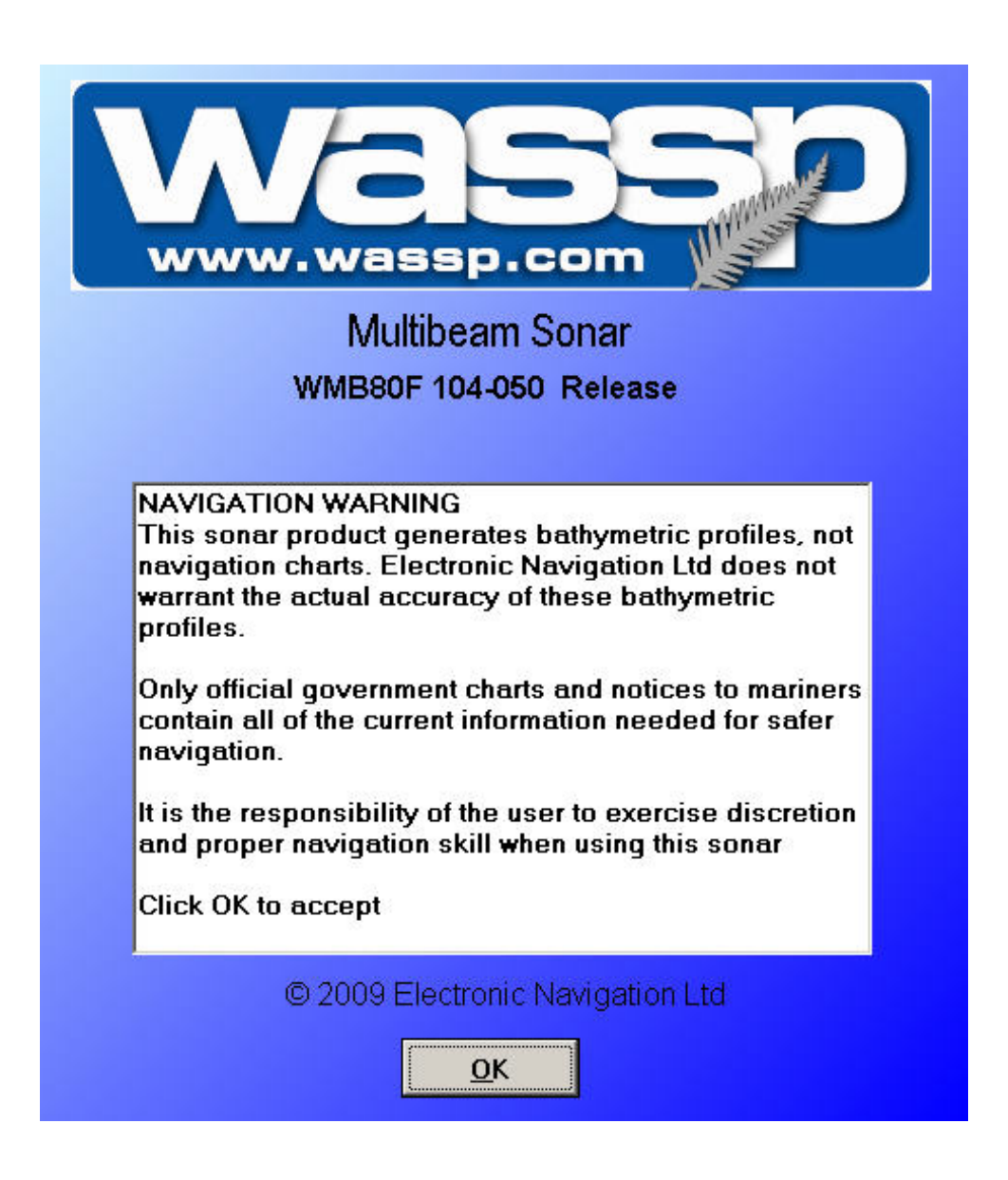

Figure 4 – WMB-80F Multi-Beam Sonar System Navigation Warning

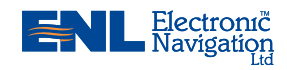

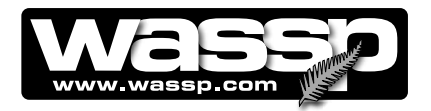

**User Interface** After accepting the Navigation Warning, when the WMB-80F program starts up, a screen similar to the one shown in Figure 4 is displayed.

Figure 4 shows the user interface in a 4-screen configuration. The menu taskbar is displayed vertically on the right hand side of the screen.

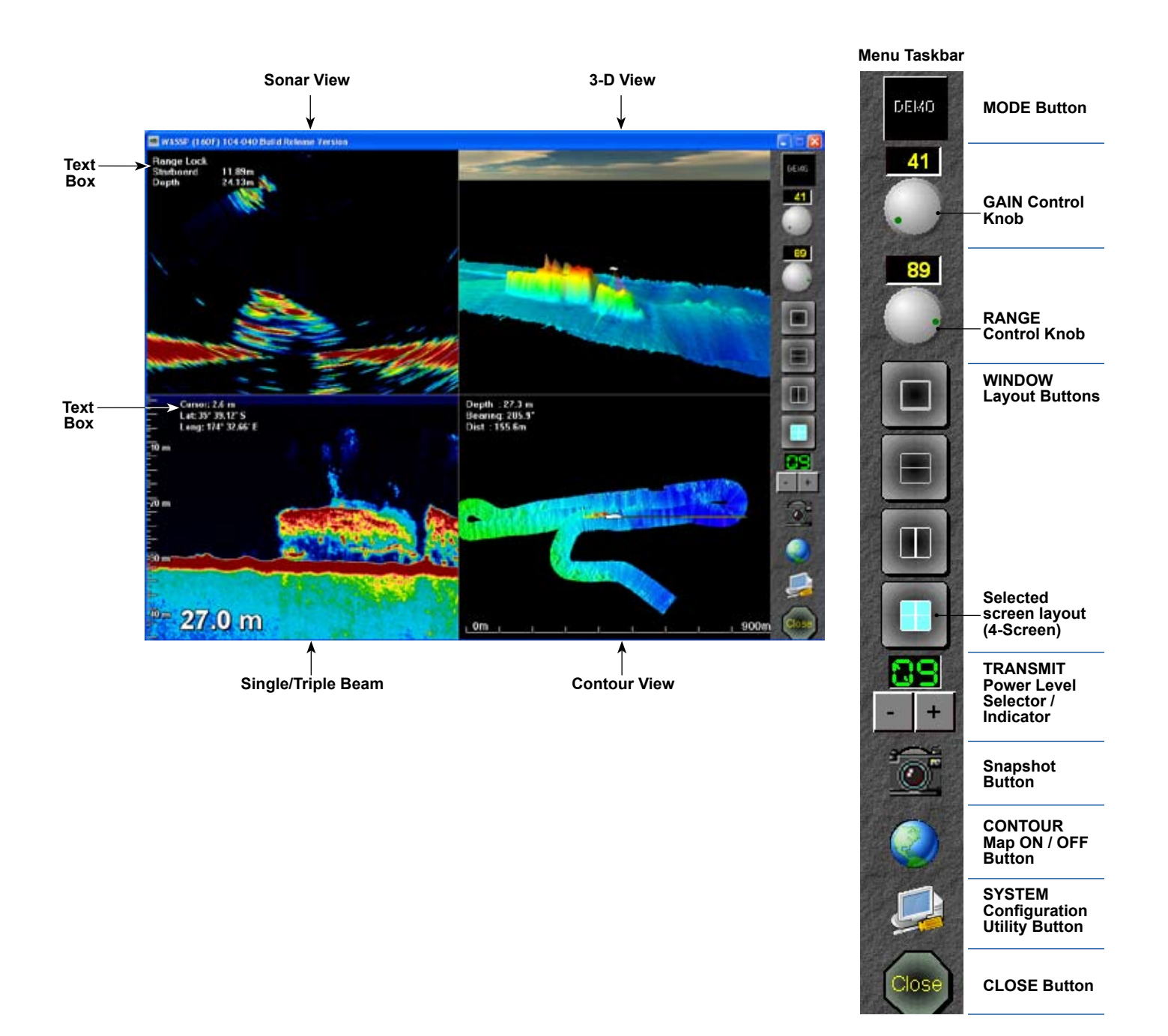

#### Figure 5 - WMB-80F Multi-Beam Sonar System User Interface

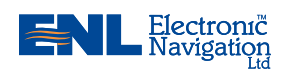

www.enl.co.nz

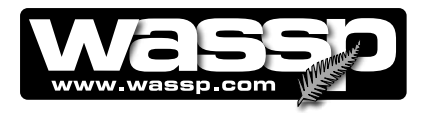

Remarks

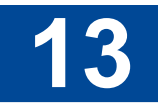

Menu Taskbar

Name

Function

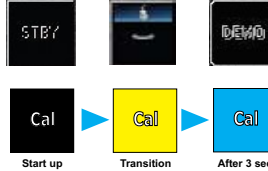

| Cal Cal Cal Cal Start up Transition              | Gal<br>After 3 sec | MODE<br>Button                        | <ul><li>This button has three modes:</li><li>Standby mode.</li><li>Transmit Mode.</li><li>Demonstration Mode.</li></ul>                                                                       | While in the STANDBY mode, click<br>to change to TRANSMIT mode and<br>vice versa.<br>During start up the system goes<br>through a calibration procedure, in-<br>dicated by the button changing from<br>BLACK to YELLOW to BLUE.          |
|--------------------------------------------------|--------------------|---------------------------------------|----------------------------------------------------------------------------------------------------|----------------------------------------------------------------------------------------------------|
|                                                  | 15                 | GAIN Control<br>Knob                  | Adjusts the gain of the receiver.<br>The digital display above the knob                                                                                                    | Adjust using the mouse pointer on the gain knob.                                                                                                    |
| Double-click<br>on the depth<br>range window to  | 60                 | RANGE<br>Control Knob                 | Adjusts the depth range of the re-<br>ceiver between 5 and 300 metres.<br>The digital display above the knob                                                                                  | Manual Mode: Display YELLOW.<br>Adjust using the mouse pointer on<br>the gain knob.                                                                                                    |
| switch between<br>manual and au-<br>tomaic modes |                    | WINDOW<br>Layout<br>Buttons           | shows the range setting in metres.<br>The four window layout buttons<br>allow you to change the presenta-<br>tion of the seafloor profile on the<br>screen using a:<br>• Single Screen Layout | Automatic Mode: Display GREEN<br>The single screen layout button (top<br>button) allows toggling through five<br>choices on a single window. The<br>choices are Sonar, Single/Triple<br>Beam, Contour, 3-D, and Sidescan.                |
|                                                  |                    |                                       | <ul> <li>Vertical Split Screen Layout<br/>(Layout Two).</li> <li>Horizontal Split Screen Layout<br/>(Layout Three).</li> <li>4-Screen Layout.</li> </ul>                                      | The double screen layout buttons<br>(two middle buttons) allow toggling<br>through 4 pre-selected combinations<br>of layouts in either a horizontal or<br>vertical layout. These can be altered<br>via the System Configuration Utility. |
|                                                  |                    |                                       |                                                                                                    | The 4-screen layout button (bottom button) allows toggling through five choices on a 4-window display.                                                                                                    |
| Double-click<br>on the transmit                  | - +                | TRANSMIT<br>Power Level<br>Selector / | The digital display shows the transmit power level.                                                                                                    | Initially use auto power mode until familiar with the operation of the unit.                                                                                                    |
| dow to switch<br>between manual                  |                    | Indicator                             | Increment and decrement buttons increase or decrease the transmit power level when in manual mode.                                                                                            | Digital display will be GREEN when<br>in auto power mode, and YELLOW<br>when in manual power mode.                                                                                                    |
| modes                                            | <u></u>            | Snapshot<br>Button                    | Creates a snapshot of ≈1000 pings of scan time of a selected area.                                                                                                    | Snapshot data is shown in the single / triple beam view, sidescan view, and contour view.                                                                                                    |
|                                                  |                    |                                       | ON allows writing of contour maps.                                                                                                    | Normally set to ON.                                                                                                    |
|                                                  |                    | Button                                | OFF stops writing of contour maps.                                                                                                    | You may prefer to turn OFF if there<br>are already good images for the<br>current location and the present con-<br>ditions are not ideal for good bottom<br>images. Turn OFF if there are faults<br>with electronic compass heading data |

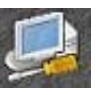

SYSTEM Accesses sub-menus that are not Configuration frequently required such as day / night settings, tides, and configura-**Utility Button** tion options.

Doc. P/N: OM\_WMB80F\_SYS V1.3 Version: Issue Date: 15 Dec 2009

www.enl.co.nz

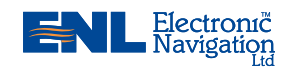

or GPS latitude and longitude data.

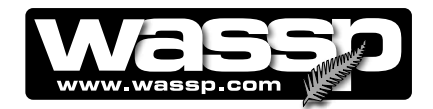

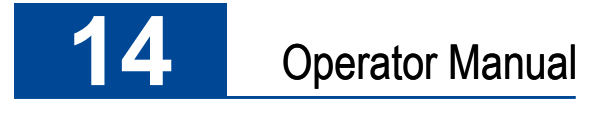

| $\bigcirc$ | Name            | Function                   | Remarks |
|------------|-----------------|----------------------------|---------|
| Close      | CLOSE<br>Button | Quits the WMB-80F program. |         |

**MODE Button** When the WMB-80F software application starts up, the MODE button should change from BLACK to YELLOW to BLUE as it goes through its start up and self calibration routine.

|                    | Button | Mode                                                                          | Description                                                                                                    |
|--------------------|--------|-------------------------------------------------------------------------------|----------------------------------------------------------------------------------------------------|
|                    | STBY   | <b>Standby Mode</b> (Click<br>to change mode to<br>Transmit)                  | The button is BLACK during start up. The but-<br>ton turns YELLOW for about 3 seconds while<br>the transceiver self-calibrates and then turns<br>BLUE, indicating the transceiver has just cali-<br>brated and is ready to go.                                       |
|                    |        |                                                                               | A RED counting button indicates a commu-<br>nications failure. This means that a ping was<br>requested but no data was received. A new ping<br>is sent at least every 5 seconds. A communica-<br>tions failure can happen if the transeiver power<br>is interrupted. |
|                    |        |                                                                               | Cal Cal Cal Cal Start up Transition (Self Calibration)                                                                                                    |
| -                  | ( (B.  | Transmit Mode (Click<br>to change mode to<br>Standby)                         | During transmission, the button animates,<br>showing a pulse for each transceiver pulse be-<br>ing transmitted.                                                                                                    |
| -                  |        | Demonstration Mode                                                            | A BLACK button with DEMO displayed indi-<br>cates the system started with no dongle.                                                                                                    |
|                    |        |                                                                               | In this mode only replay files can be viewed.                                                                                                    |
| Gain Control Knob  | Button | Description                                                                   |                                                                                                    |
|                    | 15     | Adjusts the gain of the                                                       | received information.                                                                                                    |
|                    |        | Manually adjust by eithe<br>the mouse, or by using<br>increase and counter cl | er clicking and then using the scroll wheel on<br>the mouse pointer to drag the knob clockwise to<br>ockwise to decrease.                                                                                                    |
| Range Control Knob | Button | Description                                                                   |                                                                                                    |
| -                  | 60     | Adjusts the depth range                                                       | e of the receiver between 5 and 300 metres.                                                                                                    |
|                    |        | The numeric display is adjustment. Default is g                               | YELLOW for manual and GREEN for automatic<br>green (automatic mode).                                                                                                    |
|                    |        | Manually adjust by oith                                                       | or clicking and then using the scroll wheel on the                                                                                                    |

Manually adjust by either clicking and then using the scroll wheel on the mouse or by using the mouse to drag the knob clockwise to increase and counterclockwise to decrease. Double clicking on the number causes the control to switch from manual to automatic and vice versa. Set the range to adjust automatically until familiar with the operation of the unit.

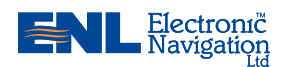

www.enl.co.nz

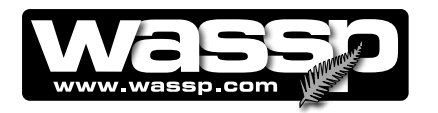

**Screen Layout Buttons** 

#### Description

Button

There are four screen layout display options to choose from. A button on the task bar represents each screen layout option. Click the button for the layout option you require. The four screen layout options are:

- Top Button Single Screen Layout (shown selected).
- Second Button Horizontal Split Screen Layout (Layout 2).
- Third Button Vertical Split Screen Layout (Layout 3).
- Bottom Button 4-Screen Layout.

For each screen layout, there are five viewing modes available. Each viewing mode displays a different way of viewing the information from the seafloor and water column. The viewing modes are (See Figure 5):

- Sonar View.
- Single / Triple Beam View.
- Contour View.
  - 3-D View.
- Sidescan View.

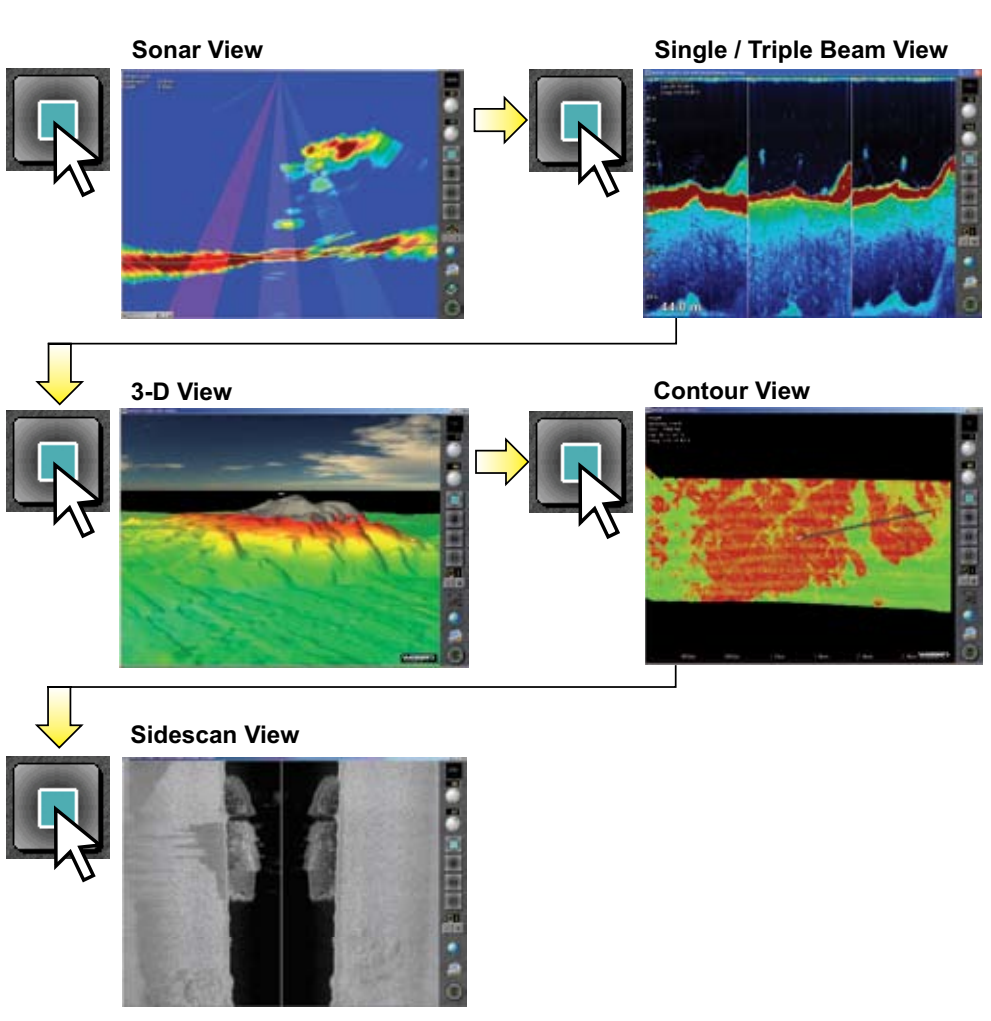

Figure – 6 Selectable Viewing Modes

www.enl.co.nz

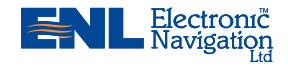

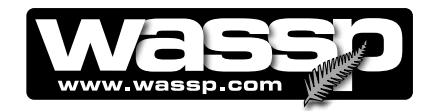

#### Top Button – Single Screen Layout

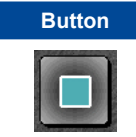

Description

This is a single screen layout that allows you to toggle through five viewing modes.

Figure 7 shows the layout of the screen when the top button is selected. The screen is displaying the sonar view. All five viewing modes are available, but with only one being displayed at a time.

**Right-click** and **independent zooming** options are available for each viewing mode.

Note, the five viewing modes are available in each of the four screen layout configurations provided you set up all screens in the Layout Two and Layout Three windows of the System Configuration Utility. Click the single screen layout button to toggle between them.

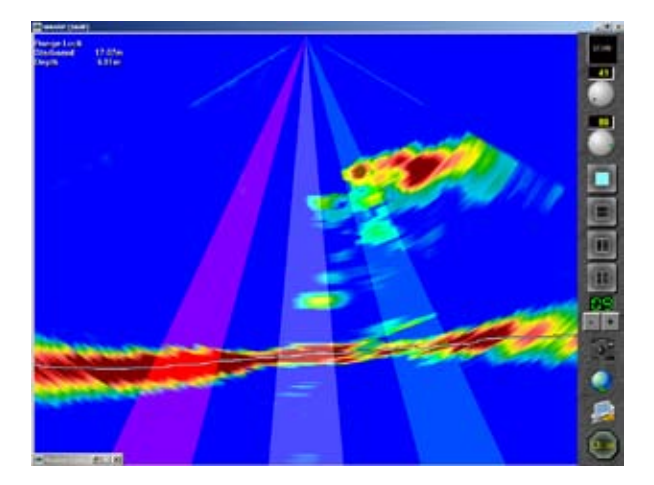

Figure 7 – Single Screen Layout showing the Sonar View

#### Second Button – Horizontal Split Screen Layout (Layout Two)

| Button | Description                                                                                                    |
|--------|----------------------------------------------------------------------------------------------------|
|        | This is a split screen layout that allows you to toggle through four pre-<br>selected toggle combinations of the five viewing modes in a one above,<br>one below configuration. The four pre-selected toggle combinations can<br>be altered via the System Configuration Utility under the Layout Two<br>button. |
|        | Figure 8 shows the layout of the screen when the second button is se-<br>lected. The screen is horizontally split, displaying the sonar view on top<br>and the contour view with fish overlay below.                                                                                                    |
|        | All five viewing modes are available, with any two being displayed at one time.                                                                                                    |
|        | Dight aliak and independent reaming actions are quailable for each                                                                                                    |

**Right-click** and **independent zooming** options are available for each viewing mode.

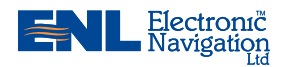

www.enl.co.nz

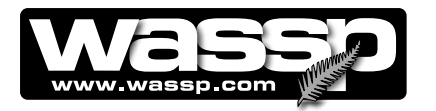

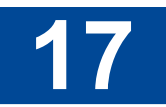

Note, the five viewing modes are available in each of the four screen layout configurations provided you set up all screens in the Layout **Two and Layout Three** windows of the System **Configuration Utility. Click** the horizontal split screen layout button to toggle between them.

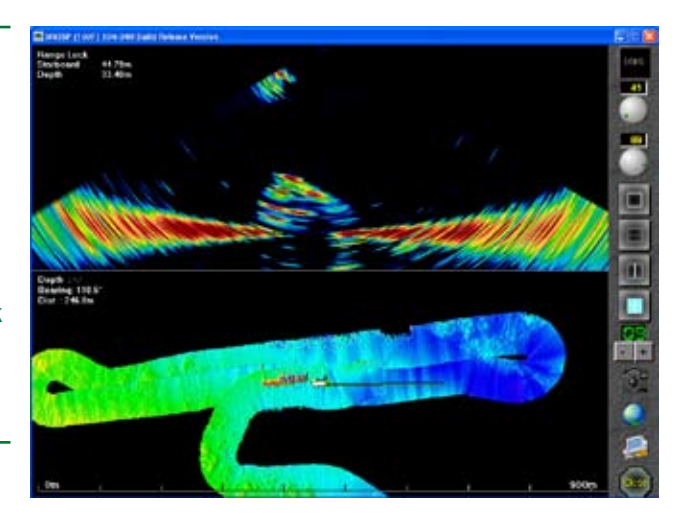

#### Figure 8 – Horizontal Split Screen Layout (Layout Two)

#### Third Button – Vertical Split Screen Layout (Layout Three)

| Button | Descripti                           |
|--------|-------------------------------------|
|        | This is a<br>four pre-<br>by side c |

#### on

vertically split screen layout that allows you to toggle through selected toggle combinations of the five viewing modes in a side configuration. The five viewing modes can be altered via the System Configuration Utility under the Layout Three button.

Figure 9 shows the layout of the screen when the third button is selected. The screen is vertically split, displaying the single beam view to the left side and the sonar view to the right side. The five viewing modes are available, with any two being displayed at one time.

Right-click and independent zooming options are available for each viewing mode.

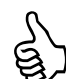

Note, the five viewing modes are available in each of the four screen layout configurations provided you set up all screens in the Layout Two and Layout Three windows of the System **Configuration Utility. Click** the vertical split screen layout button to toggle between them.

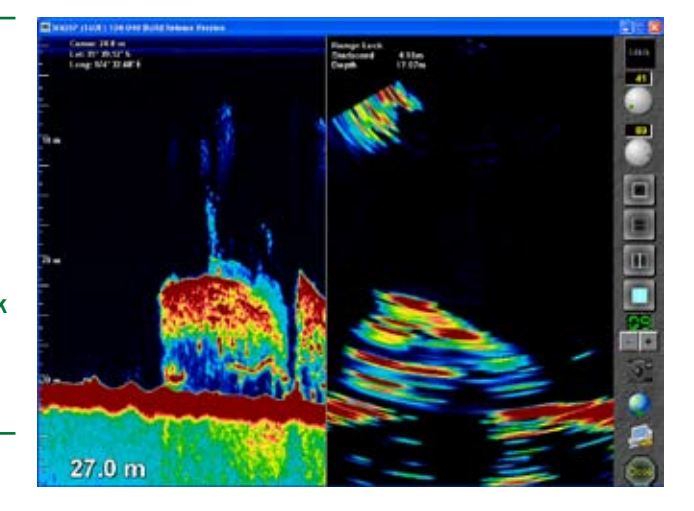

Figure 9 – Vertical Split Screen Layout (Layout Three)

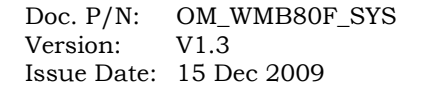

www.enl.co.nz

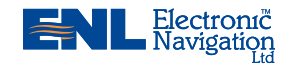

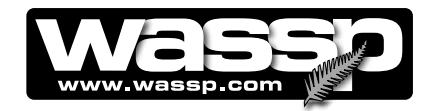

#### Bottom Button – 4-Screen Screen Layout

#### Description

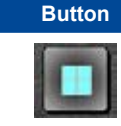

This is a 4-screen layout that allows you to toggle through five viewing choices with four of them on display.

Figure 10 shows the layout of the screen when the bottom button is selected. The screen is divided into four, displaying the sonar view on top left, the 3-D view on top right, the single beam view on bottom left, and the contour view on bottom right.

Right-click and independent zooming options are available for each viewing mode.

Note, the five viewing modes are available in each of the four screen layout configurations provided you set up all screens in the Layout **Two and Layout Three** windows of the System **Configuration Utility. Click** the 4-screen layout button to toggle between them.

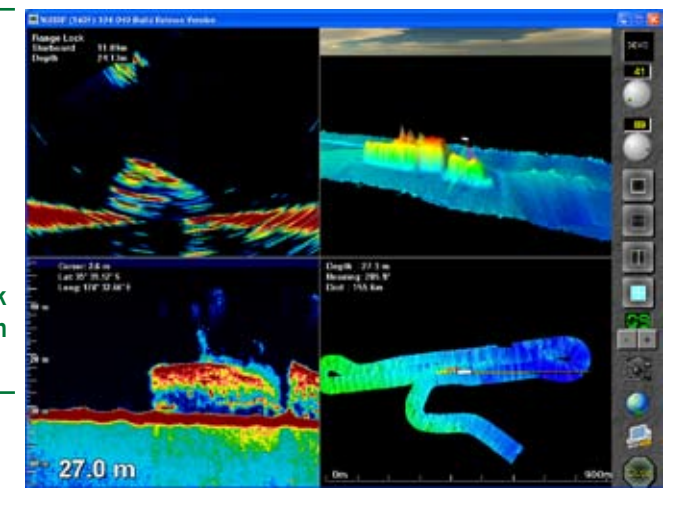

Figure 10 – 4-Screen Layout

Transmit Power Level Selector / Indicator

#### **Button** Description

The transmit power level selector / indicator operates in the manual and auto modes. Initially use auto power or ~9 power level in the manual mode until you are familiar with the operation of the unit.

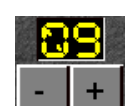

#### Manual Mode

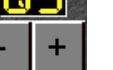

There are 16 transmit power levels that can be selected. Click the increment (+) or decrement (-) buttons to adjust between 01 to 16.

#### Auto Mode

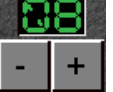

Double-clicking the LED indicator selects the auto mode, indicated by the LEDs changing to GREEN.

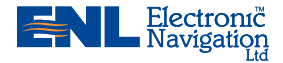

www.enl.co.nz

OM\_WMB80F\_SYS Doc. P/N: V1.3 Version: Issue Date: 15 Dec 2009

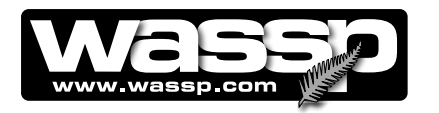

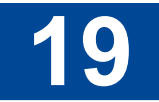

**Snapshot Button** 

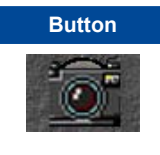

Clicking this button creates a snapshot of  $\approx$ 1000 pings of a selected area.

See Snapshots Button on Page 63 for detailed procedures on how to play snapshot files.

Contour Map ON / OFF Button

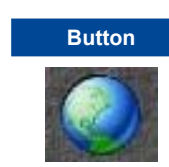

#### Description Contour Map Button ON

Description

Contour files are only generated when this icon is ON. Contour map files are always read in if available. The default setting is ON.

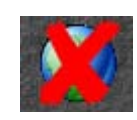

#### **Contour Map Button OFF**

Turning OFF prevents overwriting data already stored for contour maps. You may prefer to turn OFF if there are already good images for the current location and the present conditions are not ideal for good bottom images.

Turn OFF if there are faults with the electronic compass heading data, or GPS latitude and longitude data.

Contour mapping is OFF when the button has a large RED X.

| System Configuration | Button | Description                                                                                                    |
|----------------------|--------|----------------------------------------------------------------------------------------------------|
| Utility Button       |        | This button accesses sub-menus that are not frequently required, such as day / night settings, tides, and configuration options. |
|                      |        | These sub manus are discussed in further detail under the beadings                                                               |

These sub-menus are discussed in further detail under the headings System Configuration Utility and Advanced Options.

Close Button

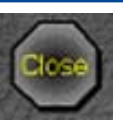

**Button** 

#### Description

Clicking this button quits the WMB-80F program.

After clicking **Close**, you must then click **Ok** for the program to shut down fully. See Operating Procedures on Page 37 for detailed procedures.

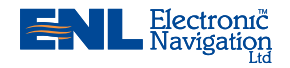

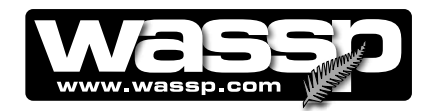

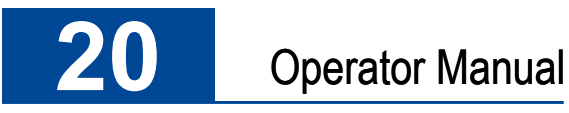

# **Viewing Modes**

#### **TIPS**

If there is a secondary sonar or sounder operating on the vessel, you may see pulses of interference from this device on the sonar, triple beam, and sidescan displays. To reduce this interference select the interference filter in the Advanced Options box. See Advanced Options for details.

**Sonar View** The sonar view shows the water column and seafloor profile below the transducer. This represents a sonar view of the water column and seafloor as seen from behind the vessel. See Figure 11.

> A 120° wide by 4° long swath or footprint is covered. The system generates 112 beams over the 120° footprint to provide a very high-resolution sonar view. The centre 90° of the swath or footprint is used to develop seafloor profiles and gives a seafloor coverage of twice the depth (e.g. 100 m depth gives 200 m seafloor coverage).

The following methods are used to control the **sonar** view screen:

- ► Right-click Options.
- ► Independent Zooming.

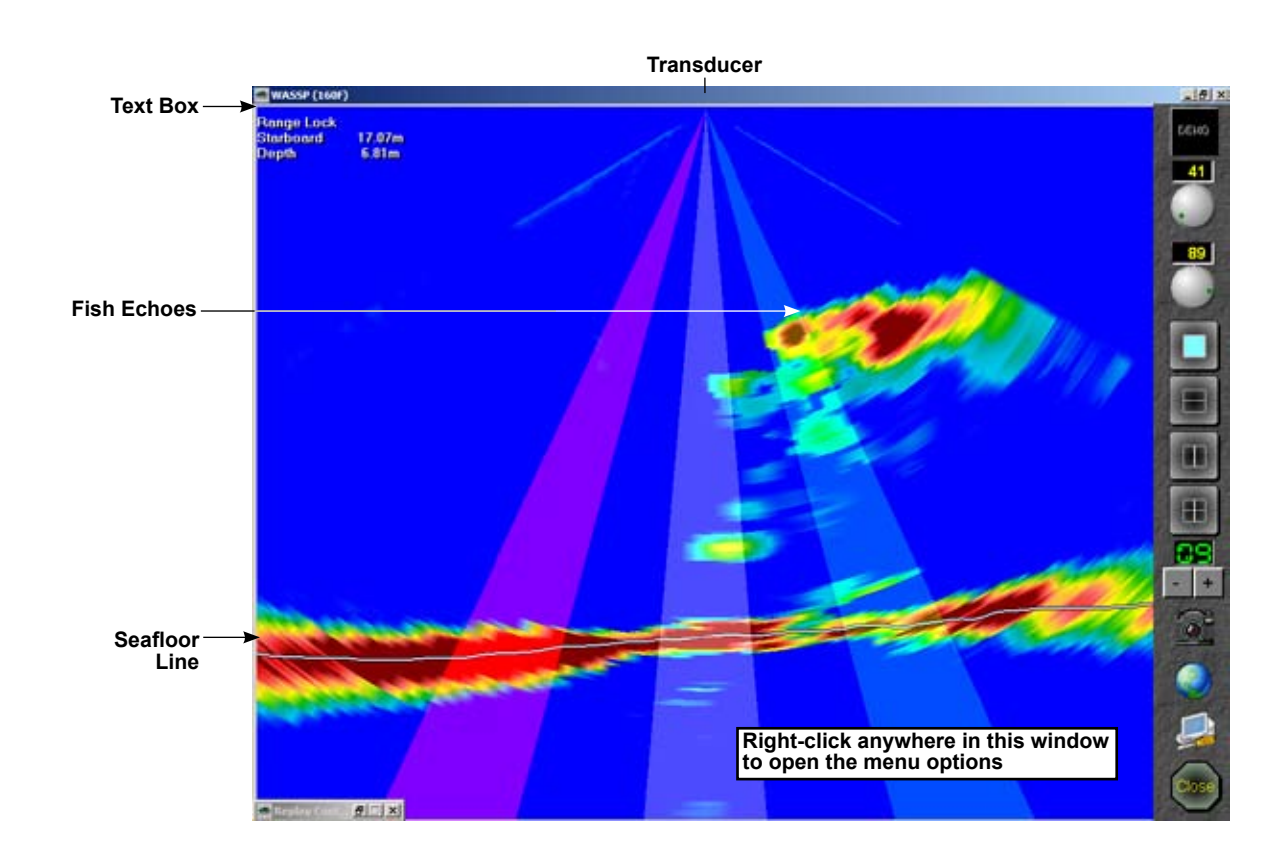

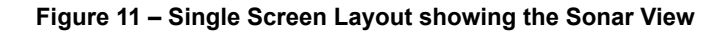

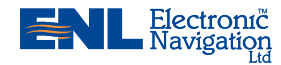

www.enl.co.nz

OM\_WMB80F\_SYS Doc. P/N: V1 3 Version: Issue Date: 15 Dec 2009

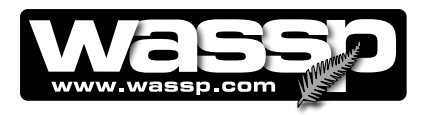

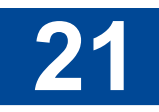

#### **Right-Click Options**

Using the right mouse button, right-click in the **sonar** view screen to display the following menu options. Click Grid or Text Box to display sub-menus:

Grid

Overlays a grid over the sonar view to enable you to quickly judge distances to targets.

Click to display Grid options

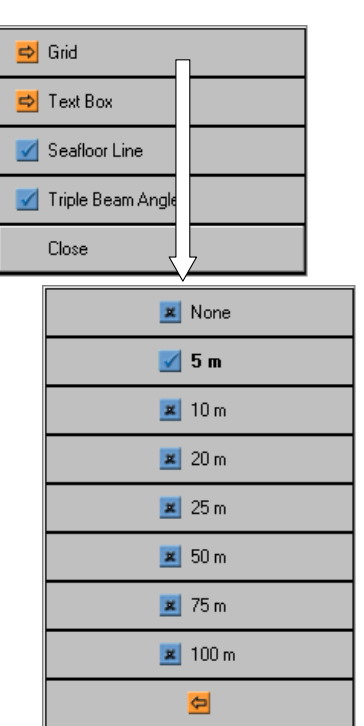

Text BoxProvides the option of a text box to<br/>appear in the top left-hand corner of<br/>the sonar view window. The text box<br/>provides x and y axis information<br/>on the location of the cursor within<br/>the window. You can then place the<br/>cursor on a target and know the x y<br/>distances to the target.

Click to display Text Box options.

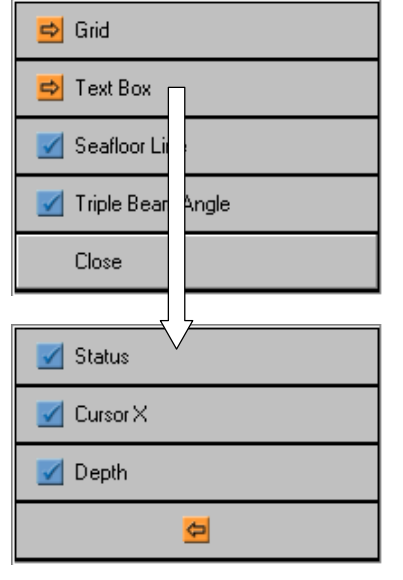

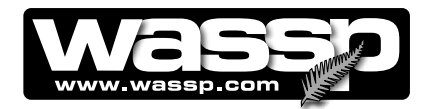

| Seafloor Line        | Is the software-generated line of the estimated profile of the seafloor.                                                                                                    |
|----------------------|----------------------------------------------------------------------------------------------------|
|                      | Click to apply (tick), click to clear (X).                                                                                                    |
| Triple Beam<br>Angle | Overlays the triple beam swath image with a mask showing the width<br>and position of each of the beams. A RED mask for the port beam, a<br>white mask for the centre beam, and a GREEN mask for the starboard<br>beam. |
|                      | Click to apply (tick), click to clear (X).                                                                                                    |

#### **Independent Zooming**

The sonar view can be zoomed in or out independently of other screens. Click in the sonar view screen and roll the scroll wheel to zoom in or out. To return to default zoom, double-click in the sonar view screen.

#### **Advantages**

- $\boldsymbol{\Theta}~$  Shows an instant snapshot of the area inside the 120° x 4° swath.
- Shows seafloor profile and fish distribution under the vessel at the same time.
- O The best tool for judging power level and side lobe suppression levels.
- Shows full resolution of sonar data collected and could allow an operator to pick up seafloor features too small to appear on the 3-D and contour displays.

#### Disadvantages

• No history. Information from previous snapshots is not shown.

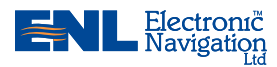

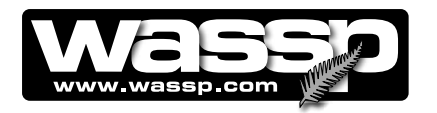

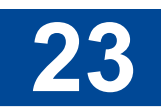

#### Single / Triple Beam View

**HTIPS** 

If there is a secondary sonar or sounder operating on the vessel, you may see pulses of interference from this device on the sonar, triple beam, and sidescan displays. To reduce this interference select the interference filter in the Advanced Options box. See **Advanced Options** for details.

Moving the cursor to a specific area displays in the Text Box:

- The area below the vessel Port / Middle / Starboard.
- The depth where the cursor is pointing. This is useful for determining the depth of fish marks.

**ew** This feature displays information that is similar to the traditional fishfinder display of the water column and seafloor with history along the vessel's track. In the triple beam view it shows the port, middle (below the transducer), and starboard beams See Figure 12.

The following methods are used to control the single / triple beam screen:

- ► Right-click Options.
- ► Independent Zooming.
- Shifting.

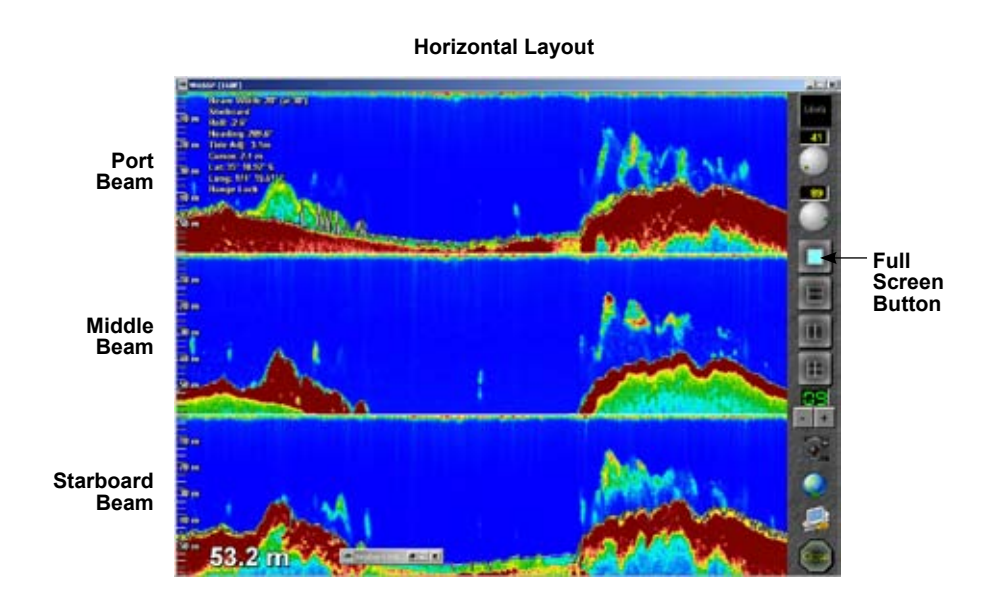

Middle

Beam

Starboard

Beam

Text Box

Port

Beam

Vertical Layout

Figure 12 – Single / Triple Beam View

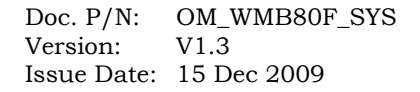

www.enl.co.nz

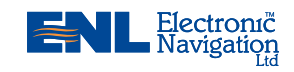

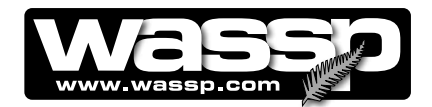

#### **Right-Click Options**

Right-click in the single / triple beam view screen to display the following menu options:

#### Single / Triple Beam Box

Click Grid, Options, Text Box, or Advance Rate to display sub-menus.

| 🚔 Grid         |
|----------------|
| 럳 Options      |
| 🔁 Text Box     |
| 🚔 Advance Rate |
| Close          |

Grid Overlays parallel range lines onto the single / triple beam display so that you can quickly estimate ranges to targets. With Bottom Lock disabled, this grid is calibrated as depth (from vessel to target). With Bottom Lock enabled, this grid is calibrated as distance from the seafloor (from seafloor to target). These are similar to the Grid options of the sonar view.

Options Click to display further options:

- Bottom Lock this enables a traditional bottom lock mode where the changes in bottom depth are ignored and the bottom is drawn flat. Fish and other echoes are shown relative to this flat bottom image enabling better discrimination between bottom fish and the sea floor.
- Triple Beam when ticked, Triple Beam displays the view below the vessel from the port, middle, and starboard beams. When not ticked, the middle beam only displays the view below the vessel. The port beam is on the left or top (depending on status of the Horizontally check box). The starboard beam is on the right or bottom.
- Seafloor Line is the software-generated line of the estimated profile of the seafloor.

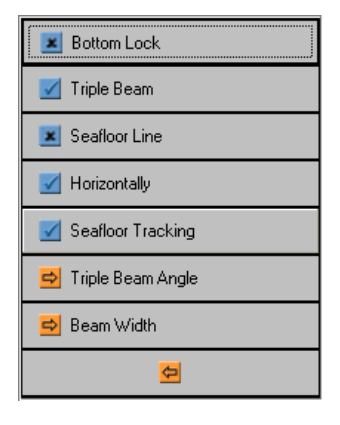

Options Sub-menu

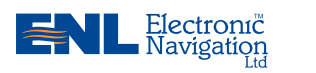

OM\_WMB80F\_SYS Doc. P/N: V1.3 Version: Issue Date: 15 Dec 2009

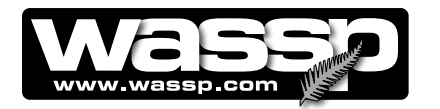

| 🗷 Bottom Lock       |
|---------------------|
| 💌 Triple Beam       |
| Seafloor Line       |
| Horizontally        |
| 🗹 Seafloor Tracking |
| 🔿 Triple Beam Angle |
| 🔿 Beam Width        |
| <mark>0</mark>      |

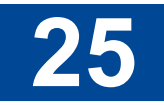

• **Horizontally** – when checked, the **triple beam** windows are drawn horizontally, one on top of the other. The Port beam is at the top of the screen and the Starboard beam at the bottom of the screen.

When not checked, the triple beam windows are drawn vertically, with the Port beam on the left and the Starboard beam on the right of the screen. See Figure 11.

- Seafloor Tracking is the method used by the program to constantly display the seafloor during scanning operations regardless of the changes in seafloor depth. This is indicated by the word (Tracking) being tagged to the end of the words Manual Zoom in the Text Box. Seafloor Tracking must be selected in the sub-menu and the Range Control Knob set to automatic (GREEN). If Seafloor Tracking is deselected in the sub-menu, the word (Tracking) disappears from the Text Box. If the Range Control setting is in manual mode (YELLOW) and the seafloor then drops below the range setting, the seafloor will stop being tracked (and lost from the screen).
- **Triple Beam Angle** represents the angle between the centres of the three beams and can be set to 5, 10, 15, 20, 30, or 40° settings.
- Beam Width represents the width of the individual beams and can also be set to 5, 10, 15, 20, 30, or 40° settings. Selecting a 10° beam width with a 20° triple beam angle will therefore give a 50° swath for the triple beam view. See Figure 12.

Figure 12 shows the differences between beam angle and beam width.

Note, these settings are set up in the single / triple beam view, but also affect the beam angle and beam width of the sonar view. They are shown here in the sonar view for descriptive purposes only.

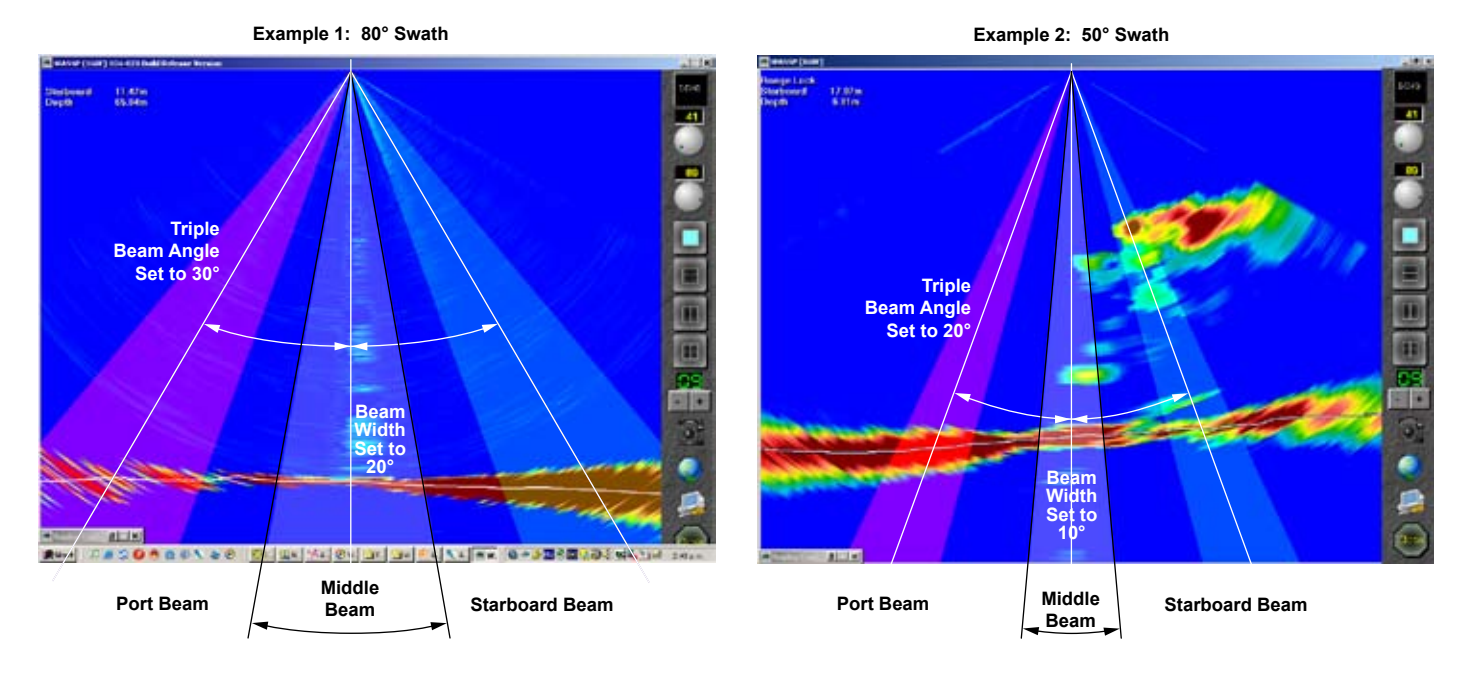

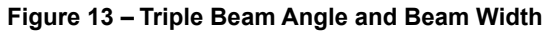

www.enl.co.nz

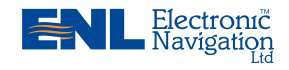

#### **TIPS**

A broader beam provides better coverage and less chance of missing fish marks, but with less definition.

A narrower beam width means higher definition to the information, providing a better idea of the fish density and the shape of the bottom.

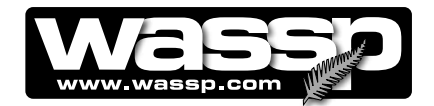

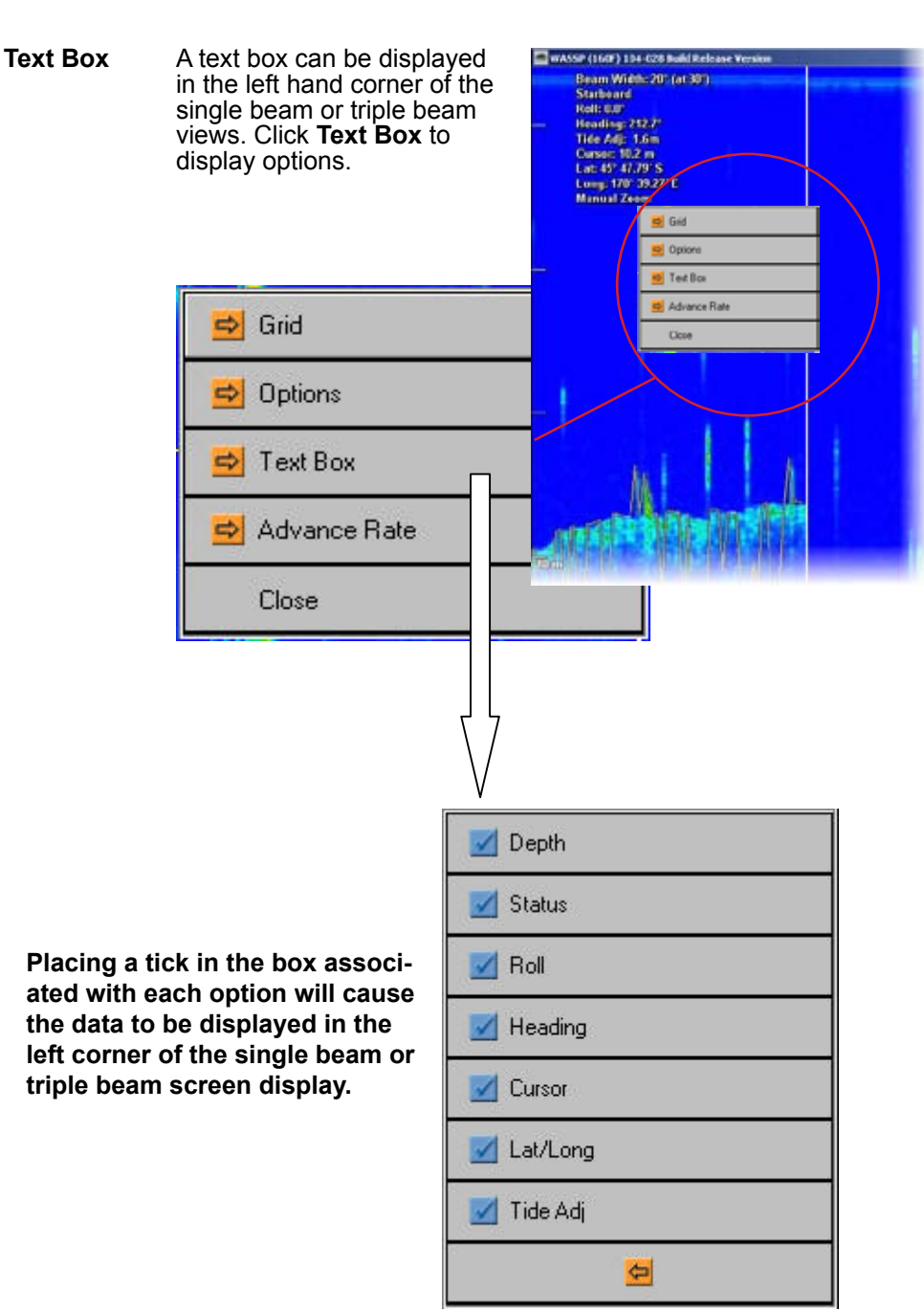

#### Advance Rate

Changes the pixel width and consequently the rate (from 1 to 5) at which the **single / triple beam** view scrolls across the display. Click to display options and select rate.

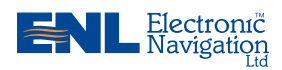

www.enl.co.nz

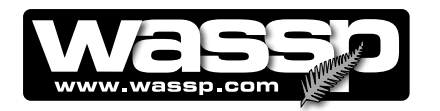

# 27

#### **HIPS**

With Bottom Lock selected (Right-click > Options > Bottom Lock), zooming extends from the seafloor towards the surface (0 metres). With Bottom Lock not selected, zooming extends from 0 metres depth towards the seafloor.

#### Independent Zooming

The single / triple beam view can be zoomed in or out independently of other screens. Click in the **single / triple beam view** screen and roll the scroll wheel to zoom in or out. To return to full window view, double-click in the **single / triple beam view** window.

#### **Display Offset (Shifting)**

With the Bottom Lock mode **not** selected, the Display Offset function allows you to shift the focus of the display to a depth range below 0 metres, while remaining at the same zoom level.

For example, to shift from say the 0 to 50 metres range to the 50 to 100 metres range, click and hold the left mouse button while rolling the scroll wheel until you reach approximately the 50 to 100 metre depth range. A display box appears on the screen to inform the operator of the offset depth value. Release the left mouse button and you can zoom in or out again, but now zoom occurs from 50 metres.

#### Advantages

- Shows past information.
- Width and colours of seafloor return can be used to help determine bottom types.
- Adjustable beam width allows optimisation for full coverage or high resolution to see small detail changes.
- $\boldsymbol{0}~$  Display redraws dynamically when range, gain, or zoom change.

#### **Disadvantages**

- **O** Harder to relate the location of features seen to the vessel's position.
- O Does not show all information seen by the sonar view.

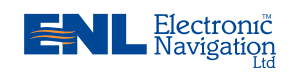

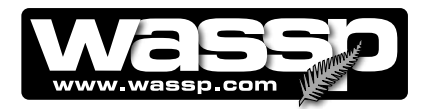

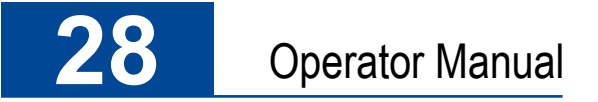

**TIPS** 

ON.

If the contour view is not work-

ing, make sure your GPS is

**Contour View** This represents a profile contour view of the seafloor where depth is depicted by colour. Detailed seafloor profiles can be quickly built up and stored on the WMB-80F computer.

Figure 13 is an example of a contour view showing how a detailed seafloor profile of an area can be created.

#### The following methods are used to control the contour screen:

- Right-click Options.
- ► Independent Zooming.
- ► Contour Fish Overlay Options.
- ► Backscatter Overlay Options.

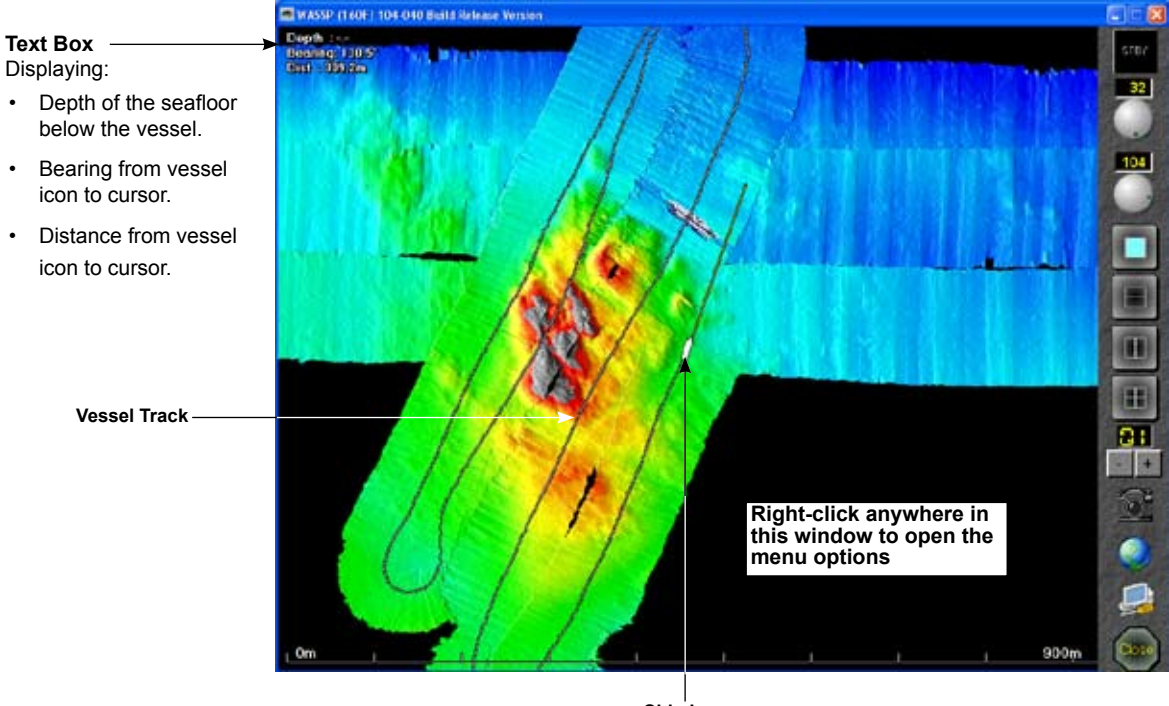

Ship Icon

Figure 14 – Contour View

#### **Right-Click Options**

Right-click in the **contour view** screen to display the following menu options:

Goto page 29 -

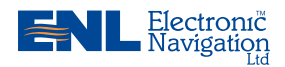

www.enl.co.nz

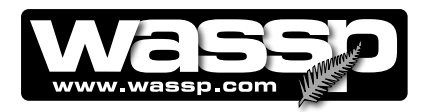

Fish Threshold

of Re

Depth Colours

😆 Colours

L C

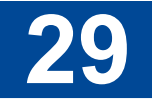

×

FishClicking this button displays the Fish Options dialog box. See ContourThresholdFish Overlay on Page 31.

Colours Clicking the Colours button displays the Depth Colours dialog box that enables you to change the colours indicating depths on the contour and 3-D views.

Note: With Show Fish selected, the Contour and 3-D views display the seafloor as greyscale with full colour fish overlay.

With Show Fish not selected, the Contour and 3-D views display the seafloor as full colour.

- Text BoxThe Text Box provides depth,<br/>bearing, position and displace-<br/>ment cursor information while in<br/>the contour view. The depth is<br/>the depth at the position high-<br/>lighted. The bearing and distance<br/>are those to the point from the<br/>vessel.Event MarkerThis sets a marker at the current
- vessel position. The mark can be removed by double-clicking it once highlighted.
- Cursor Event<br/>MarkerRight clicking with the mouse<br/>will place an event marker at the<br/>cursor position. The mark can<br/>be removed by double-clicking it<br/>once highlighted.Draw VesselThe contour view shows the
- Trackvessel track as an overlay while<br/>this feature is activated.Show FishThis enables the contour fish
- overlay mode. See **Contour Fish Overlay Options** on the following page.

Click Fish Threshold, Colours, or Text Box to display sub-menus.

ShowShows backscatter information on contour view. This function is useful<br/>for showing the changes in seafloor types over an area.

See next page for backscatter set-up screen..

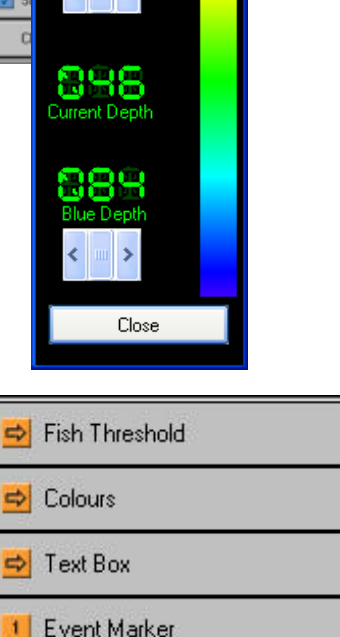

Colours
Text Box
Event Marker
Cursor Event Marker
Cursor Event Marker
Draw Vessel Track
Show Fish
Show BackScatter
Close

Doc. P/N:OM\_WMB80F\_SYSVersion:V1.3Issue Date:15 Dec 2009

www.enl.co.nz

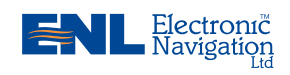

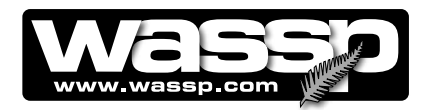

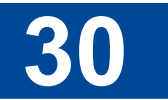

#### Backscatter

Ticking the **Show BackScatter** box while in **contour** view will bring up the backscatter settings window. Correct setting of the backscatter gain controls will greatly help display seafloor changes.

To change the Backscatter Gain, two modes are available: Auto and Manual. In auto mode, the backscatter gain will be set automatically, based on the backscatter energy.

In manual mode, to change the gain values for Soft/Steep bottom or Hard/Flat bottom, hold the mouse cursor over the arrow symbol and drag the arrow indicator up or down to vary the gain.

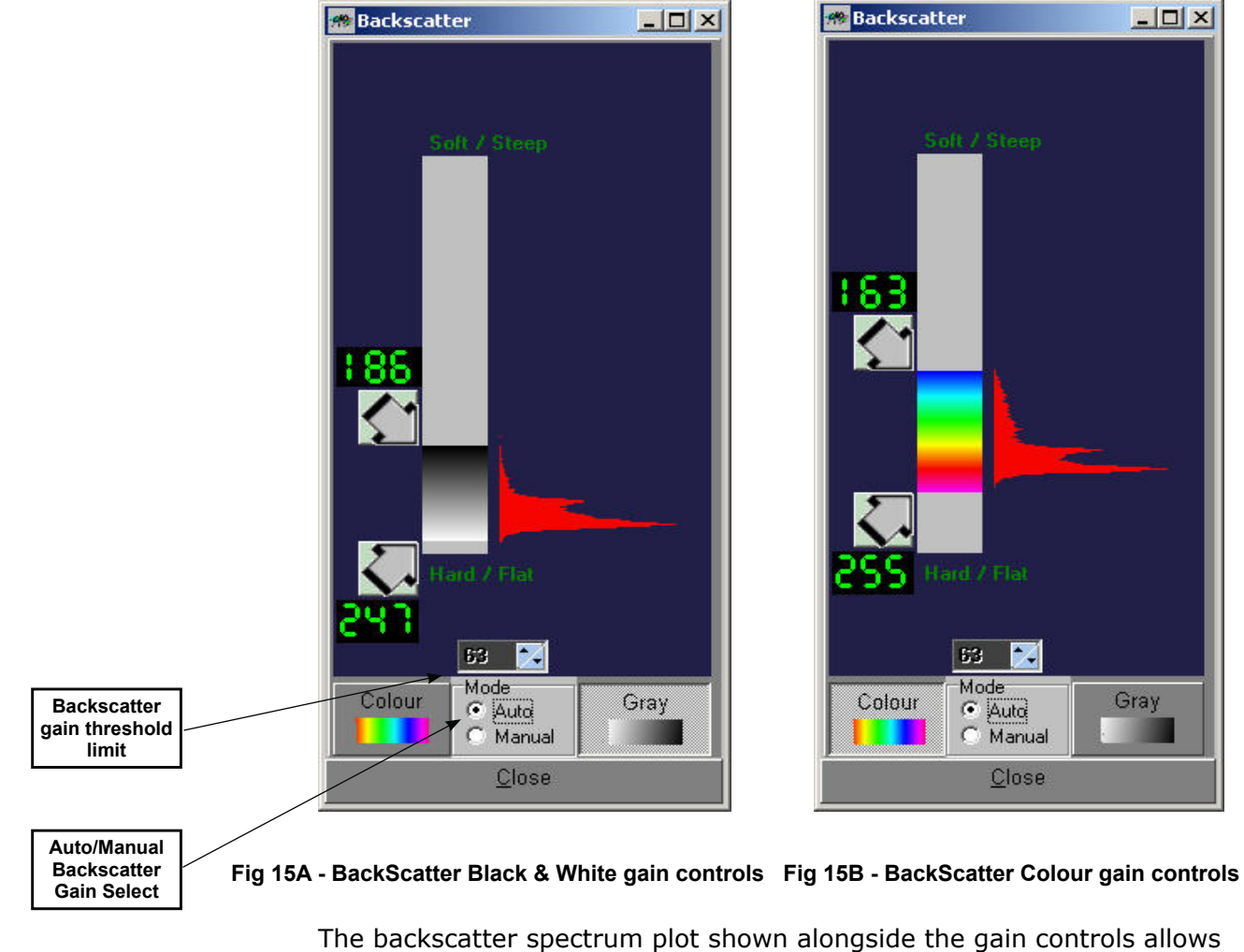

you to choose a greater or lesser part of the backscatter energy spectrum in the backscatter display. Refer to the WASSP Installation Manual for more information.

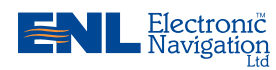

www.enl.co.nz

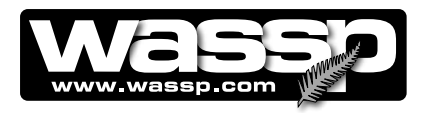

# 31

#### Independent Zooming

The contour view can be zoomed in or out independently of other screens. Click in the **contour** view screen and roll the scroll wheel to zoom in or out. To return to the default zoom level, double-click in the **contour** view window.

#### **Contour Fish Overlay Options**

This represents a profile contour view of the seafloor where gradients along the seafloor are depicted by shades of grey. **Fish marks** that are within specified ranges are displayed over the top in colour, giving an accurate position reference of where the fish are in relation to the vessel and features on the seafloor. See Figure 14.

The **fish overlay** parameters are set up by right-clicking the screen and clicking the **Show Fish** button. This opens the **Fish Options** box which lets you edit the fish overlay parameters. See Figure 17.

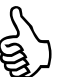

Note: Both the fish and backscatter contour overlay data is collected and stored along with the contour depth information.

New data collected, over writes old data for an area. To stop over writing, click the CONTOUR MAP ON / OFF button on the menu taskbar.

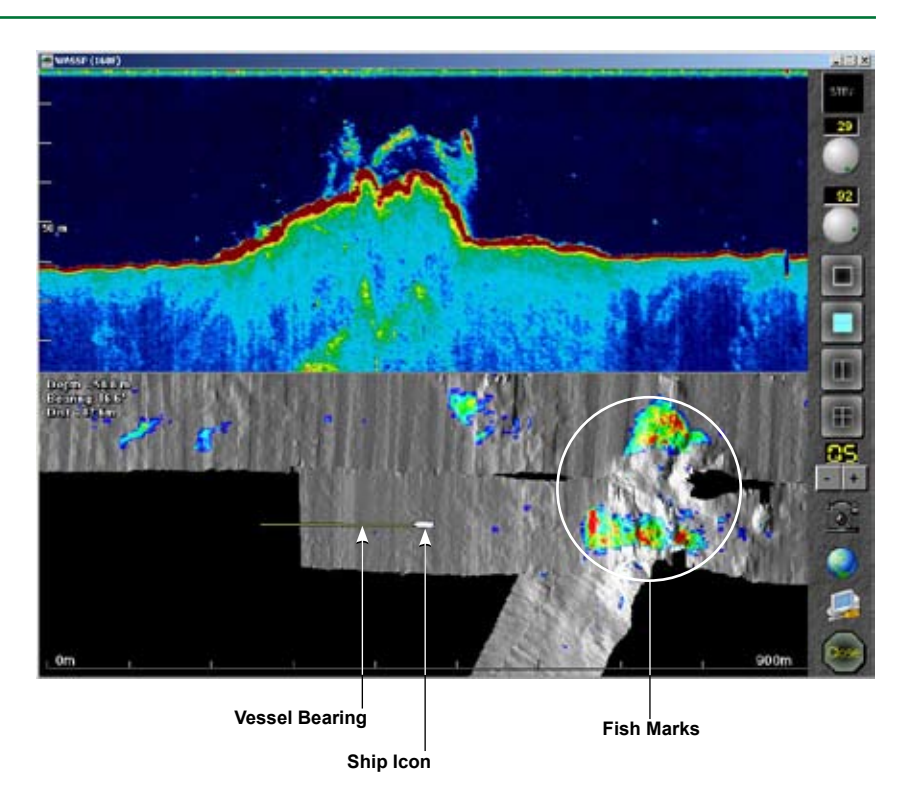

Figure 16 – Single Beam and Contour View Showing Fish Marks

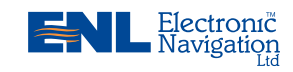

Doc. P/N: OM\_WMB80F\_SYS Version: V1.3 Issue Date: 15 Dec 2009 www.enl.co.nz

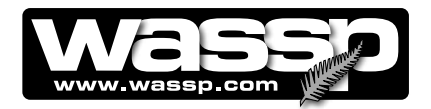

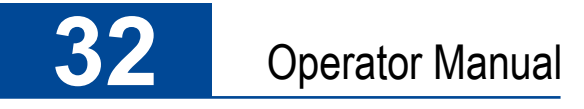

Selecting **Show Fish** from the **contour** right-click options displays a Fish Marks overlay on the **single beam** view. Once **Show Fish** has been selected on the contour display, the **Fish Options** box appears. See Figure 17.

Select how you want to see the fish in the contour view:

- Between Depths. Allows you to select to see fish between specified depths set up in the Fish Options box.
- Depth From. Allows you to select a depth from the bottom in the Fish Options box in which to see fish displayed.

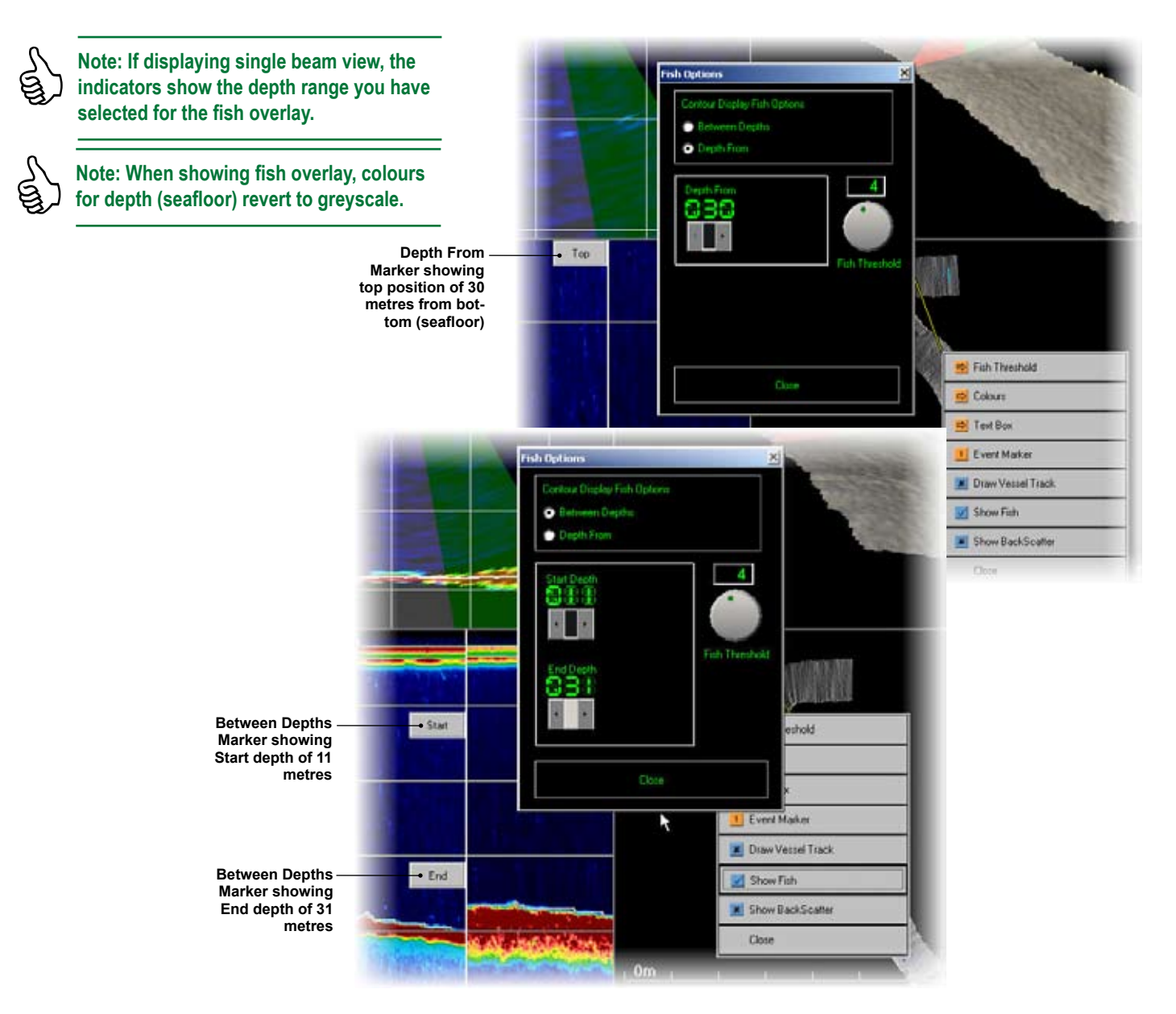

Figure 17 – Fish Options Box with Between Depths or Depth From selected

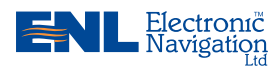

www.enl.co.nz

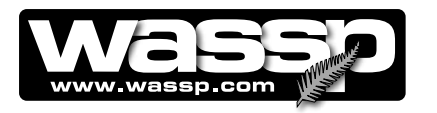

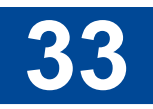

► The Fish Threshold control allows you to tune the "Fish Detection" for your vessel. The control has a range of 0 to 20. Initially set to zero, a higher number will ignore small echo signals and thus prevent noise showing up as fish targets. Reducing the Fish Threshold number will increase the sensitivity but will result in echo returns due to noise showing up as fish targets. Try varying the Fish Threshold setting up and down until you get one which is optimum for your vessel's installation.

#### **Backscatter Overlay Options**

Selecting **Show Backscatter** in the right-click options applies backscatter to the contour view of the seafloor along the profiled area. The colour scale is BLACK to WHITE with:

- BLACK = NO return (weak echoes).
- WHITE = HIGH return (strong echoes).

The lighter the colour on the screen, the stronger the return.

Using this display you can determine areas of hard / rocky ground (light areas) and areas of soft, sandy, or kelp covered ground (dark areas).

Right-clicking in the sidescan view opens the right-click options box. Click **Gain** to open the **Backscatter Gain** box, allowing you to adjust the gain factor (BLACK and WHITE) for both the sidescan backscatter view.

Figure 18 shows Gain being selected in the right-click options box

See **Sidescan View** for more details on interpreting back-scatter information.

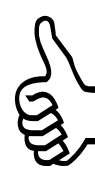

Note: Recommended Gain Threshold Settings for the 80kHz WASSP system 63. This is set at time of installation and should NOT be changed.

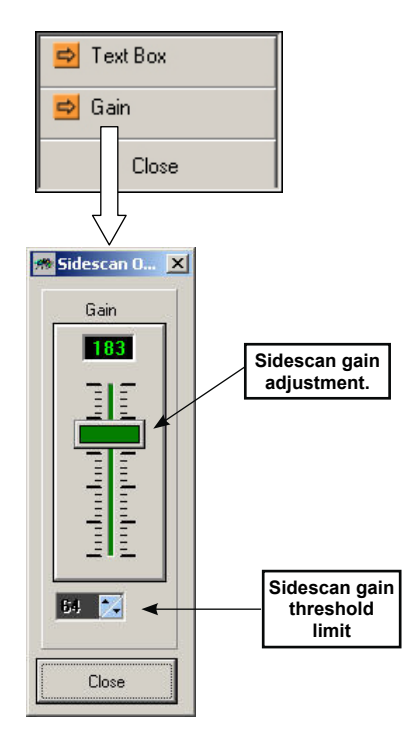

Figure 18 – Sidescan Options Box

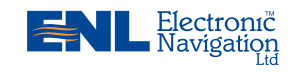

Doc. P/N: OM\_WMB80F\_SYS Version: V1.3 Issue Date: 15 Dec 2009 www.enl.co.nz

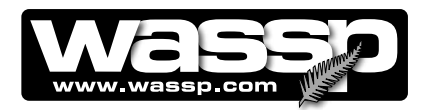

#### Setting the Gain Threshold Limits:

The **Gain Threshold Limits** set a reference value for the maximum level of backscatter that will be scaled into white colours. The limit is typically between 60 and 65, and is set at time of commissioning the system. Once set the limit rarely needs adjustment.

To set the limit, sail over an area of seafloor that is known to ave a high backscatter return (for example rocks). Set the Backscatter Brightness adjustment slider to minimum (bottom). Adjust the Backscatter Gain Threshold value up or down until the map is very dark except for small white areas where the highest backscatter is received. The Backscatter Brightness can then be adjusted to give the desired picture. The brightness control can be varied at any time without affecting the saved backscatter maps, but changes to the Threshold Limit will alter the reference point for all backscatter values saved after the change.

N.B. - The Gain Threshold Limit can only be changed by a technician and requires a Technician Dongle.

Warning - changing these at a later date will cause earlier recorded seafloor backscatter data to be displayed incorrectly.

#### **Advantages**

- Shows the vessel location and heading relative to the seafloor features, fish marks, and backscatter information.
- When showing fish overlay, colours for depth (seafloor) revert to greyscale.
- Mark options.
- History is saved and the data can be seen when visiting an area days or years after collection.
- Backscatter overlay shows changes in seafloor type clearly. Good for navigating a trawl path for fish only found in specific areas.

#### Disadvantages

- **0** In shallow depths <45 metres, resolution of the contour view is less than the sonar view.
- **U** The contour view picture relies on software algorithms to trace the seafloor correctly. Wrecks may trace as fish and vice versa.

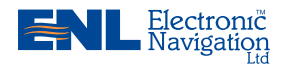

www.enl.co.nz

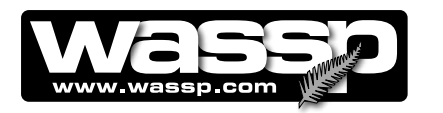

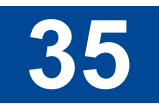

**3-D View** The **3-D view** screen displays a three-dimensional view of the seafloor from information generated by the WMB-80F. The WMB-80F sonar calculates seafloor profiles every pulse. These profiles are automatically stored on the computer.

> As the vessel covers an area, a detailed seafloor profile is generated. This profile can be viewed in either the **3-D** or **contour** screen.

Figure 19 is an example of a 3-D view showing a three-dimensional image of a seafloor area that has been profiled using the WMB-80F. Rightclick in the 3-D view screen to open a menu of options for this screen.

The following methods are used to control the 3-D view screen:

- ► Right-click Options.
- ► Independent Zooming.
- ► Changing View Angle.

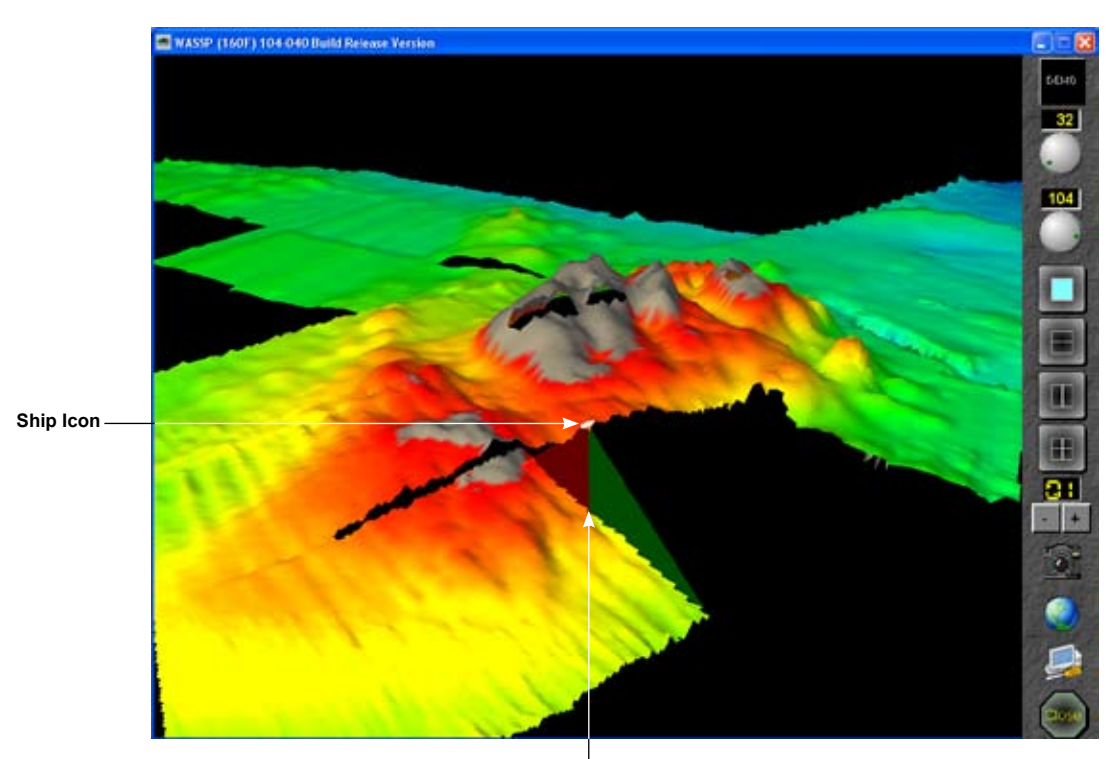

WASSP transducer swath: RED = Port GREEN = Starboard

Figure 19A – 3-D View

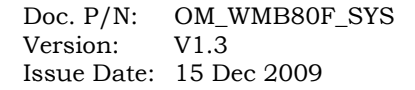

www.enl.co.nz

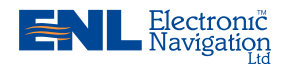

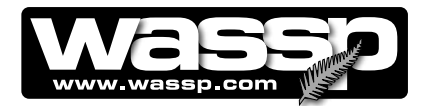

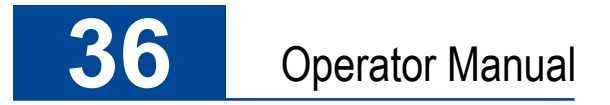

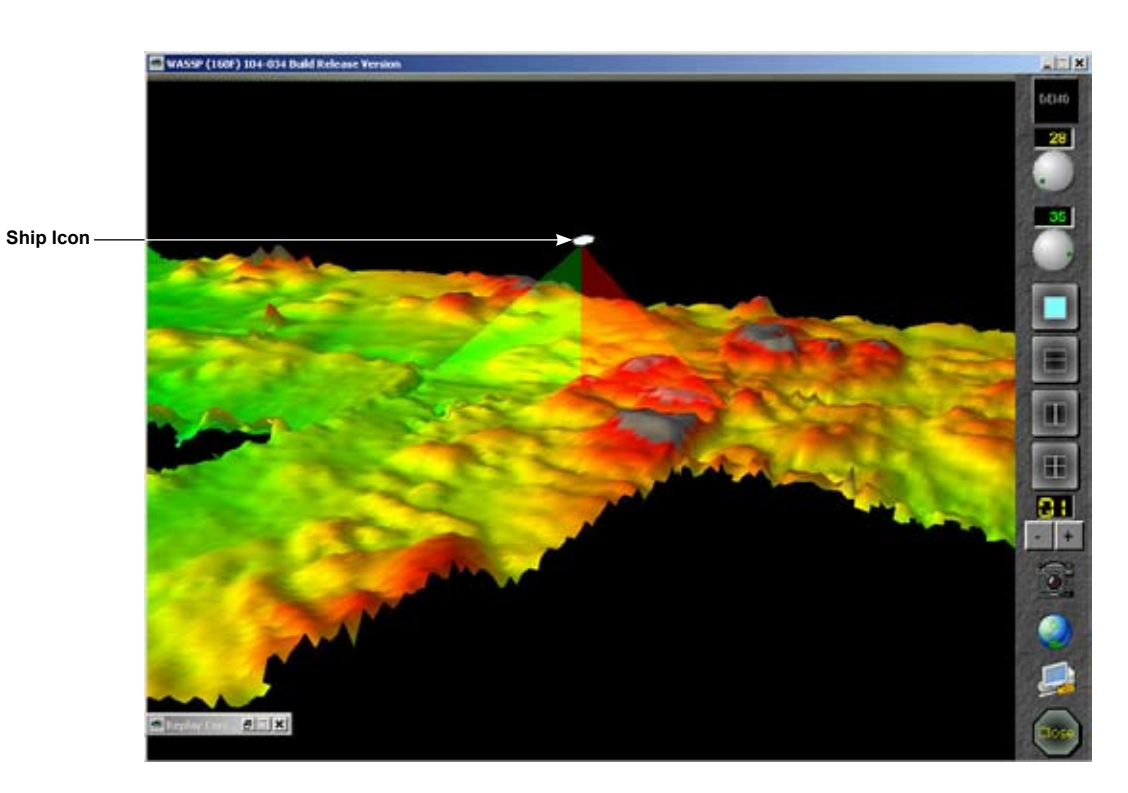

Figure 19B – 3-D View

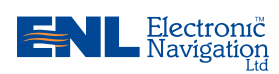

www.enl.co.nz
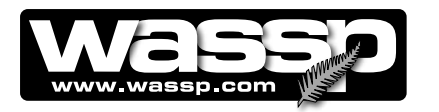

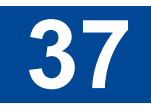

#### **Right-Click Options (3-D view)**

Right-click in the **3-D** view screen to display the following menu options: Show Swath Clicking the Show Swath button selects or deselects the Show Swath option. The swath shown is an approximate representation of the sonar 120° beam. Show Shows backscatter information on contour view. This function is useful BackScatter for showing the changes in seafloor types over an area. Black = weak echoes. White = strong echoes. Colours Clicking the Colours button opens a Colours dialog box that allows you to alter the colour settings for depth. Changing the depth colour settings in this box also changes them in the Contour view mode. View Clicking the View button opens a 🖊 Show Swath dialog box with the following view options available: 🗾 Show Backscatter North Up – means the 3-D view 🔿 Colours is always shown in a North-up mode, like the contour view, as 🔿 View per normal plotter functions. 🔿 Height ▶ Free Rotate – means the 3-D view can be rotated freely by Close the mouse to view and highlight any particular area of interest. Course Up – means the 3-D North Up view is always shown from just behind the vessel rotating as it Free Rotate turns. Course Up Behind Vessel – As with Course Up but the view is 100 to 300 **Behind Vessel** metres behind the vessel. ¢ Height Clicking the **Height** button opens a **Height** dialog box that allows you to alter the height of the 3-D image. The options are 1:1, 2:1 and 3:1. Changing the height ratio from the default value of 1:1 causes a vertical exaggeration of the 2:1height of the 3-D image. This allows seabed objects to be accentuated, and may as-3:1 sist in determing of the nature of the seabed or objects lying on the seafloor.

Note: WASSP systems with earlier versions of software had the height set to a fixed ratio of 2:1.

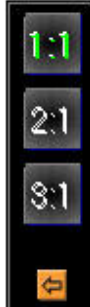

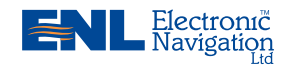

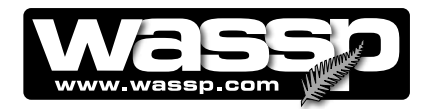

#### **Independent Zooming**

The **3-D view** can be zoomed in or out independently of the other windows. Click in the 3-D screen and roll the scroll wheel to zoom in or out. To return to the full screen view, double-click in the 3-D screen.

#### **Changing View Angle**

The angle that the 3-D image can be viewed at can be changed. Click anywhere in the 3-D view screen and then hold down the left mouse button. The 3-D view can then be angled around the vessel position to optimise the view by moving the mouse. Rotation of the view is performed in the same way, but requires Free Rotate to be selected in the right-click View options

#### Advantages

- Shows seafloor features in 3-D allowing an operator to gain a more complete picture of the seafloor.
- **O** Rotation allows an operator to better distinguish patterns, trends, and objects..

#### **Disadvantages**

- **U** Smaller viewing area than the contour view.
- **U** No fish or hardness indications.
- **O** In shallow depths <40 metres, resolution of the contour view is less than the sonar view.
- The contour view picture relies on software algorithms to trace the seafloor correctly. Wrecks may trace as fish and vice versa.
- **Sidescan View** The sidescan view is a sidescan picture generated from the sonar data received by the system. The display is drawn on the screen as a waterfall the newest information appears at the top of the screen, while the oldest falls off the bottom of the screen. This is similar to the way sounder displays operate, except that in their case the new data appears on the right and the old data disappears off the left of the screen.

The left side of the sidescan view shows the signals received from the port side while the right shows signals received from the starboard side. By default, the sidescan view starts at the centre of the vessel and works its way out to port and starboard.

As the sidescan image moves further out along the seafloor, the picture shows features on the seafloor. Objects, such as rocks, appear as bright white marks followed by a shadow. Harder ground gives strong returns (lighter on the grey scale), while a patch of mud or kelp causes a dark patch/shadow to appear. See Figure 18.

The primary advantage of the sidescan view over the other views is in locating and identifying objects on the seafloor off to each side of the

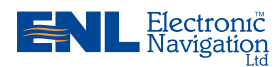

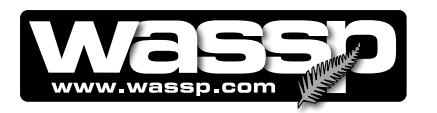

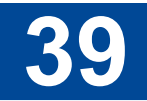

vessel. Some structures such as a shipwreck may appear like a large fish school on the sonar view and thus not appear as an object on the contour or 3-D views.

In Figure 20, the sidescan view allows you to interpret the sonar information from a different view point, showing a wreck just above the seafloor as a clearly shaped structure.

Due to the nature of the origin of the data, any signals of significant strength register as a faint mirror on the opposite side of the display. Standard sidescan systems generally rely on a towed transducer that is held deeper in the water, having the advantage of a lower aspect ratio.

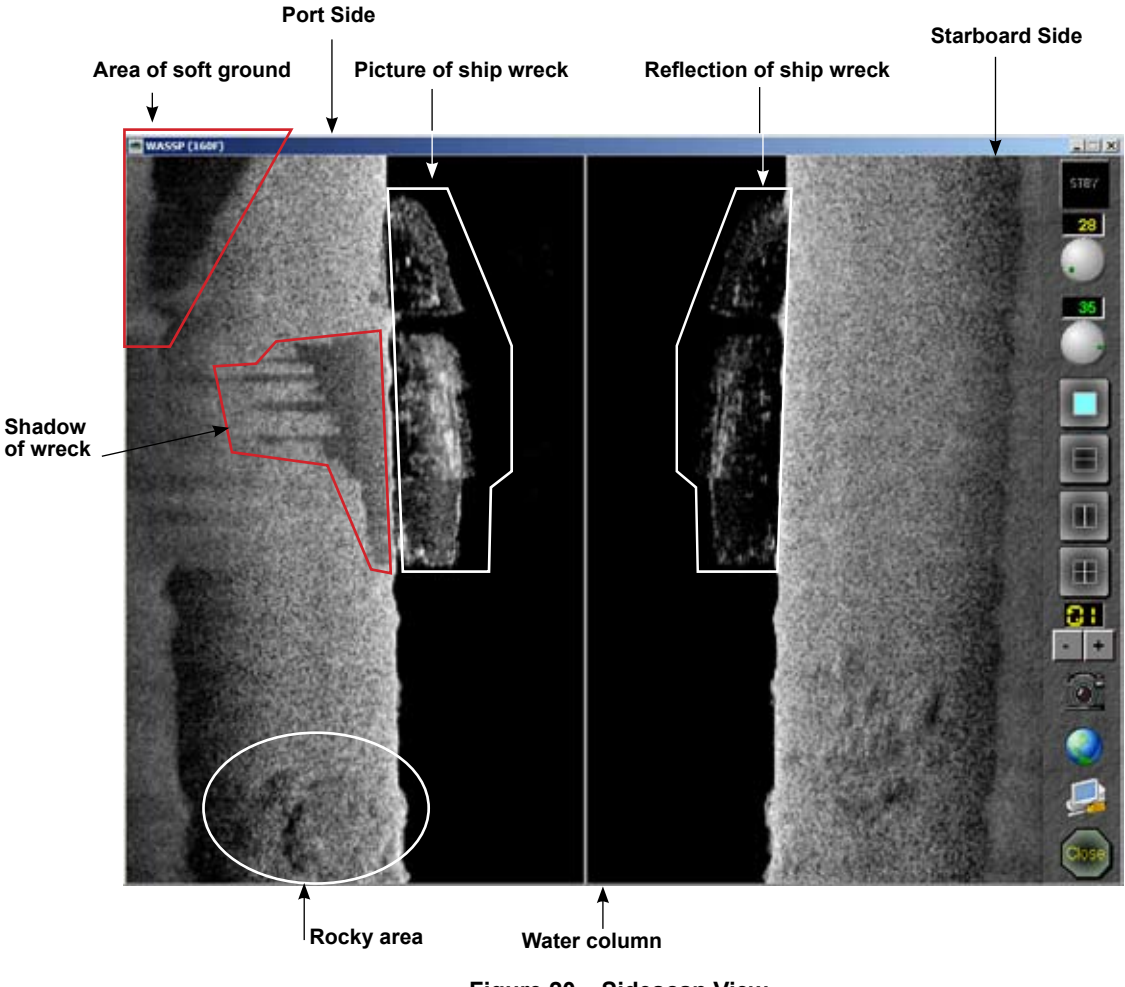

Figure 20 – Sidescan View

The following methods are used to control the sidescan view window:

- ► Right-click Options.
- Independent Zooming.

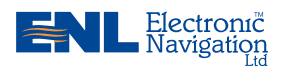

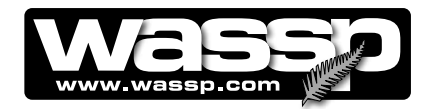

### Right-Click Options (Sidescan View)

Right-click in the **sidescan** screen to display the following menu options:

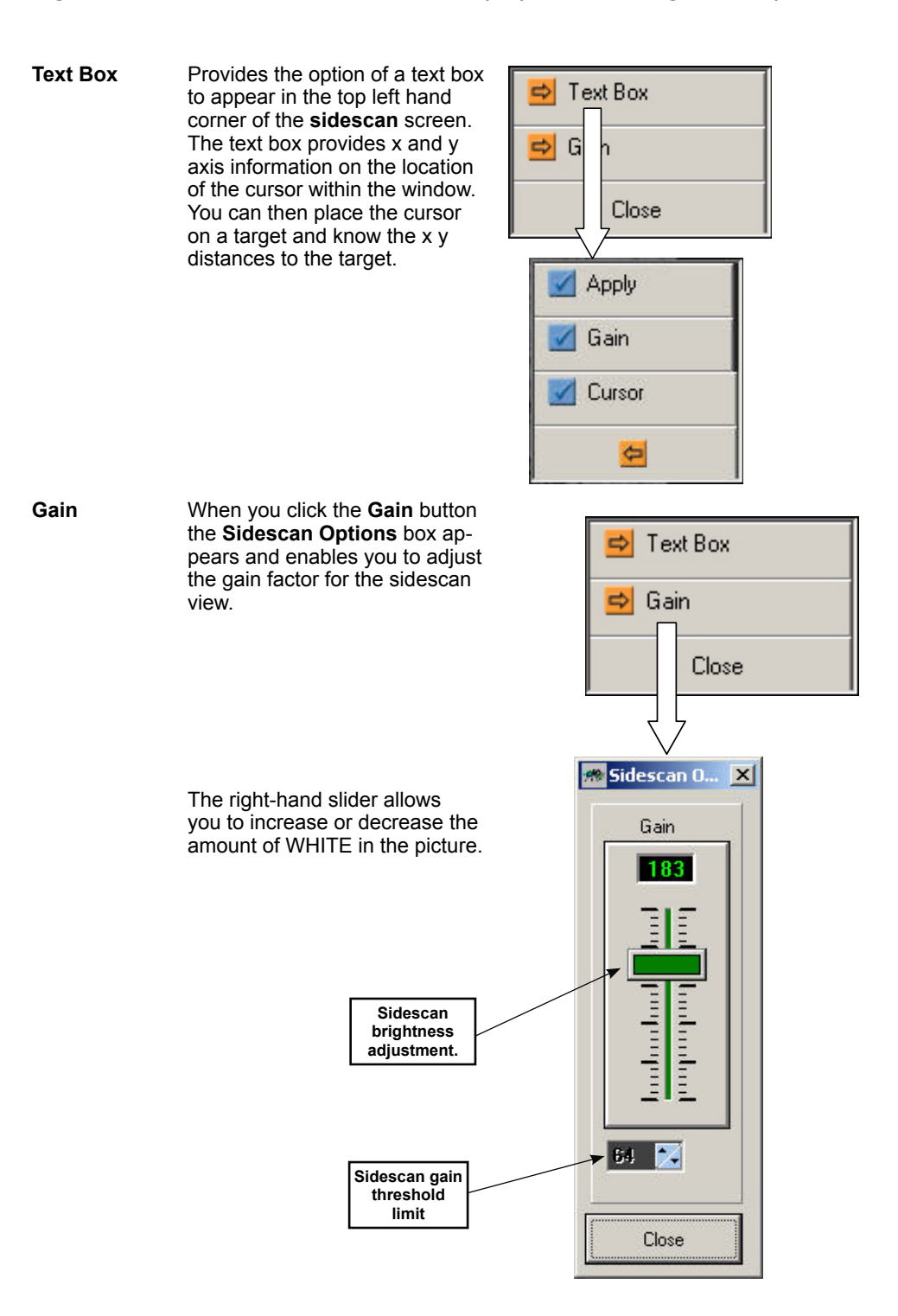

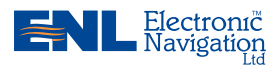

www.enl.co.nz

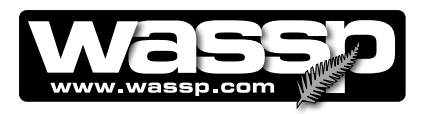

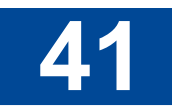

#### **Independent Zooming**

The **sidescan** view can be zoomed in or out independently of the other windows. Click in the **sidescan** screen and roll the scroll wheel to zoom in or out. To return to the full screen view, double-click in the **sidescan** screen.

#### **Advantages**

- Shows a detailed picture of the seafloor, allowing you to locate and identify objects on the seafloor off to each side of the vessel.
- O Can detect small objects or changes in the seafloor texture or density.

#### Disadvantages

- Harder to tie features down to an exact location relative to the vessel than on the contour view.
- **U** Does not compensate for slope of the seafloor.

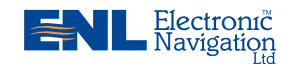

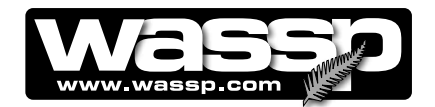

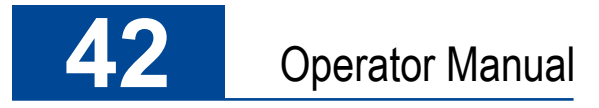

# **Operating Procedures**

#### STEP PROCEDURE SCREEN 1 Turn on the power: Press the POWER button on the transceiver. a. The transceiver starts up and the STATUS lamp glows GREEN. This can take up to 30 seconds. STATUS b. Turn on the computer. In standard installations, the WMB-80F program self loads. Dongle Error. The program then performs a self-calibration (STBY button turns YELLOW). When the button turns BLUE it is ready to go.

If no dongle is found, a **Dongle Error.** box appears on the screen.

Ensure a dongle has been plugged into the computer's USB port and click **Retry**. If this doesn't work, remove the dongle and try plugging in again.

#### 2 Transmit, receive:

a. Click the MODE button to switch from STBY (standby) to the transmit mode.

When transmitting, the transmit button animates showing a pulse being transmitted from the vessel.

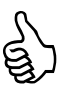

Note: The MODE button is disabled while playing back a demo file. While in the transmit mode a demo file cannot be played back.

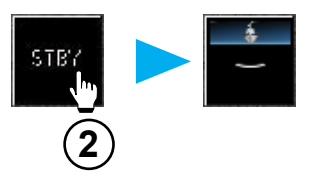

A RED counting transmit button means that a ping was requested but no data was received. A new ping is sent every 5 seconds. This happens if the transceiver power is interrupted.

12

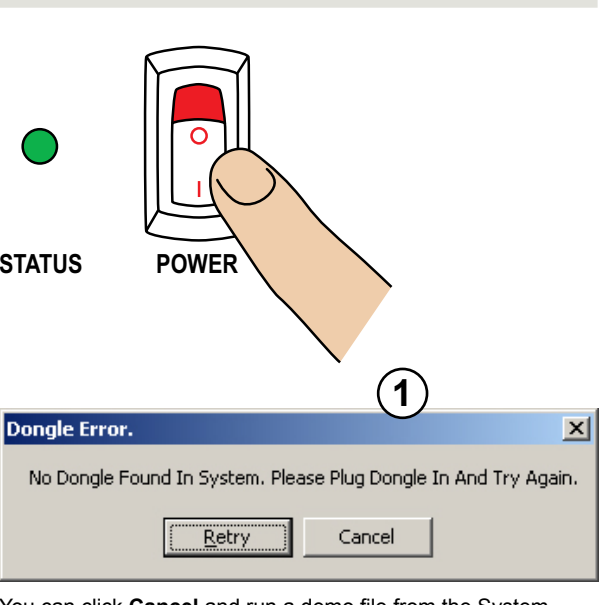

You can click **Cancel** and run a demo file from the System Configuration Utility.

www.enl.co.nz

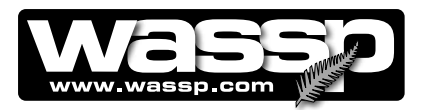

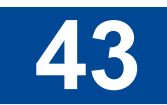

#### STEP PROCEDURE

#### 3 Choose a display mode:

a. Click the window layout button representing the screen layout you require:

Single. 2-Horizontal Split Screen. 2-Vertical Split Screen. 4-Screen.

b. Keep clicking the layout button you have chosen until the display mode or modes you require displays.

The 2-Horizontal and 2-Vertical screens can be reconfigured in the System Configuration Utility.

#### Set up the selected screen layout:

Right-click anywhere in the selected screen a. layout window.

A set of options appears.

b. Click the options you require.

#### 5 Perform the profiling operations you require:

#### 6 Quit the WMB-80F program:

When you have completed your profiling operations:

- a. Click the MODE button to set the transceiver to standby.
- b. Click Close on the taskbar.

The Exit System box appears.

C. Click Ok.

> All files opened by the system are closed automatically and the program shuts down.

- Shut down the computer following standard d. Windows procedure.
- Turn the transceiver OFF using the POWER e. button on the faceplate.

The WMB-80F system is now shut down.

#### SCREEN

ଟ୍ଥ

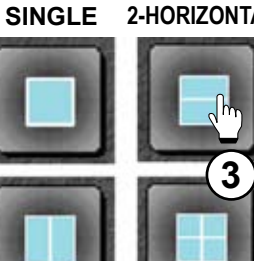

2-HORIZONTAL

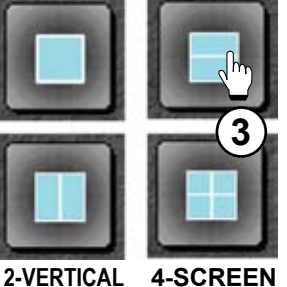

Note: It is usually easier to select the display modes after you have started transmitting as the displays are blank beforehand.

Example of right-click options

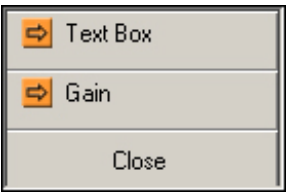

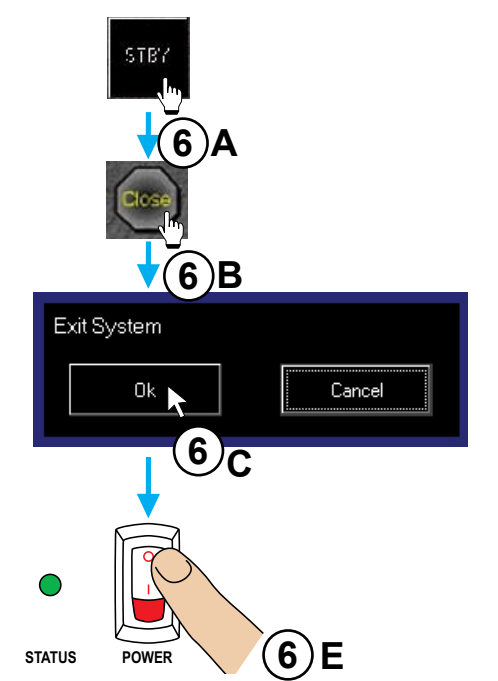

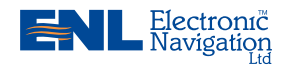

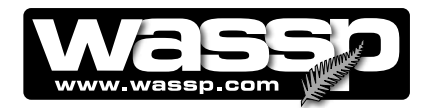

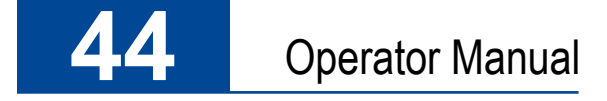

# Troubleshooting

If the WMB-80F program provides no data when you transmit, check the following:

- Ensure that all cables and connections have been installed correctly. For example, TCP/IP cables, GPS, NMEA sensor, and so on.
- Software installation and settings. See Checking Software Installation procedures below.
- ► NMEA data sentences. See Step 5 of the Checking Software Installation procedures below.

10:46 a.m.

**Transfer Task Symbol** 

Checking Software To check the software installation, proceed as follows: Installation

#### STEP PROCEDURE

1 Confirm the **Transfer Task** symbol is present in the Windows Task Bar.

If not in the Task Bar, run the Serial Transfer Task. In the Task Bar, click Startup > Programs > Startup.

- 2 Right-click the **Transfer Task** symbol.
- 3 Click Setup.

The WASSP Serial Transfer Task box appears.

- 4 Make sure the following are connected:
  - Transceiver Comms Port.
  - Transceiver Data Port.

If not connected, check that power to the transceiver is ON and the ethernet cable is connected between the transceiver and the computer.

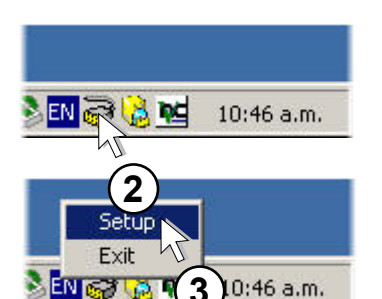

SCREEN / COMMENTS

EN 🥽 🚼 🍋

1

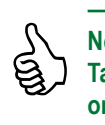

Note: If the Serial Transfer Task icon is not available on the Task Bar, click Start > Programs > WASSP> WMB80F> Serial Transfer Task.

| MEA Settings     | WASSP Settir                        | igs                         |                                                                                                    |   |
|------------------|-------------------------------------|-----------------------------|----------------------------------------------------------------------------------------------------|---|
| Network Status:  | 47000                               |                             |                                                                                                    |   |
|                  | 17000                               |                             |                                                                                                    |   |
| WASSP TUP Statu  | Sonar Client Con<br>NMFA Client Con | nnected<br>nected<br>nected |                                                                                                    |   |
| BTxR Com Port S  | Getting                             |                             |                                                                                                    | _ |
| BTxR TCP Host:   | 192.168.65.220                      |                             |                                                                                                    |   |
|                  | 17070                               | Status:                     | Connected.                                                                                                    | - |
| BTxR Comms Port: | Inoro                               |                             | a second second s |   |

Attempting to connect to BT×R comms port.

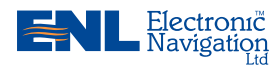

www.enl.co.nz

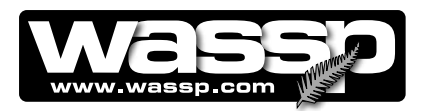

# 45

#### STEP PROCEDURE

#### 5 Click the NMEA Settings tab.

If NMEA data is being received, make sure the NMEA settings **Activity** lamps are glowing / flashing GREEN for each connected Com port.

If any of the Activity lamps are RED, configure the port settings correctly. For example see opposite: Port 1 is flashing activity, Port 2 is in error and needs configured, Port 3 is not flashing yet, and Port 4 has just flashed.

6 Open the WMB80F progam.

If the system is correctly configured and the transceiver is ON, the button turns YELLOW almost immediately while performing a self calibration, and approximately 3 seconds later turns BLUE.

Wait and confirm that the Contour
 View loads and confirms GPS position.

Check that the correct NMEA data is being received and sent by NMEA devices.

8 Open the WASSP Network Status box and confirm that NMEA information is received.

#### SCREEN / COMMENTS

|                               | 2                       | 5    |                            |      | - 1    |       |           |        |                                               |          |    | -             |                    |
|-------------------------------|-------------------------|------|----------------------------|------|--------|-------|-----------|--------|-----------------------------------------------|----------|----|---------------|--------------------|
| CP/IP                         | Port Num                | 5    | 1010                       |      | 5      | et Po | n         |        |                                               |          |    | Activity      |                    |
| срлр                          | Port Statu              | u:   | o Clients (                | Conn | ected. | _     |           |        | _                                             |          |    |               |                    |
|                               |                         |      |                            |      |        |       |           |        |                                               |          |    |               |                    |
| NME/                          | Com Port                | Sett | ings                       |      |        |       |           |        |                                               |          |    |               |                    |
|                               | P D                     | d .  | Davd Re                    | ste  | Data I | lits  | Stop Dits | Parity | <u>,                                     </u> | HandShak | e  |               |                    |
|                               | COB PO                  |      |                            | _    |        | 100   | 1.0 -     | None   |                                               | None     |    | B Anti-Ant Th | Contraction of the |
| lovt 1:                       | COM 1                   | ٠    | 115200                     | -    | 10     | 1     | 1.00      |        | _                                             |          | 20 | a versity is  | Monsto             |
| ort 1;<br>ort 2:              | COM 1                   |      | 115200                     | •    | 8      | •     | 1.0 •     | None   | •                                             | None     |    | Activity 🖓    | Monito             |
| lort 1:<br>lort 2:<br>lort 2: | COM 1<br>COM 2<br>COM 3 | 1    | 115200<br>115200<br>115200 |      | 8      |       | 1.0 •     | None   | •                                             | None     |    | Activity 🖓    | Monito<br>Monito   |

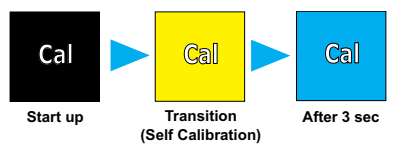

If the system is not configured the button remains BLACK.

The screen remains BLACK and displays a changing message until the contour view displays.

Contour View Waiting for Valid Position

Contour View starts with this message ...

Loading in map data for segment #4 50%

... and goes through all the segments until the contour view displays

Click the System Configuration Utility icon > Technician > Network.

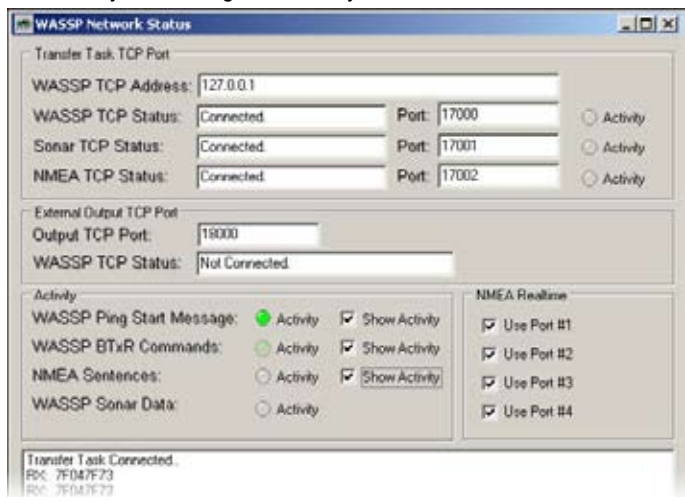

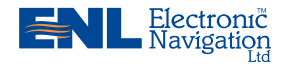

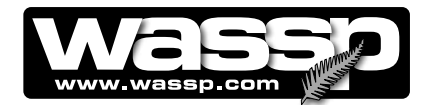

CONTOUR MAP

button selected

900n

# 46 Operator Manual

Click the MODE button to start pinging.

#### STEP PROCEDURE

9

10

11

12

#### SCREEN / COMMENTS

STB7

Confirm ping. The MODE button should animate showing a ping from the vessel. (10)Adjust the range until the picture can be seen on the sonar view. (Double click on the digital display to swtch to Use mouse pointer to adjust range setting auto-ranging). (manual mode) Confirm the contour view draws seafloor swath at right angles to the Depth :-.-Bearing: 21.6\* Dist : 331.3m heading of the vessel. Check CONTOUR MAP button is not Swath at right-angles to vessel heading deselected.

0m

- **13** Double-click the **Transmit Power Level** indicator until it turns GREEN (Auto Power).
- 14 Click each view and confirm that all views display and draw.
- **15** If the seafloor profile is being drawn but with significant errors, change the Minimisation and Power Level settings until the level appears correct on the sonar. Display the seafloor line to confirm the state of the seafloor detection algorithm.

Adjust Minimisation

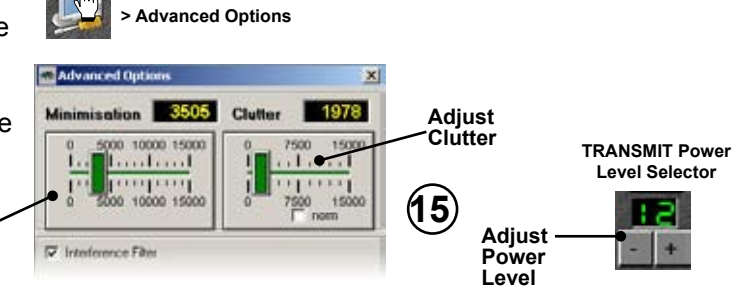

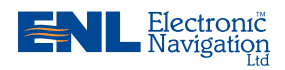

www.enl.co.nz

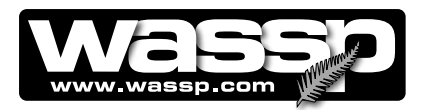

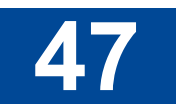

#### STEP PROCEDURE

**16** If contour maps don't reload old data when going over previous tracks confirm the contour map directory is correct.

SCREEN / COMMENTS

Click the System Configuration Utility icon > Technician > Ship Setup > General.

Confirm the selected directory exists.

- 17 If the contour / single / sidescan views don't work, check 32-bit colour depth in Windows.
- **18** The system requires GPS position and ships true heading to create the sea profile displays. Known as sentences, this information is provided by NMEA (the National Marine Electronics Association).

NMEA sentences accepted by WASSP are: HDT, HDG, VTG, RMC, RCD, GGA, GGL, ZDA, PSXN, PFEC-GPatt, PFEC-GPhve.

These sentences then need to be converted from current loop, to the RS-232 that is used by the computer. If the data providers do not have the capability to do this themselves, a data converter must be used. Data cables should be run from existing sensors on the vessel to the two of the three serial ports at the rear of the computer (COM 1, COM 3, and COM 4) using 9-pin female D connectors, terminated as shown in the wiring diagram opposite. In the Control Panel, double-click Display Properties > Settings and in the Colours list make sure True Color (32 bit) is selected.

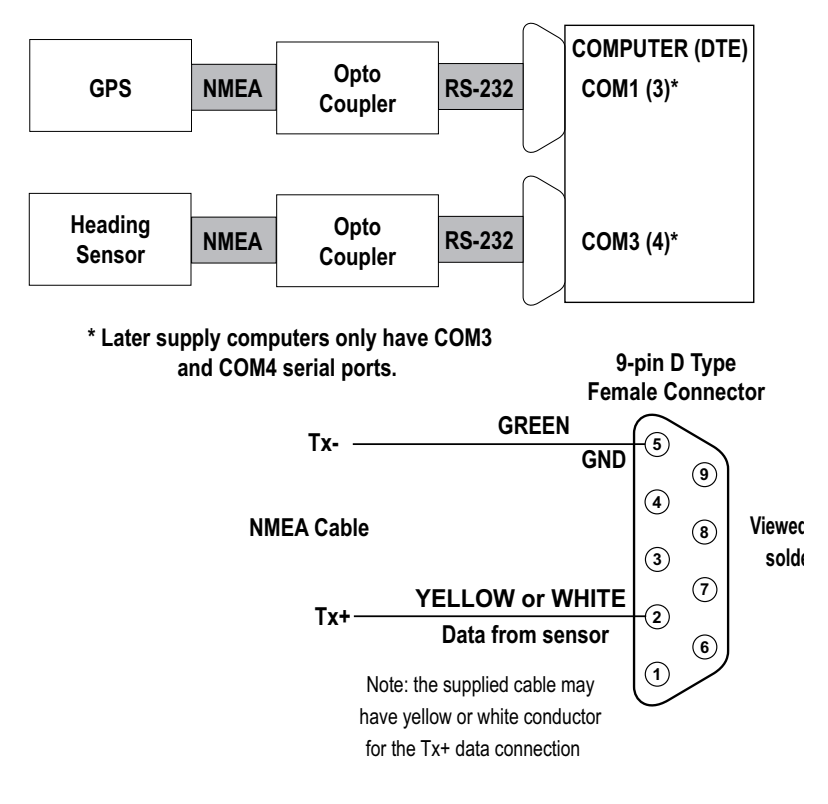

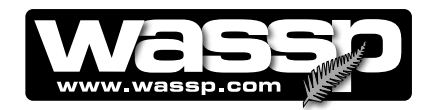

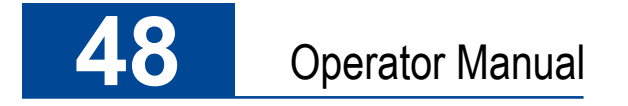

# **System Configuration Utility**

The System Configuration Utility window provides access to options that are required on a less frequent basis than those on the main screen.

Day / Night Colour Selec-Horizontal split Tides settings Minimisation Vertical split screen settings screen settings and Smoothing tion settings Options settings P (00F) 104-050 Releas × m Configuration Utili Colours Layout Two Layout Three Tides Advanced Options Record and Playback Facility settings Colour Select Demo Technical settings window Technician Language selec-tion settings Language **Rescan Dongle** Button **Rescan Dongle** Snapshots button Day Night Snapshots Colour Table: Colours2 • Patch Test Night Factor: 20% button Click here to select for DAY viewing. Patch Test Click here to select for NIGHT viewing. The **Colour Table** drop down list al-lows you to select from three different The Night setting allows you to view the screen in a darkened wheelhouse. The level of brightness is adjustable via the **Night** Depth Window colour options for the Sonar and Single / Triple Beam views Colours 1: Standard blue background. Factor drop down box in 10% increments. Colours 2: Black background. Colours 3: Grey scale. Window Close button Close

See Figure 19 below.

Figure 21 – System Configuration Utility – Displaying Colours Window

**Colours Window** In the Colours window, shown in Figure 21, click the **Day** graphic for bright ambient light conditions, or the **Night** graphic for reduced light-ing conditions, such as wheelhouse night conditions.

Adjusting the display brightness on the monitor can also be used to reduce / increase the screen brightness.

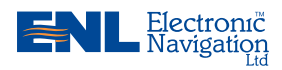

www.enl.co.nz

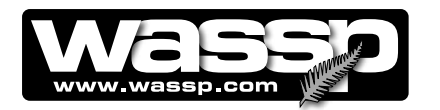

# (Horizontal Split Screen)

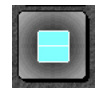

Note: While in the Horizontal Split Screen mode only one instance of each view can be shown at any time, i.e. you cannot have two views of, for example, the sidescan view.

Layout Two Window The Layout Two window allows you to customise the Horizontal Split Screen display option using four toggle combination settings. The toggle combinations can be stepped through in the main user interface screen by clicking the **horizontal split screen** button on the menu taskbar until your display choice appears.

> You can change the display choices for each toggle combination individually while in the Layout Two window. Select the toggle combination you want to change and then click the required display choice button next to the top or bottom screen. New combinations take effect when you return to the main user interface screen and click the Layout Two Window button to toggle the views. See Figure 20.

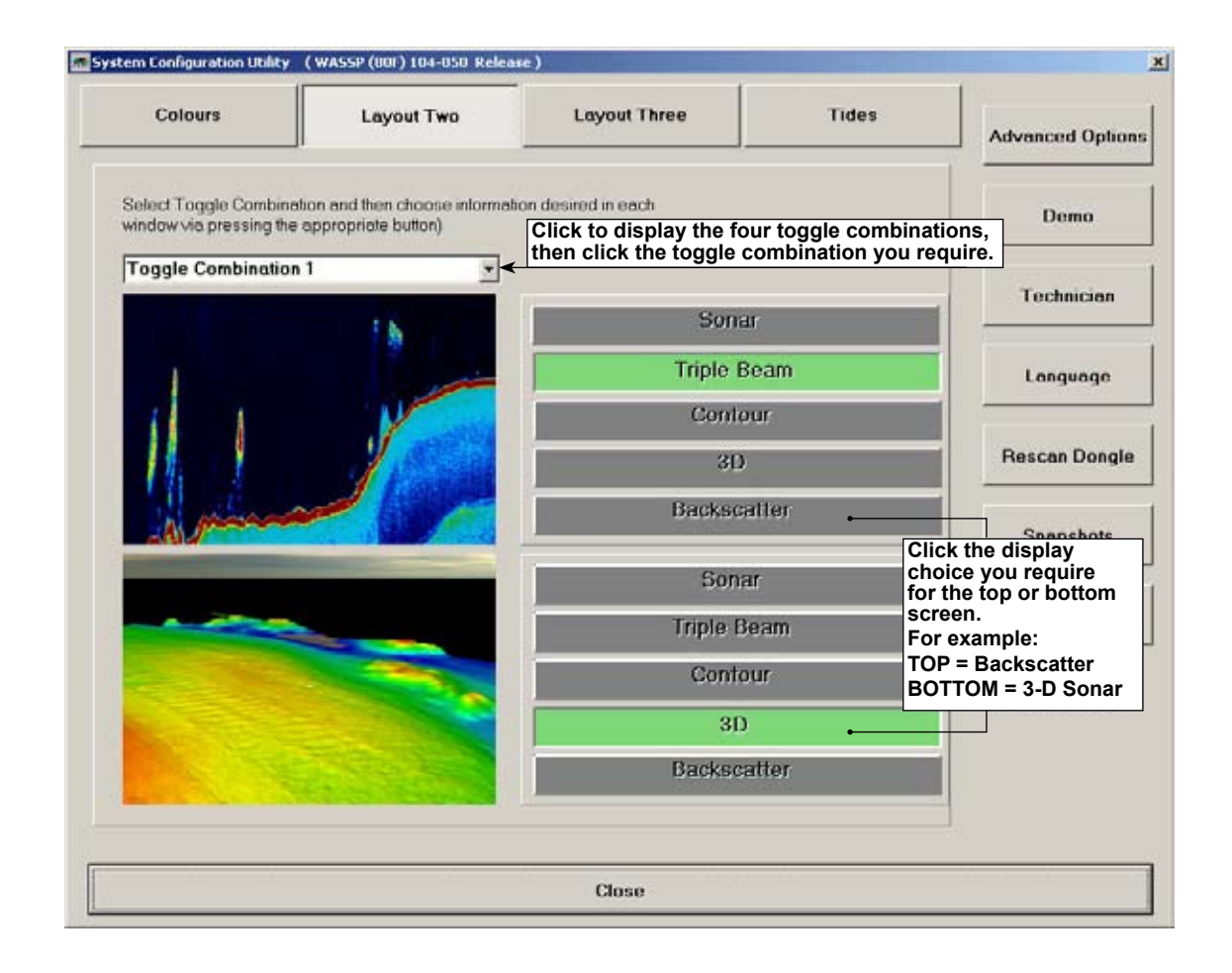

Figure 22 – System Configuration Utility – Displaying Layout Two (Horizontal Split Screen Window)

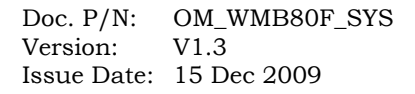

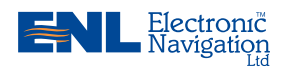

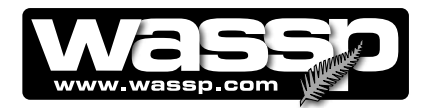

# (Vertical Split Screen)

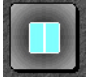

Layout Three Window The Layout Three window allows you to customise the Vertical Split Screen display option using four toggle combination settings. The toggle combinations can be stepped through in the main user interface screen by clicking the **vertical split screen** button on the menu taskbar until your display choice appears.

> You can change the display choices for each toggle combination individually while in the Layout Three window. Select the toggle combination you want to change and then click the required display choice button next to the left or right screen. New combinations take effect when you return to the main user interface screen and click the Layout Three button again.

See Figure 23.

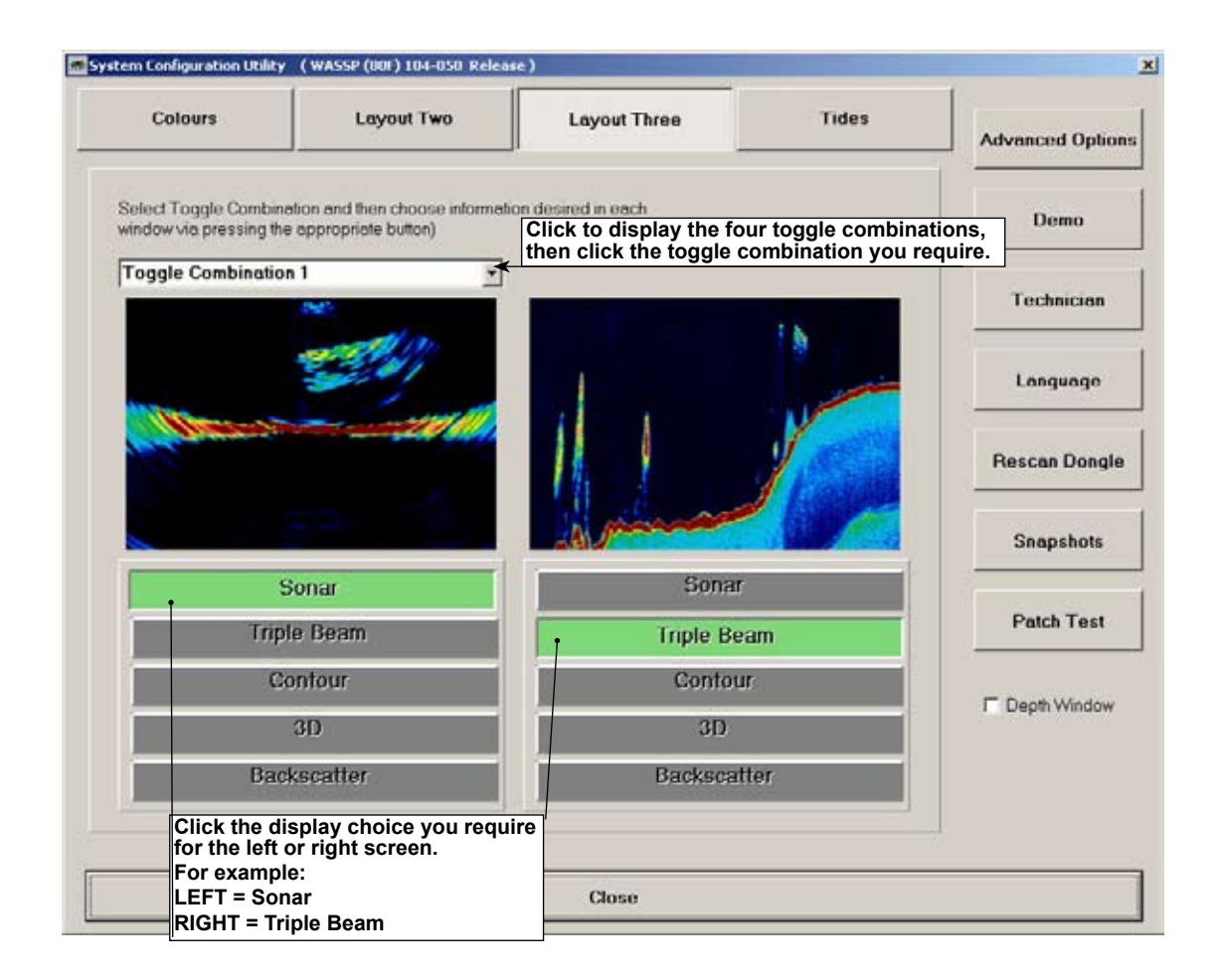

Figure 23 – System Configuration Utility – Displaying Layout Three (Vertical Split Screen Window)

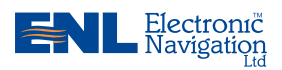

www.enl.co.nz

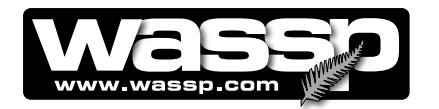

#### **TIPS**

•The Tides button displays tide information for the operator.

With the Disable Tides box cleared, the settings are constantly updated.

Disable tides when operating on a lake.

•The Database tab allows selection of either the default tide data file or the European tide database.

Vessels operating in Northern Hemisphere waters may get better performance from the tide information by selecting the European tide data.

**Tides Window** The **Tides** window allows you to change the way WMB-80F uses tide information. Assuming the Disable Tides check box is cleared, WMB-80F uses the GPS positioning information coming through the computer communications port to automatically select the closest tide station. The WMB-80F then calculates a tide offset value and adjusts the seafloor profile data using the tide offset value.

> Selecting the **Disable Tides** check box can cause the seafloor depth to vary as the tide waxes and wanes, resulting in inconsistencies in seafloor mapping.

The Local Time Difference box shows the difference in hours between coordinated universal time (UTC) and the local time. For example, if you are in New Zealand waters during the period that includes daylight saving, the Local Time Difference setting should be set to 13, the number of hours New Zealand is ahead of UTC with daylight saving. So if UTC is 10.00 am and local time is indicated as 13 hours (as shown in Figure 24), then the local time would actually be 11.00 pm.

|                                                               | Colours                       | Leyout Two            | Layout Three        | Tides                | Advanced Option                      |
|---------------------------------------------------------------|-------------------------------|-----------------------|---------------------|----------------------|--------------------------------------|
|                                                               |                               |                       |                     |                      | Demo                                 |
| plays the current<br>Il time if the Local<br>e Difference box | Station Type<br>Current Time  |                       | Current Tide Offset |                      | Technician                           |
| et correctly                                                  | Next High Tide Time           |                       | High Tide Offset    |                      | Language                             |
|                                                               | Current Lat / Lon             |                       |                     |                      | Rescan Dongle                        |
|                                                               | Latitude<br>Station Lat / Lon |                       | Longitude           |                      | Snapshots                            |
| Local Time<br>Difference<br>box                               | Latitude                      |                       | Longitude           |                      | Patch Test                           |
|                                                               | Disable Tides                 | Local Time Difference | 0 Search            | h For Station        | F Depth Window                       |
|                                                               | Спеск вох                     |                       | Tide<br>selec       | Database<br>tion tab | Check if<br>your area is<br>included |
| 1                                                             |                               |                       | Close               |                      | -1.                                  |

Figure 24 – System Configuration Utility – Displaying Tides Window

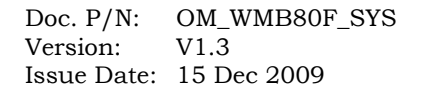

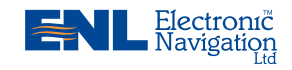

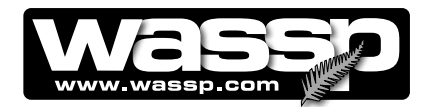

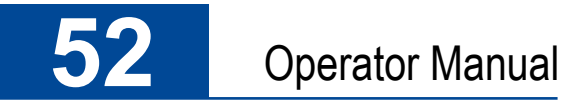

# **Advanced Options**

The following seven buttons fall under the advanced options category. See below:

- Advanced Options button.
- Demo button.
- ► Technician button.
- ► Language button.
- ► Rescan Dongle button.
- Snapshots button.
- Patch Test button
- Depth Window

| en congrasse stas    |            |              |               |                  |                 |
|----------------------|------------|--------------|---------------|------------------|-----------------|
| Colours              | Layout Two | Layout Three | Tides         | Advanced Options | -               |
| Colour Select        |            |              |               | Demo             | Advanced Option |
|                      | ann.       | Sec. 1       |               | Technician       | Demo            |
| 23                   |            | 2150 - FR    | -             | Langunge         | Technician      |
| 2                    | Day        | Night        |               | Rescan Dongle    | Language        |
| Colour Tablie Calour | 12         | • Night      | Pactor (ICN 💽 | Snepshots        | Rescan Donale   |
|                      |            |              |               | Petch Test       |                 |
|                      |            |              |               | ☐ Depth Window   | Snapshots       |
|                      |            |              |               |                  | Patch Test      |
|                      |            | Close        |               |                  |                 |

Figure 25 – System Configuration Utility – Advanced Options

Advanced Options Button Clicking the Advanced Options button opens the Advanced Options box. This box allows modification of the degree of smoothing on the Triple Beam Display and the Polar (Sonar) Display.

**Advanced Options** 

Configure the Interference Filter and Minimisation Function to best suit your requirements. See Figure 26.

The default values for the Advanced Options are:

3000.

- ► Interference Filter: Enabled.
- Minimisation:
- ► Clutter: 0
- ► Smoothing: 2

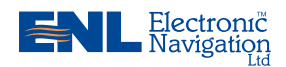

www.enl.co.nz

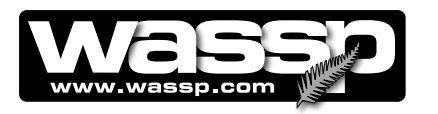

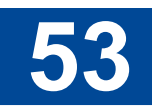

#### **Interference Filter**

The Interference Filter enables a reduction in interference caused by other ultrasonic sub-sea acoustic devices such as sounders. It also provides some noise filtering. It is recommended that the interference filter be left selected (ON) if you have another sounder or sonar on your vessel that operates at the same time as the WMB-80F. Best results will be obtained is all other sounders are switched off.

Set the Interference Filter Level to High when encountering strong interference, and Low when interference is weak.

#### Smoothing

Smoothing only affects the single beam view. It allows averaging of the individual seafloor samples in the longitudinal (foreaft) direction to eliminate the quantised or pixelated effect that would otherwise be visible on the single beam view. Generally, the best value for smoothing is **2**.

|                | 2                                                                                |                          |
|----------------|----------------------------------------------------------------------------------|--------------------------|
| dvanced Option | -                                                                                |                          |
| Demo           |                                                                                  |                          |
| Technician     | ]                                                                                |                          |
| Longuage       | Advanced Options                                                                 | ×                        |
| Rescan Dcagle  | Minimisation 4000                                                                | Clutter 1648             |
| Snepshots      |                                                                                  |                          |
| Patch Test     |                                                                                  |                          |
| Deph Window    | Interference Filter     Normalize Sonar Displays     Single Beam Heave Stabilize |                          |
|                | Ignore Degrees to<br>Port Starboard<br>10 -                                      | VQ Bas Graph<br>Bow Info |
|                | Smoothing                                                                        |                          |
|                | 0 1                                                                              | )<br>2                   |
|                | Interference Filter Leve                                                         | Low                      |
|                | Close                                                                            | •                        |

Figure 26 – Advanced Options Box

#### **TIPS**

Refer to the Installation Manual for more information on the **Ignore Dregrees to** and **Minimisation** settings as well as a description of the **I/Q Bar Graph** and **Raw Data** information displays.

#### **Minimisation**

Minimisation describes the filtering process used to remove sidelobe signals. Sidelobe generated signals show up as a ring on the sonar view where the transmission pulse first strikes the seafloor, or as a mirror of features on either port or starboard.

Sidelobe generated features can confuse the sonar picture making it hard to interpret. However, too much minimisation can also distort the sonar image. Refer to the Installation Manual IM\_WMB80F\_SYS, for more information on selecting correct minimisation settings for your installation.

#### Clutter

Clutter describes the filtering process used to remove low level (noise) signals. The control sets the threshold for the minimum signal level that will be displayed.

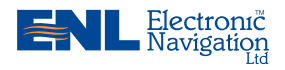

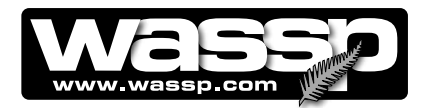

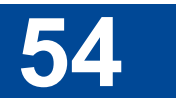

### **Normalise Sonar Displays**

Ticking the Normalise Sonar Displays check box boosts the overall system gain to compensate for the weaker signal returns when working in deeper water.

#### **Ignore Degrees**

**Ignore degrees to** sets how far apart sea floor detection points are calculated. Port = 10 and Starboard = 10 means detections are processed for  $100^{\circ}$  of the  $120^{\circ}$  swath. Port=10 and Starboard = 10 means detections are processed for  $100^{\circ}$  of the  $120^{\circ}$  swath.

The default value for Ignore Degrees to is 0.

#### I/Q Bar Graph & Raw Data

The **I/Q Bar Graph** and **Raw Data** information can be used to see the raw data from the transducer. This is only used for fault-finding.

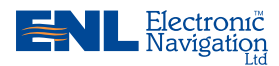

www.enl.co.nz

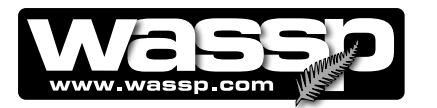

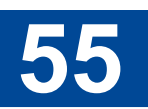

### Demo Button Clicking the Demo button opens

the **Replay Controls** control panel. See Figure 25. This allows raw data from the transceiver to be recorded and replayed.

Demo

Note: When replaying a demo file, the MODE button must be on STBY. If left in the TRANSMIT mode, the SELECT FILE TO PLAY button on the Replay Controls box is not active.

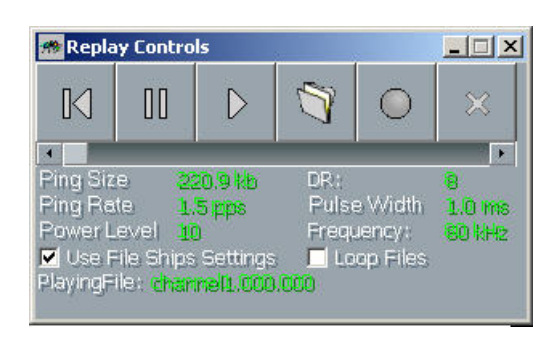

Figure 27 – Replay Controls Box

#### **Use File Ships Settings Check Box**

Selecting this check box applies the original ship's settings to the file being replayed. Not selecting this check box applies the current settings of the program running on your computer to the replay file. Note, once the checkbox is selected, files opened after the checkbox is selected use the new settings.

#### Loop Files Check Box

Selecting this check box allows single files in a selected folder to loop, or all the data files in a folder to run continuously one after the other in a loop.

The functions of the buttons shown in Figure 25 from left to right are as follows:

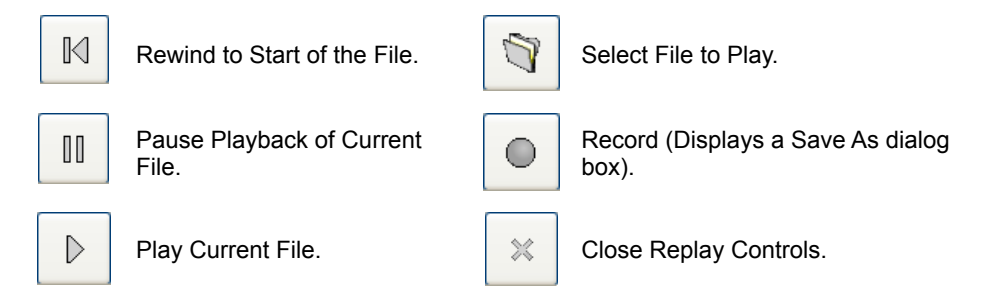

#### **H**TIPS

Recorded data files contain:

- Raw sensor data.
- NMEA serial information (regardless if it was used by the WMB80F at the time).
- Current Ship Setup settings.
- Any sensor information collected by the transceiver.

All of this data is time stamped.

The slider bar below the buttons allows for quickly jumping through a replay file to a particular point. The lower section of the replay controls shows information about the last ping and displays this information whether replaying a file, recording acquired data, or acquiring data without recording.

The size of raw data files is very large and recording raw data files is not recommended for inexperienced operators. Recording data files allows you to look at acquired soundings data at any time. Contour map files are saved regardless of whether the raw data is being recorded or not.

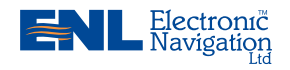

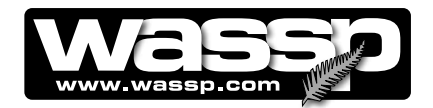

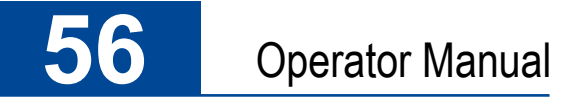

**Technician Button** Clicking the **Technician** button opens the **Technician Utility** box. The Technician Utility box holds four buttons:

- ► Ship Setup.
- Network.

Technician

BTXR Options.Options.

These buttons allow access to a range of advanced setup and diagnostic tools. The system should normally be set up during installation. Any further set up can be done by the operator using the tools under the **Ship Setup** and **Network** buttons. These are available with a user dongle connected.

The **BTXR Options** and **Options** buttons allow access to diagnostic tools and are not normally accessed by the operator and are only available with a technician dongle connected.

See Figure 26.

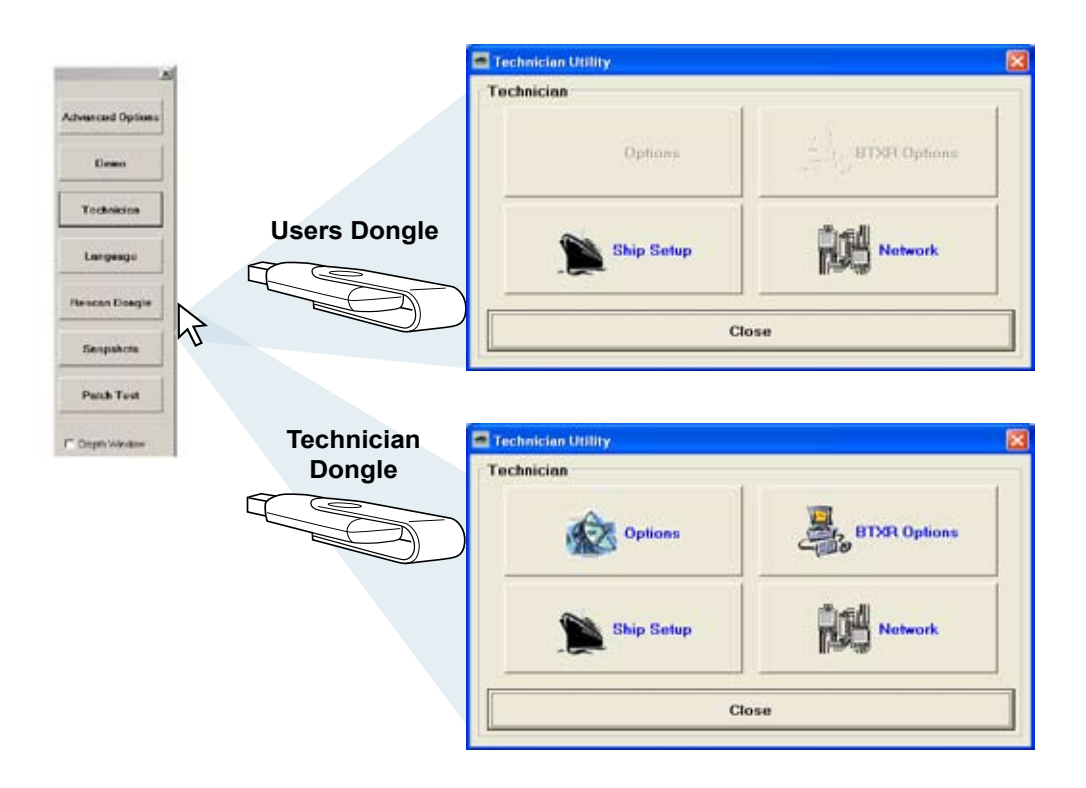

Figure 28 – Technician Utility Box – Showing Buttons Available With Users and Technicians Dongle

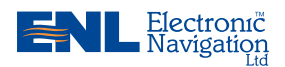

www.enl.co.nz

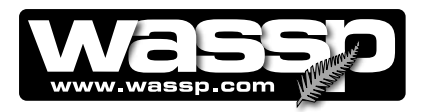

# 57

### **User Dongle**

With a user's dongle connected to a USB port on the computer, only the **Ship Setup** and **Network** buttons are available for further setup of the WMB-80F system. Provided the system has been installed correctly and all commissioning procedures performed successfully, these buttons provide access to the settings that may need to be changed to improve the operation of the WMB-80F system.

#### **Technician Dongle**

With a technician's dongle connected to a USB port on the computer, all four buttons are available for further setup and diagnostics of the WMB-80F system. The settings provided by the **Options** and **BTXR Options** buttons do not help the system operator to use the system. Changes made to the settings under these buttons are more likely to hinder operation. They are mainly available to allow advanced diagnosis of the system and any problems it may have.

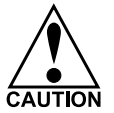

These functions can adversely affect the performance of the WMB-80F system. Read this section carefully as any changes you make may not be recoverable.

#### **Ship Setup Button**

In the **Technician Utility** box, click **Ship Setup** to open the **Ship Setup Options** box. See Figure 29. Six page tabs provide access to the following ship setup settings:

- ► General.
- Offset Corrections.
- ► Sound Speed.
- Sensor Values.
- ► System Setup.
- ► Power.
- ► Navigation.

Most of the Ship Setup Options should only need to be configured once in the lifetime of the WMB-80F installation. These are normally set during installation and commissioning of the system.

The Ship Setup options that may need to change during operation are:

- ► Device Settings (under General) if changes are made to the vessel's sensors.
- ► Sound Speed.
- ▶ Power set power levels to suit changes in seafloor depth.

See Installation Manual for commissioning tests using Ship Setup options.

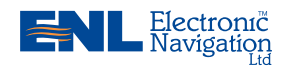

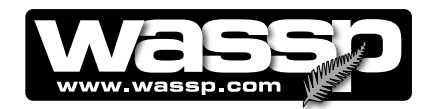

# **58**

# **Operator Manual**

### **General Tab**

General settings provide:

- **Transducer Depth**. Provides the ability to compensate for the depth the transducer is mounted below the water line.
- Pitch / Roll Sensor Offsets. If using an external sensor connected to the transceiver, these settings allow you to enter the specific zero angle voltage and sensitivity voltage characteristics of the roll sensor you are using. If a motion sensor is not installed, it is recommended that you disable roll compensation.
- Heading Offset. Provides a heading offset dial so that compensation for errors in the ships heading can be corrected. The most common reason for a heading offset is when magnetic heading information is being given instead of true heading. If true heading is being given, the heading offset is usually 0. Otherwise a heading offset should be entered as appropriate. Heading offset can also be used to compensate for transducer misalignment, causing a heading error.

If the vessel is travelling in a straight line in the direction it is facing, you can adjust the **heading offset** quite accurately by eye. Look at the vessel track on the **contour** display and the bearing line and adjust the heading offset until they are parallel (the bearing line should point away from the track made on the contour display behind the vessel). If the vessel's heading changes erratically, make sure that there are not multiple conflicting heading sentences being fed into the WMB-80F's serial ports.

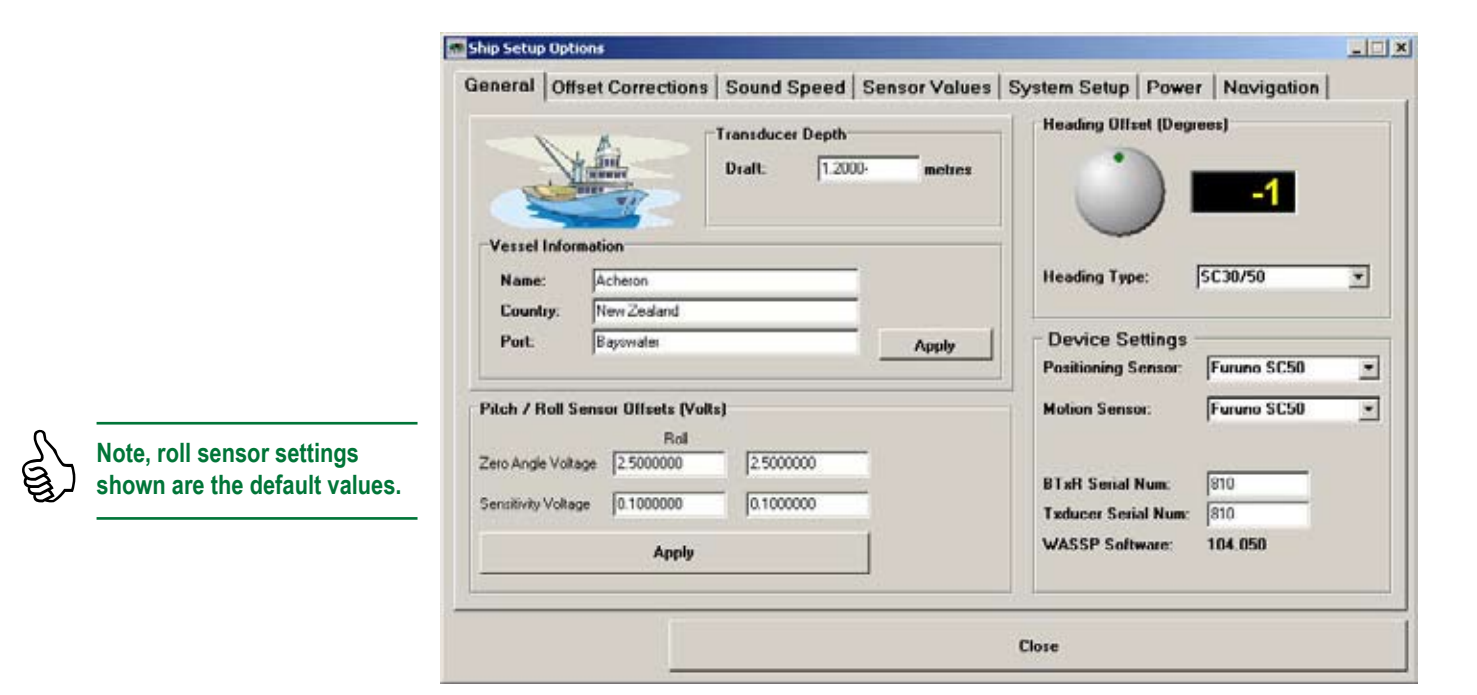

Figure 29 – Ship Setup Options Box – Showing General Tab

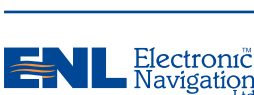

#### www.enl.co.nz

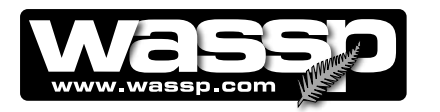

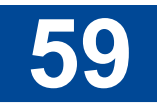

- Device Settings. Provides a Positioning Sensor and Motion Sensor drop down list to select the appropriate installed sensor for both device settings. The advantages being that you can compensate for pitch (and possibly heave) as well. To make corrections using the SC30's Pitch, Roll and Heave values, select the appropriate check boxes.
- The BTxR Serial number and Transducer Serial Number are filled in at time of installation.

### **Offset Corrections Tab**

The Transducer Heave Compensation check box should be selected if the x, y, and z offsets have been recorded. This enables the system to compensate for heave generated by the vessel pitching and rolling. See Figure 28.

| See | rigure | 20. |  |
|-----|--------|-----|--|
|     |        |     |  |
|     |        |     |  |

| eneral Unset Correction                                                                                                    | s   Sound Speed   Sensor Values   System Setup   Power   Navigation                                                                                                    |
|----------------------------------------------------------------------------------------------------|----------------------------------------------------------------------------------------------------|
| GPS Antenna Offsets<br>X Axis Offset -2.700<br>Y Axis Offset 0.500<br>Z Axis Offset -5.800<br>Transducer Offsets<br>X Axis Offset -4.0200 | <ul> <li>GPS Antenna Offsets are from the ships reference point to the GPS location</li> <li>X Axis is fwd/aft fwd being positive Y Axis is port/stbd, stbd being positive Z Axis is up/down, down being positive</li> <li>Transducer Offsets are from the ships reference point to the transducer location</li> <li>X Axis is fwd/aft fwd being positive</li> </ul> |
| Y Axis Offset -2.4300<br>Z Axis Offset 1.3200                                                                                             | m Y Axis is port/stbd, stbd being positive<br>Z Axis is up/down, down being positive                                                                                                    |
| X Axis Offset 2.050<br>Y Axis Offset 0.200<br>Z Axis Offset 0.780                                                                         | m Transducer Heave Compensation<br>m                                                                                                    |
|                                                                                                    |                                                                                                    |

Figure 30 – Ship Setup Options Box – Offset Corrections Tab

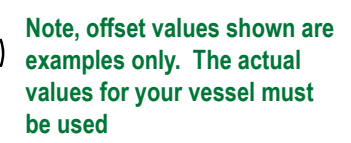

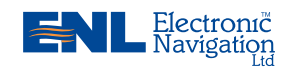

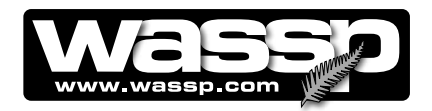

# 60

# **Operator Manual**

### Sound Speed Tab

The **Sound Speed** tab allows you to set surface speed correction settings for fresh and sea water. Valid values for both sea and fresh water range between 1000 and 2000 m/s. See Figure 29.

It is recommended that sound speed sensors are used for obtaining an accurate sound speed value. A general rule of thumb for sound speed setting over a flat seafloor would be:

|                                                                                                    | Seafloor Profile:<br>Convex or flat<br>INCREASE<br>sound speed value<br>Seafloor Profile | Seafloor Profile:<br>Concave<br>DECREASE<br>sound speed<br>value                                                   |
|----------------------------------------------------------------------------------------------------|------------------------------------------------------------------------------------------|----------------------------------------------------------------------------------------------------|
| M TIPS                                                                                                    |                                                                                          |                                                                                                    |
| <ul> <li>Sound Speed Guide:</li> <li>1500 m/s for sea water.</li> <li>1425 m/s for fresh water.</li> </ul>                                 | Sound Speed Corrections                                                                  | L□X<br>Values   System Setup   Power   Navigation                                                                  |
| • 1435 m/s for fresh water.                                                                                                    | Surface Sound Speed: 1500.00 m/s Surface Temperature 13.50 (Celcius) Salinity            | Valid values 1000 - 2000<br>Sound Speed Guide:<br>1500 m/s approx for sea water<br>1435 m/s approx for fresh water |
| <ul><li>Salinity values:</li><li>35 for sea water.</li></ul>                                                                               | - + Calculate                                                                            | Salinity: 35<br>Absorption Loss 25 - 60 db/Km                                                                      |
| <ul> <li>1 for fresh water</li> </ul>                                                                                                    | Absorption Loss 25 (dB / Km) NMEA Use NMEA Temp Temperature official 0.00                |                                                                                                    |
| NMEA Temperature:                                                                                                    | l'emperature offset  0.00                                                                |                                                                                                    |
| <ul> <li>If the Surface Temperature<br/>data window does not dis-<br/>play a valid temperature<br/>value, check that the incom-</li> </ul> |                                                                                          |                                                                                                    |
| ing NMEA data contains the "MTW" sentence.                                                                                                 |                                                                                          | Close                                                                                                    |

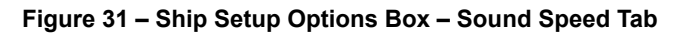

#### **NMEA** Temperature

If the **Use NMEA Temperature** check box is ticked, NMEA temperature data from an external temperature sensor will be used and is displayed in the "Surface Temperature" window. The "Temperature offset" box may be used to input an offset to correct for any error in the external temperature sensor.

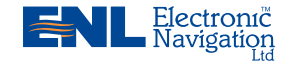

#### www.enl.co.nz

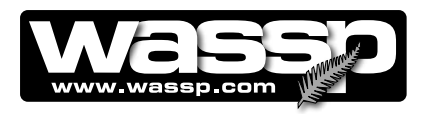

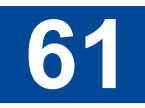

#### Salinity

The default value for the salinity of sea water is 35. This value should not be changed unless the actual salinity of the surrounding water is known. If fishing in fresh water, the value should be set to 1.

Clicking on the **Calculate** button will re-calculate the Surface Sound Speed value based on the Salinity and Surface Temperature values.

#### **Absorption Loss**

As sound travels through water, some of the energy contained is absorbed by the water, resulting in attenuation of the signal. The chosen value of absorption loss is used when calculating and displaying backscatter information. For an 80kHz WASSP system, a default value of 25dB/Km is used. This is set at time of installation and affects the appearance of the backscatter display. This value should not be changed. See Installation Manual, Commissioning Proceedures, Sea Trials for more information.

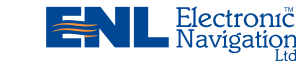

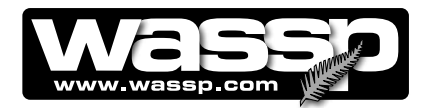

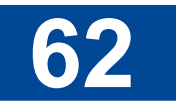

### **Sensor Values Tab**

The **Sensor Values** tab provides a roll corrections slider to compensate for any offset between the WMB-80F transducer mounting and the water line. If the transducer and motion sensor are not mounted on the same angle this will also require compensation.

| h Offset<br>5 Time Delay:<br>ion Delay: | 0.0000<br>1.2<br>60 | degs<br>sec<br>ms |  |
|-----------------------------------------|---------------------|-------------------|--|
|                                         |                     |                   |  |
|                                         |                     |                   |  |
|                                         |                     |                   |  |

Figure 32 – Ship Setup Options Box – Sensor Values Tab

Inaccuracies with roll correction make it harder for the system to compensate for any changes in roll. If roll correction is enabled (on the **Sensor Values** tab) and the vessel is rolling less than 25°, the sonar picture should remain in almost the same place from ping to ping. If the sonar picture moves with the vessel then the roll compensation setting is likely to be wrong. The **Swap Roll** selection check box allows toggling to reverse the polarity of the roll sensor. If correct, the display does not move. If not correct, the display could roll 2x what the vessel is actually rolling.

If the roll sensor and or the transducer are not mounted entirely flush you may have to move the **Roll Correction** slider to compensate. The Roll Correction has been automated and is set at time of installation when the Sea Trial Commissioning Patch Test (Roll Correction) is performed. Provided the Use Patch Roll box is checked, the WASSP application software will use the calculated value.

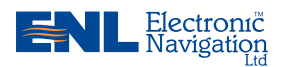

www.enl.co.nz

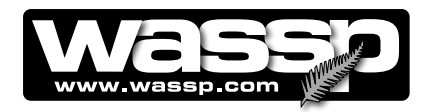

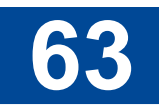

#### **Swap Array**

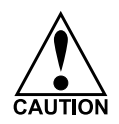

Do not engage the Extra Roll Filter in calm conditions.

The **Swap Array** check box is used to account for wiring differences between different versions of the WMB-80F. If you find that the shallow part of the harbour, or a significant landmark, is appearing on the wrong side of the **Contour / 3-D** display, then there is a chance you have this option selected when it should not be, or vice versa. Engage the Extra Roll Filter when the vessel is rolling greater than 5° and the roll compensation is not fully compensating for the roll motion.

#### **Pitch Offset**

A Pitch Offset box allows you to set a pitch offset setting in degrees to correct for transducer and motion sensor mis-alignment. See Figure 32.

#### **GPS Time Delay**

All GPS positioning systems have some delay from receipt of the satellite signal to outputting the correction data. When a Furuno SC-30 is used as the source of position data, this delay is 1.2 seconds. and equates to an error of about 10m in the location of an object on the seafloor. This value should only be changed if the type of position sensor is changed.

For more detail on how to set the values on the Sensor Values Tab, refer to the WASSP Installation Manual, Commissioning Proceedures, Sea Trials.

#### **Motion Delay**

The motion delay value is displayed for information only and cannot be changed. The value is determined by selecting the type of motion sensor in the Ship Setup Options General Tab - See Figure 29.

For more detail on how to set the values on the Sensor Values tab, refer to the WASSP Installation Manual, Commissioning Procedures, Sea Trials.

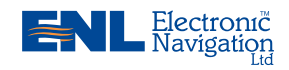

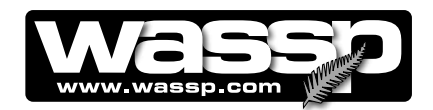

### System Setup Tab

The **System Setup** tab allows you to configure the following system wide settings:

- ▶ **Contour Path**. Indicates the directory where the contour map profiles are stored (History of seafloor profile in areas the vessel has been mapping).
- Snaspshot Path. This is the location where Snapshot data is stored.
- ▶ **Depth Units**. Allows you to select the unit of measurement for depth throughout the system in metres, feet, or fathoms. Changes take effect immediately.
- ▶ Screen Resolution. Allows you to select the screen resolution (1024 x 768 minimum recommended) and screen appearance (Windowed, No Title Bar, Full Screen). The Apply button must be clicked and the WMB80F program restarted before the changes take effect.
- ▶ **OpenGL Buffer.** Normally set to "Double" but some computer graphics chips (e.g. Intel), require "Single". Change to "Single" if Polar/3-D displays are not drawing correctly when the WASSP application is running.
- ▶ Smoothing Options. The setting chosen for smoothing depends on how much bottom detail is required. For flat bottom and good meshing of bottom swath, choose high. Where bottom detail is important, e.g. rocks or wreck outline, choose a lower setting. Lower settings may result in a more uneven appearance of the ocean floor between adjacent mapping swaths. The chosen setting is a compromise between bottom detail and uniformity of the ocean bottom map. The Default value sets smoothing to Medium.

|                                                                                                    | 🛪 Ship Setup Options                                                                                                    | _ 🗆 🗙 |
|----------------------------------------------------------------------------------------------------|----------------------------------------------------------------------------------------------------|-------|
| Select Screen Resolution<br>Windowed:<br>Standard Windows layout with Title<br>Bar and Task Bar.<br>No Title Bar:<br>Standard Windows layout but with<br>no Title Bar or Task Bar. | Ship Setup Options General Offset Corrections Sound Speed Sensor Values System Setup Power Navigation Contour Path: C:\ContourMaps\ Snapshot Path: C:\WMB160F Snap Shots\ Depth Units: Meters  Screen Resolution  Windowed X Res: 1024  No Title Bar Y Res: 768  Full Screen  DpenGL Buffer: Double  Apply |       |
| Full Screen:<br>No Title Bar and Task Bar at full<br>screen resolution (normally 1024<br>x 768).                                                                                   | Apply                                                                                                    |       |
| Apply Button:<br>Click the Apply button and then<br>restart the WMB80F program for<br>Screen Resolution settings to take<br>effect.                                                | Close                                                                                                    |       |
|                                                                                                    |                                                                                                    |       |

#### Figure 33 – Systems Setup – System Setup Tab

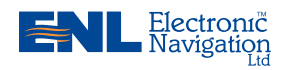

www.enl.co.nz

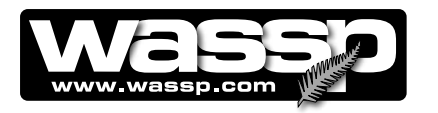

# 65

#### **Power Tab**

The **Power** tab displays 16 power levels, seven in the low range and nine in the high range. Each power level can be individually set from the sixteen drop down boxes. A **Defaults** button sets all sixteen power levels to a default setting. When setting power level depth settings individually, click the **Apply** button when you have completed the settings.

If a power level is set out of sequence, for example level 5 is set to 50 m, level 6 is 105 m and level 7 is 90 m, then a WASSP information box appears and informs you that a specific power level is invalid (level 6 in our example). Level 6 can then be set individually to a depth below that of level 7 and above level 5. See Figure 34 below.

| Seneral       Offset Corrections       Sound Speed       Sensor Values       System Setup       Power       Navigation         Low Power       Depth       Power Level 8       160m •       Power Level 1       Depth       Power Level 8       160m •       Power Level 15       500m •       Power Level 15       500m •       Power Level 3       Power Level 3       Power Level 3       Power Level 3       Power Level 3       Power Level 3       Power Level 10       270m •       Power Level 16       550m •       Power Level 16       550m •       Power Level 16       550m •       Power Level 16       100m •       Power Level 17       Power Level 12       400m •       Power Level 17       Power Level 13       425m •       Power Level 17       Power Level 14       450m •       Power Level 14       450m •       Power Level 14       Sound Sound                                                                                                    |                 |                           |                 |                    |                   | _          |
|----------------------------------------------------------------------------------------------------|-----------------|---------------------------|-----------------|--------------------|-------------------|------------|
| Low Power       Depth       High Power       Depth         Power Level 1       20m       Image: Construction of the set power level in the set power level in the set power l                                                                                                    | eneral   Offset | Corrections   So          | und Speed Senso | or Values   System | Setup Power       | Navigation |
| Power Level 1       20m       Power Level 8       160m       Power Level 15       500m       Power Level 15         Power Level 2       30m       Power Level 9       220m       Power Level 15       500m       Power Level 16         Power Level 3       45m       Power Level 10       270m       Power Level 16       550m       Power Level 16         Power Level 4       60m       Power Level 10       270m       Power Level 16       550m       Power Level 16         Power Level 5       100m       Power Level 12       400m       Power Level 13       425m       Power Level 7         Power Level 6       120m       Power Level 14       450m       Power Level 7       Power Level 14       450m       Power Level 7         Power Level 7       140m       Power Level 14       450m       Power Level 7       Power Level 13       Apply         Z Use Power Correction*       Close       Close       MASSP       Close       Power Level 6       Power Level 6       Power Level 6       Power Level 7       Power Level 7       Power Level 7       Power Level 7       Power Level 7       Power Level 7       Power Level 7       Power Level 7       Power Level 7       Power Level 7       Power Level 7       Power Level 7       Power Level 7       Power Level 7                                                                                                    | Low Power       | Depth                     | High Power      | Depth              | <u>High Power</u> | Depth      |
| Power Level 2 30m  Power Level 3 45m  Power Level 3 45m  Power Level 10 270m  Power Level 4 60m  Power Level 11 360m  Power Level 5 100m  Power Level 12 400m  Power Level 5 100m  Power Level 13 425m  Power Level 7 140m  Power Level 14 450m  Power Level 7 140m  Close Close Clo                                                                                                    | Power Level 1   | 20m 💌                     | Power Level 8   | 160m 💌             | Power Level 15    | 500m 💌     |
| Power Level 3 45m Power Level 10 270m Power Level 3 45m Power Level 10 270m Power Level 4 60m Power Level 11 360m Power Level 5 100m Power Level 12 400m Power Level 6 120m Power Level 13 425m Power Level 6 120m Power Level 14 450m Power Level 7 140m Power Level 14 450m Power Level 7 140m Power Level 14 450m Power Level 7 140m Power Level 14 450m Power Level 7 140m Power Level 14 450m Power Level 7 140m Power Level 14 450m Power Level 7 140m Power Level 14 450m Power Level 7 140m Power Level 14 450m Power Level 7 140m Power Level 14 450m Power Level 7 140m Power Level 14 450m Power Level 7 140m Power Level 14 450m Power Level 7 140m Power Level 14 450m Power Level 7 140m Power Level 14 450m Power Level 7 140m Power Level 7 140                                                                                                    | Power Level 2   | 30m 💌                     | Power Level 9   | 220m 💌             | Power Level 16    | 550m 💌     |
| Power Level 4 50m Y<br>Power Level 5 100m Y<br>Power Level 6 120m Y<br>Power Level 12 400m Y<br>Power Level 13 425m Y<br>Power Level 13 425m Y<br>Power Level 14 450m Y<br>Power Level 7 140m Y<br>Power Level 14 450m Y<br>Power Correction<br>Close<br>Close | Power Level 3   | 45m 💌                     | Power Level 10  | 270m 💌             |                   |            |
| Power Level 5 100m  Power Level 12 400m  Power Level 13 425m  Power Level 7 140m  Power Level 13 425m  Power Level 13 425m  Power Level 7 140m  Power Level 14 450m  Power Level 14 450m  Power Level                                                                                                    | Power Level 4   | 60m 💌                     | Power Level 11  | 360m 💌             |                   |            |
| Power Level 6 120m Power Level 13 425m Power Level 7 140m Power Level 14 450m Power Level 7 140m Power Level 14 450m Power Level 14 450m Power Correction Use Power Correction Use Power Correction Close Use Power Corrects for poses in power levels in Scan and Backscatter es. Click OK and reset Power Level 6 to a depth between Power Level 6 invalid Level 6 to a depth between Power Level 5 and 7. If no other power levels 5 and 7. If no other power levels 5 and 7. If no other power                                                                                                    | Power Level 5   | 100m 💌                    | Power Level 12  | 400m 💌             |                   |            |
| Power Level 7 140m Power Level 14 450m Apply<br>Defaults Use Power Correction "Use Power Correction" the box should normally cked. This corrects for iges in power levels in Scan and Backscatter es. Click OK and reset Power Level 6 to a depth be- tween Power Levels 5 and 7. If no other power levels The power levels in the power levels in the power level in the power levels in the power levels in the power levels in the power levels in the power levels in the power level in the power level in the power level in the power level in the power level in the power level                                                                                                    | Power Level 6   | 120m •                    | Power Level 13  | 425m 💌             |                   |            |
| Defaults       Apply         Use Power Correction       Close         "Use Power Correction"       Close         "Use Power Correction"       Close         "Use Power Correction"       WASSP         "Use Click OK and reset Power levels in Scan and Backscatter es.       WASSP         Click OK and reset Power Level 6 to a depth be-tween Power Level 5 and 7. If no other power levels 5 and 7. If no other power levels       Correct of invalid                                                                                                    | Power Level 7   | 140m 💌                    | Power Level 14  | 450m 💌             |                   |            |
| "Use Power Correction"<br>ck box should normally<br>cked. This corrects for<br>iges in power levels in<br>Scan and Backscatter<br>es.<br>Click OK and reset Power<br>Level 6 to a depth be-<br>tween Power Levels 5 and<br>7. If no other power levels<br>be-<br>tween Power levels 5 and<br>The set power levels<br>Cannot set power level<br>Power Level 6 invalid                                                                                                    |                 |                           |                 | Close              |                   |            |
|                                                                                                    | "Use Power      | Correction"<br>d normally |                 |                    |                   |            |

Figure 34 – Systems Setup Box – Power Tab

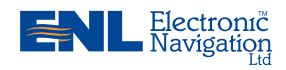

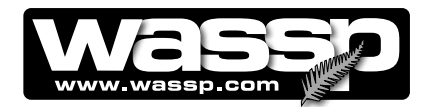

## Navigation Tab

The **Navigation** tab window provides a visual indication of pitch and roll and is for information only.

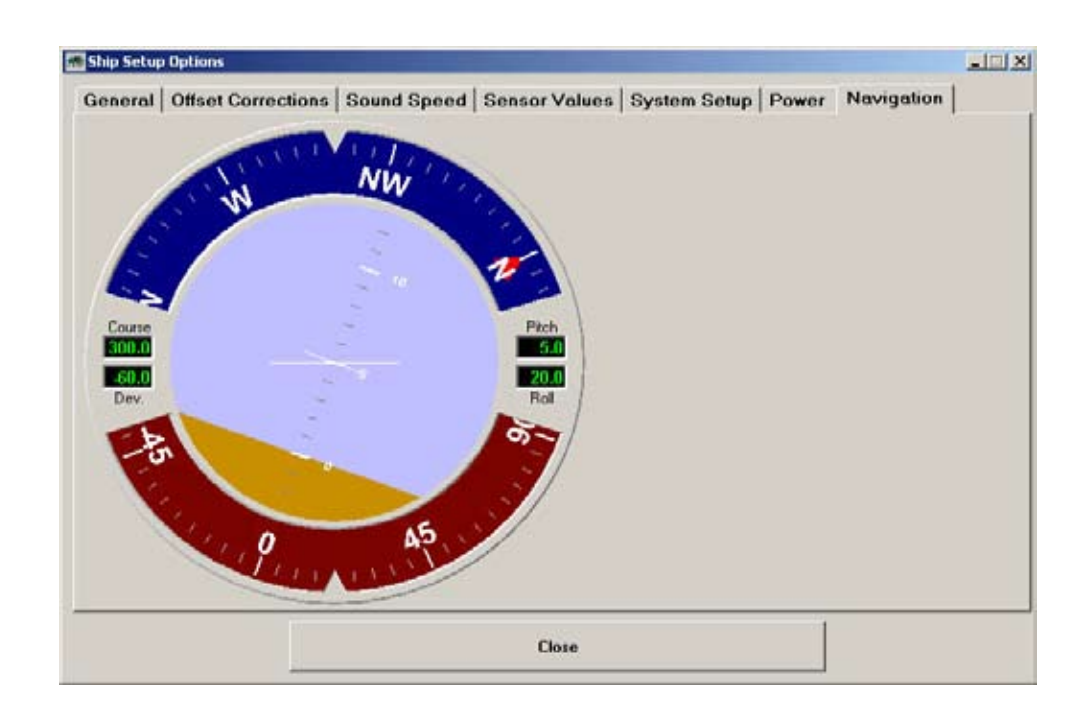

Figure 35 – Systems Setup – Navigation Tab

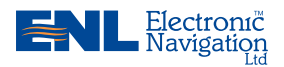

www.enl.co.nz

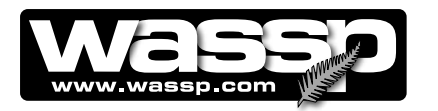

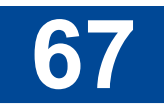

#### **Network Button**

Clicking the Network button on the **Technician Utility** box displays the **WASSP Network Status** box showing an overview of the data input into the WMB80F system. There are three transfer task TCP port network connections that need to be made for the WMB80F system to work, these are:

- ► WASSP TCP Status.
- ► Sonar TCP Status.
- ► NMEA TCP Status.

While in the Demo mode, the system does not need network connections to operate correctly as data files are played back through the program.

|                                                                                         | MASSP Network Status                                                                                                    |                                                                      |
|-----------------------------------------------------------------------------------------|----------------------------------------------------------------------------------------------------|----------------------------------------------------------------------|
| Transfer Task TCP Ports:<br>Shows the status of the connections                         | Transfer Task TCP Ports WASSE TCP Address: 127.0.01                                                                                                    |                                                                      |
| to the transfer task program.                                                           | WASSP TCP Status: Not Connected. Port: 17000                                                                                                    | Activity                                                             |
|                                                                                         | Sonar TCP Status:         Not Connected.         Port:         17001           NMEA TCP Status:         Not Connected.         Port:         17002                                                                                                    | Activity                                                             |
| External Output TCP Port:<br>Shows the external output connection                       | External Dutput TCP Port     Output TCP Port: 18000     Output Data Type: Diex                                                                                                    | NMEA Realtime:                                                       |
| status to another program using the WMB80F data.                                        | WASSP TCP Status: Not Connected.                                                                                                    | Enables data on<br>port to be used by<br>WASSP. If deser             |
|                                                                                         | WASSP Ping Start Message: Activity Show Activity                                                                                                    | CheckSum                                                             |
| Activity Lamps:<br>The Activity lamps glow GREEN<br>when there is activity on a port.   | WASSP BTxR Commands: Activity ☐ Show Activity                                                                                                    | CheckSum     file if recording.                                      |
|                                                                                         | Attempting to open network socket!<br>Attempting to open sonar socket!<br>Attempting to open sonar socket!<br>Transfer Task Disonnected<br>DMCA Citema Error one of 10001                                                                                                    | CheckSum<br>Allows rejection of<br>corrupted NMEA<br>data if ticked. |
| Diagnostics Window: Allows an operator to view NMEA data received by the WMB80F system. | Sonar Client Error, code = 10061<br>NWC Client Error, code = 10061<br>Attempting to open network socket!<br>Attempting to open sonar socket!<br>Attempting to open nmea socket!<br>MMEA Client Error, code = 10061<br>Sonar Client Error, code = 10061<br>NWC Client Error, code = 10061<br>Attempting to open network socket!<br>Attempting to open nmea socket!<br>Attempting to open nmea socket!<br>Attempting to open nmea socket!<br>Attempting to open nmea socket! |                                                                      |
| Bad CheckSum Count: Uses the supplied checksum value                                    | Bad CheckSum Count: 0                                                                                                    | lear Listbox                                                         |
| on NMEA to check for errors.<br>If errors occur, the Bad CheckSum<br>Count increases.   |                                                                                                    | Close                                                                |

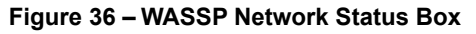

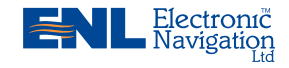

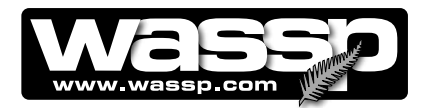

# 68

# **Operator Manual**

### Buttons Only Available with a Technician Dongle

The controls under these buttons are used by a technician during installation and system diagnostic checks.

See Installation Manual IM\_WMB80F\_SYS for further details.

#### **BTXR Options Button**

Clicking the BTXR Options button displays the BTXR Options box. The controls under this box allow diagnostics of the transceiver.

#### **Options Button**

Clicking the Options button displays the Options box. The controls in this box allow you to set the beam forming and data decimation settings. These are normally set during installation and commissioning of the system.

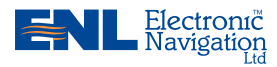

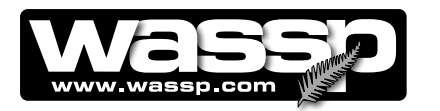

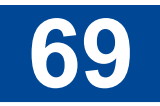

Language Button Clicking the Language button opens the Language Selection box. The Language Selection box allows you to select the language you wish to use for general operation of your WMB-80F system. See Figure 35.

Language

Select the language you desire from the **Language Selection** box and then click the **Load Language** button. The captions of the controls change instantly.

If the language you have selected is not being displayed correctly, you may want to change the language Windows uses for non-Unicode programs to be the same as the language you wish to view the WMB-80F in.

| 🗯 Language Selection                                                                                                    | $\mathbf{X}$ |
|----------------------------------------------------------------------------------------------------|--------------|
| Language File Found.<br>English<br>Language Font Set As:<br>MS Sans Serif<br>Language Character Set Is:<br>DEFAULT_CHARSET<br>Translating<br>Translation Complete<br>Language Selection |              |
| English (New Zealand)                                                                                                    | -            |
| Load Language Close                                                                                                    |              |

Figure 37 – Language Selection Box

You'll find the Windows language selection under the **Regional Options** icon in the **Control Panel**. Click the **Advanced** tab and use the combo box to select the most appropriate language selection. Languages that use right to left scripting and East Asian languages, that are supported or become supported in the future by the WMB80F system, will require the installation of the appropriate supplemental language support in the Windows Operating System.

See Page 70 for details of how to change the Windows language selection.

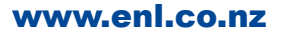

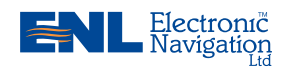

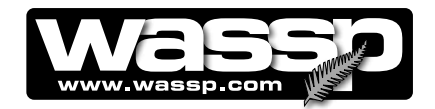

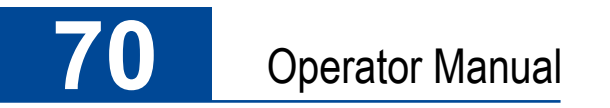

To select a language:

### STEP PROCEDURE

Click Start > Control Panel.
 The Control Panel appears.

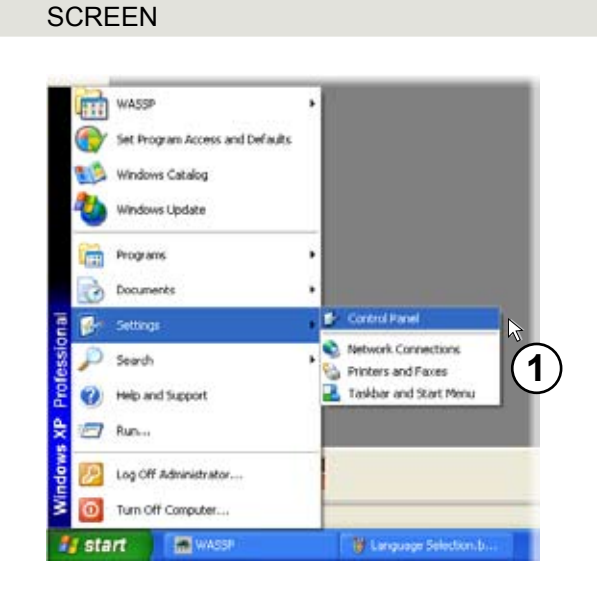

2 In the Control Panel, double-click Regional and Language Options.

The Regional and Language Options box appears.

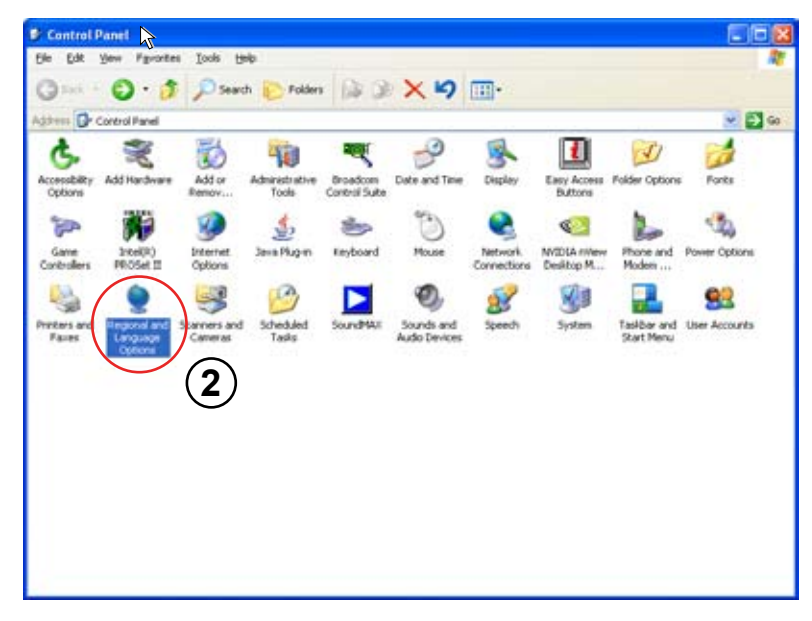

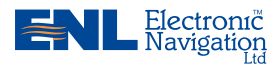

www.enl.co.nz

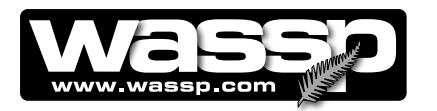

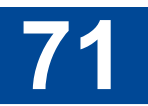

#### STEP PROCEDURE

3 In the Regional and Language Options box, click the Advanced tab.

The Advanced tab appears.

| S | CR | E | ΞN |
|---|----|---|----|
|   |    |   |    |

| Regional and L                                                                                                    | anguage Options                                                   | ? 🕨 | ĸ |  |
|----------------------------------------------------------------------------------------------------|-------------------------------------------------------------------|-----|---|--|
| Regional Options                                                                                                    | Languages Advanced                                                |     |   |  |
| Standards and                                                                                                    | l formats                                                         |     |   |  |
| This option af<br>dates, and tim                                                                                                    | fects how some programs format numbers, currencies,<br>ie.        |     |   |  |
| <u>S</u> elect an iten<br>your own form                                                                                             | n to match its preferences, or click Customize to choose<br>nats: | •   |   |  |
| English (New                                                                                                    | Zealand) Customize                                                |     |   |  |
| Samples                                                                                                    |                                                                   |     |   |  |
| Number:                                                                                                    | 123,456,789.00                                                    |     |   |  |
| Currency:                                                                                                    | \$123,456,789.00                                                  |     |   |  |
| Time:                                                                                                    | 12:02:46 p.m.                                                     |     |   |  |
| Short date:                                                                                                    | 30/10/2007                                                        |     |   |  |
| Long date:                                                                                                    | Tuesday, 30 October 2007                                          |     |   |  |
| Location<br><u>I</u> o help services provide you with local information, such as news and<br>weather, select your present location: |                                                                   |     |   |  |
| New Zealan                                                                                                    | 3                                                                 | *   |   |  |
|                                                                                                    | OK Cancel Ap                                                      | ply |   |  |

- 4 Select the language setting you require.
- 5 Click OK.

The language settings are applied.

|   | Regional and Language Options                                                                                                    |
|---|----------------------------------------------------------------------------------------------------|
|   | Regional Options Languages Advanced                                                                                                    |
|   | Language for non-Unicode programs                                                                                                    |
|   | This system setting enables non-Unicode programs to display menus<br>and dialogs in their native language. It does not affect Unicode<br>programs, but it does apply to all users of this computer. |
|   | Select a language to match the language version of the non-Unicode<br>programs you want to use:                                                                                                    |
|   | English (United States) 👻                                                                                                    |
|   | Code page conversion tables<br>✓ 10000 (MAC - Roman)<br>☐ 10001 (MAC - Japanese)<br>☐ 10002 (MAC - Traditional Chinese Bid5)                                                                        |
| 4 | 10003 (MAC - Korean)     10004 (MAC - Arabic)     10005 (MAC - Hebrew)                                                                                                    |
|   | Default user account settings<br>Apply all settings to the current user account and to the <u>default</u><br>user profile                                                                           |
|   | OK Cancel Apply                                                                                                    |
| ľ | (5)                                                                                                    |

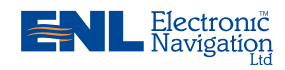

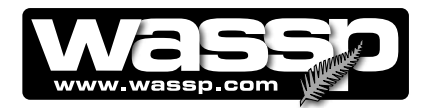

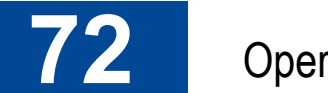

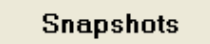

**Snapshots Button** The Snapshot mode allows you to take a snapshot of approximately 1000 pings duration of the current seafloor and water column scanning session or demo file. The snapshot is stored in the computer and can then be renamed and displayed in the single / triple beam, 3-D, Contour, and Sidescan views at a later time in the Snap Shots box in the System Configuration Utility.

> Note - Sonar data is not saved and the Polar view will be blank when viewing a snapshot.

The snapshot does not replay like a demo file. When selected and loaded into the program it remains static. All

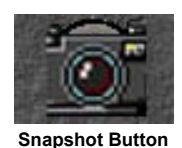

right-click options are still available and each view can still be independently zoomed in or out.

A cross-hair is displayed in the centre of the contour view. The position of the cross-hair can be changed using the centre button on the pointing device. The contour view adjusts to the new position with the cross-hair re-centred on the screen. This allows you to view the full extent of the saved snapshot area in the contour and 3-D views.

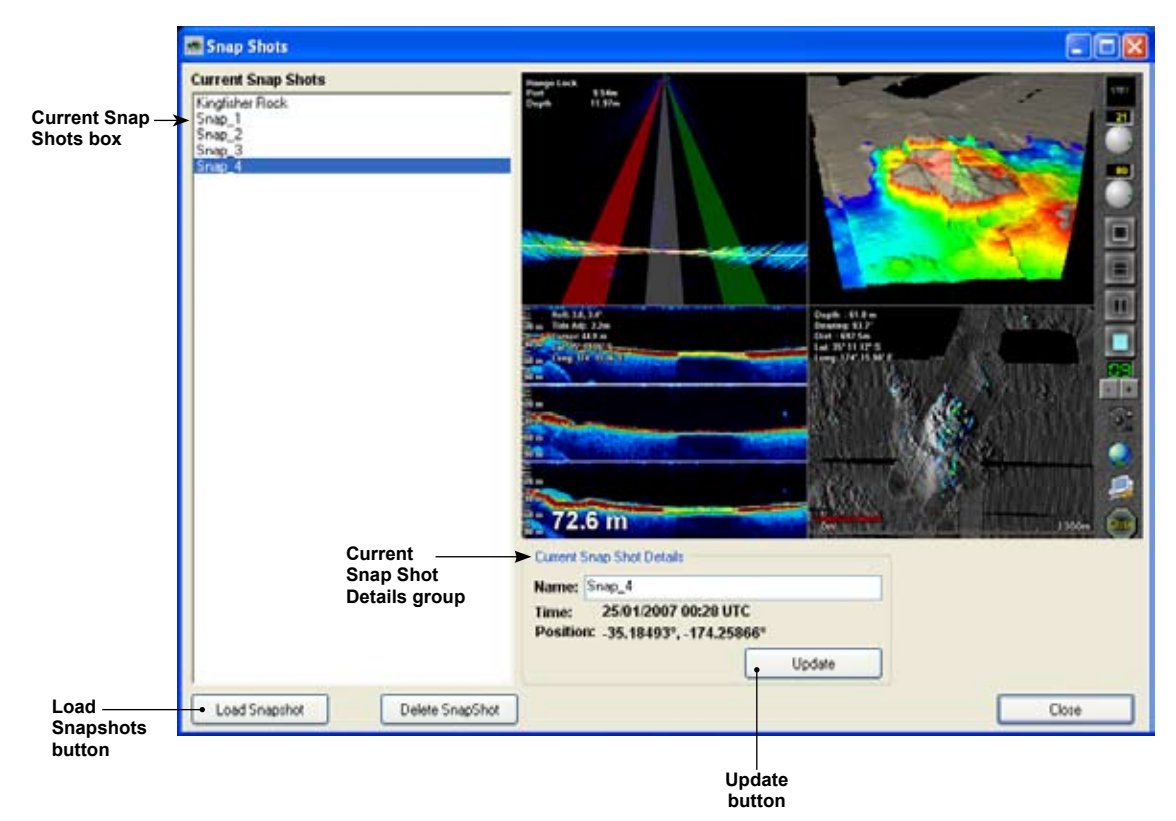

Figure 38 – Snap Shots Box

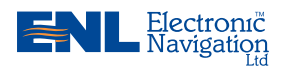

www.enl.co.nz
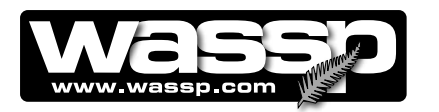

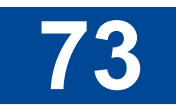

### Load Snapshot Button

Clicking the **Load Snapshot** button loads the selected snapshot file and displays it on the WMB-80F user interface.

### **Delete Snapshot Button**

If a snapshot is no longer required, or is out-of-date, it can be deleted by highlighting it and then clicking the **Delete Snapshot** button.

### **Update Button**

The **Update** button saves any changes made to the name of a snapshot. Click the snapshot name you want to change in the **Current Snap Shots** box, edit it in the **Current Snap Shot Details**, **Name** box and then click **Update**.

### **Rename a Snapshot**

To rename a snapshot file:

### STEP PROCEDURE

1 Click the **System Configuration Utility** button on the user interface.

The System Configuration Utility box appears.

2 Click the **Snapshots** button.

The Snap Shots box appears.

### SCREEN / COMMENTS

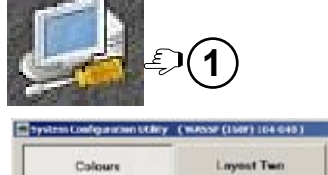

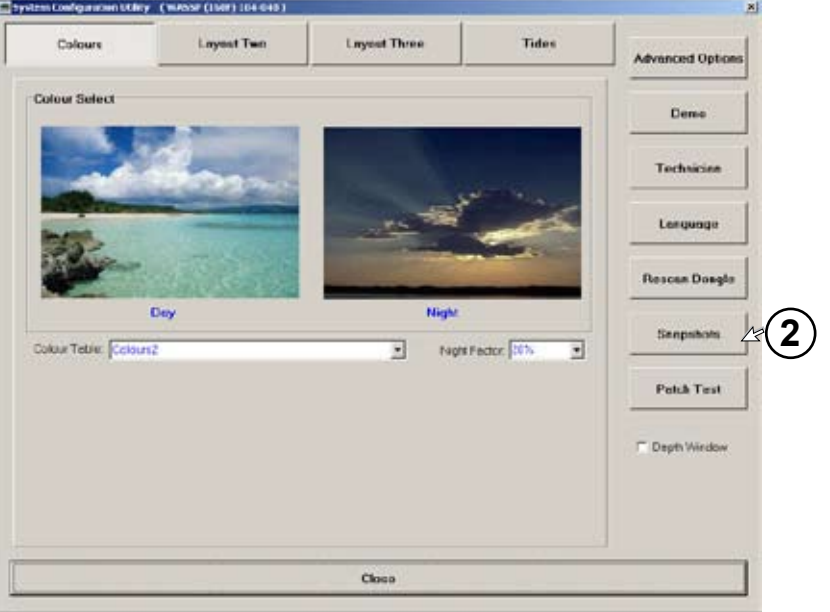

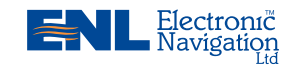

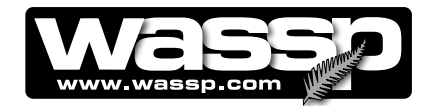

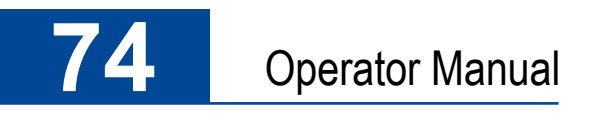

#### STEP PROCEDURE

4

Select the snapshot file you want 3 to rename from the Current Snap Shots list.

Snap\_5 in our example screen.

In the Current Snap Shot Details

SCREEN / COMMENTS

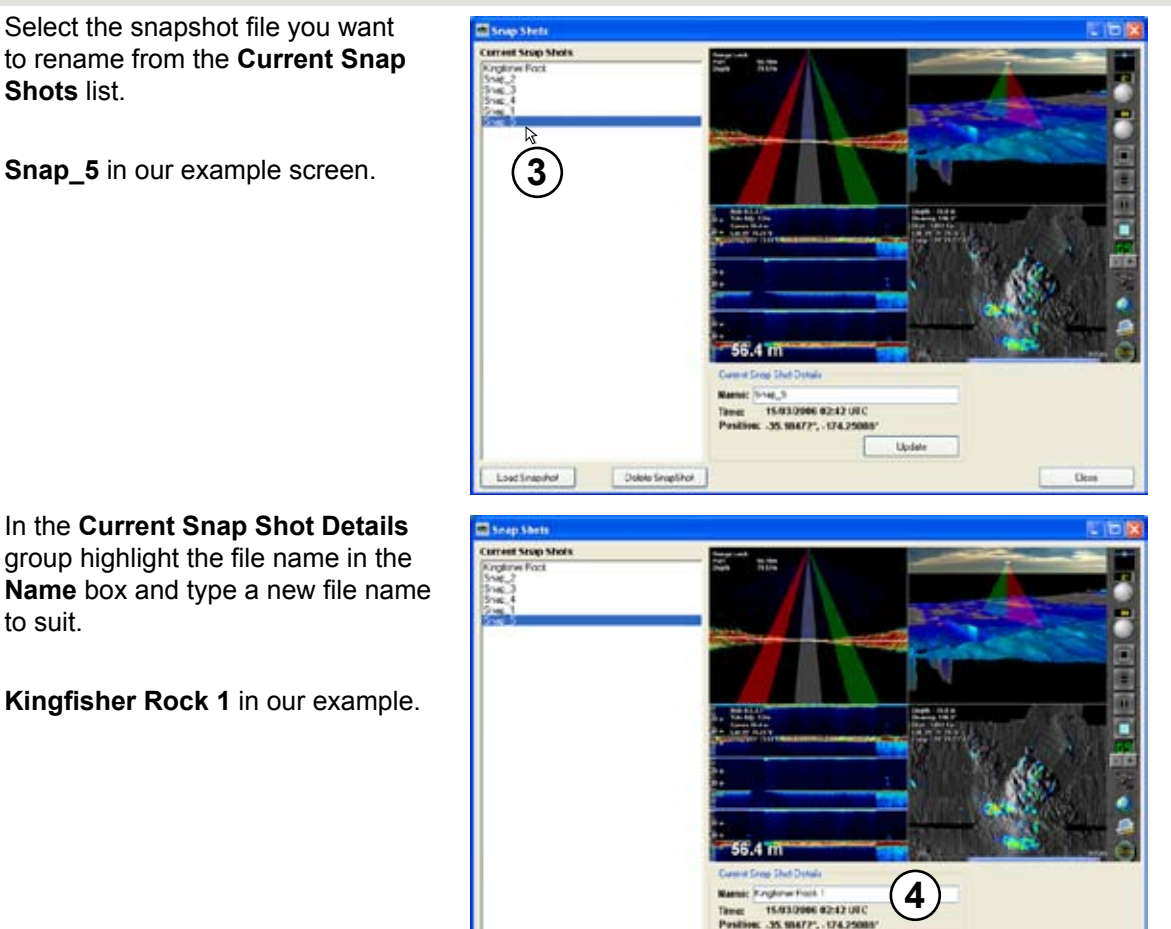

5 Click Update.

to suit.

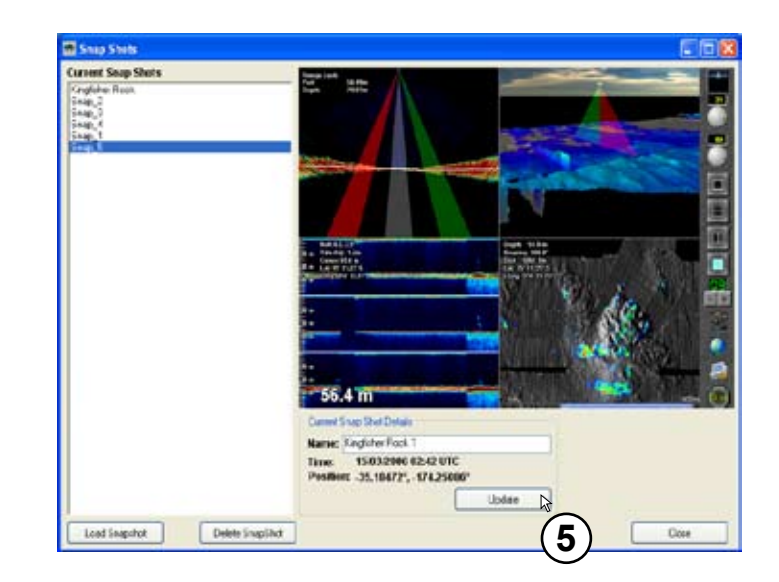

Ucdate

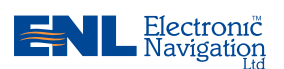

OM\_WMB80F\_SYS Doc. P/N: V1.3 Version: Issue Date: 15 Dec 2009

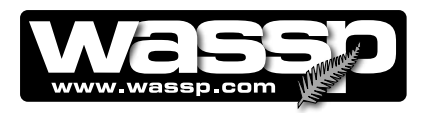

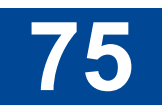

### STEP PROCEDURE

The new name, Kingfisher Rock 1, is displayed in the **Current Snap Shots** list.

### SCREEN / COMMENTS

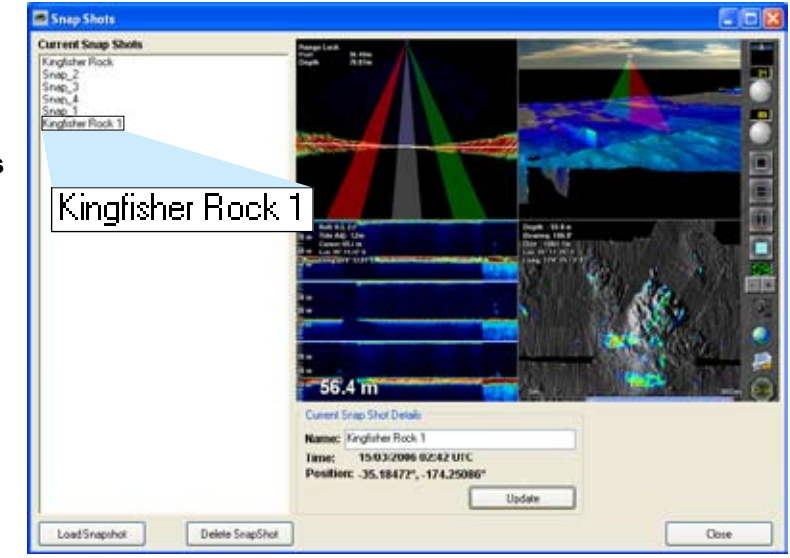

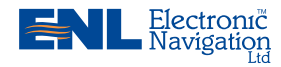

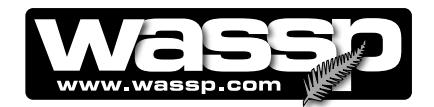

### **Retrieve and Display a Snapshot**

To retrieve and display a snapshot file:

### STEP PROCEDURE

1 Click the **System Configuration Utility** button on the user interface.

The System Configuration Utility box appears.

2 Click the **Snapshots** button.

SCREEN / COMMENTS

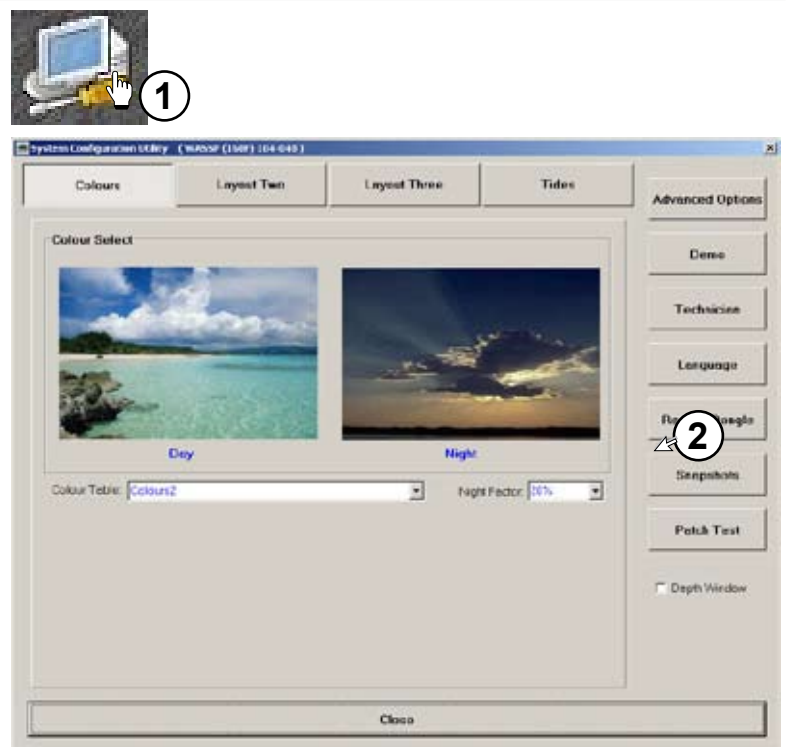

The Snap Shots box appears, displaying the top listed snapshot file.

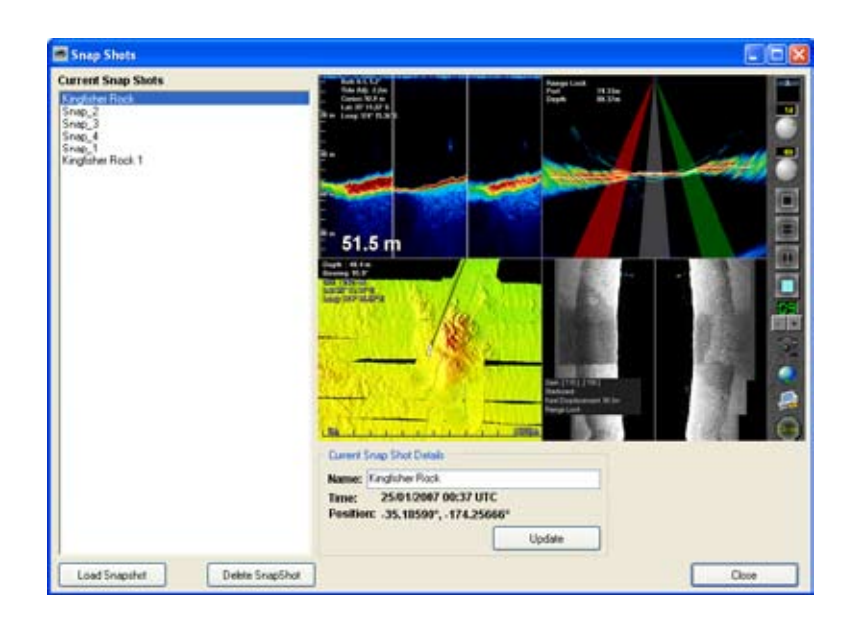

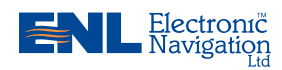

www.enl.co.nz

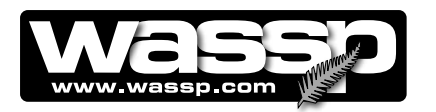

SCREEN / COMMENTS

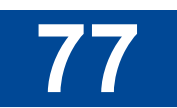

#### STEP PROCEDURE

3 Select the snapshot file you want to display from the Current Snap Shots list.

Kingfisher Rock 1 in our example.

4 Click Load Snapshots.

> The selected snapshot file is loaded onto the user interface.

5 To display and view other parts of the snapshot area not visible on the contour view, position the mouse pointer at approximately where you would like the cross-hair to be centred.

Click the centre button on the mouse.

The display scrolls across to the new position with the cross-hair displayed in the centre of the screen.

This also re-centers the 3-D view allowing views in 3-D of any part of the contour display.

You know you are displaying a snapshot file as the words: Snap-Shot Mode are displayed in RED at the bottom left of the contour view window in the user interface.

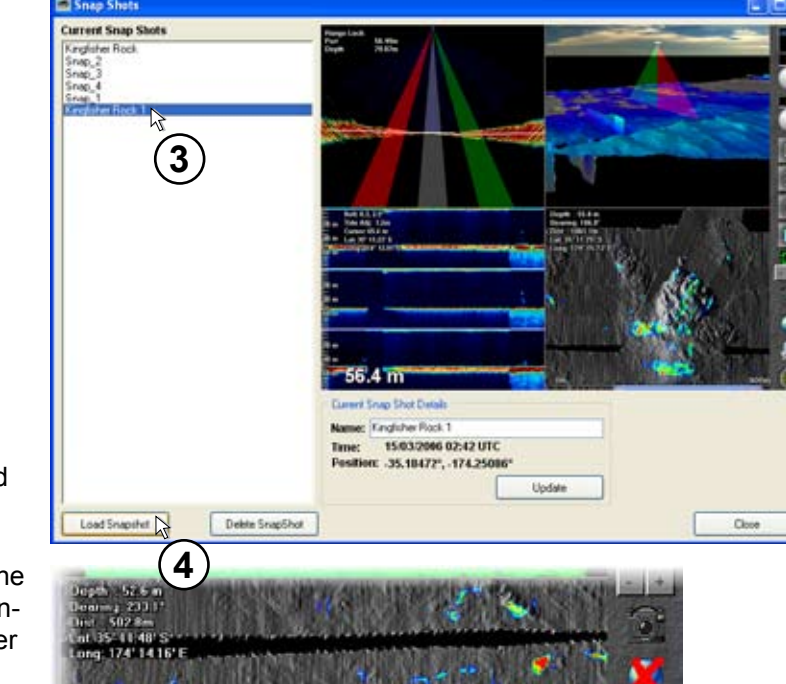

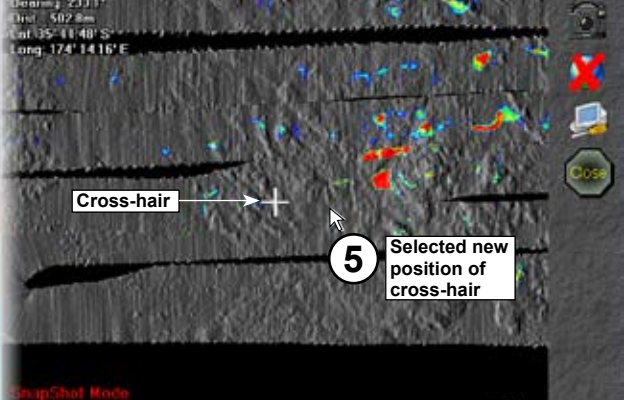

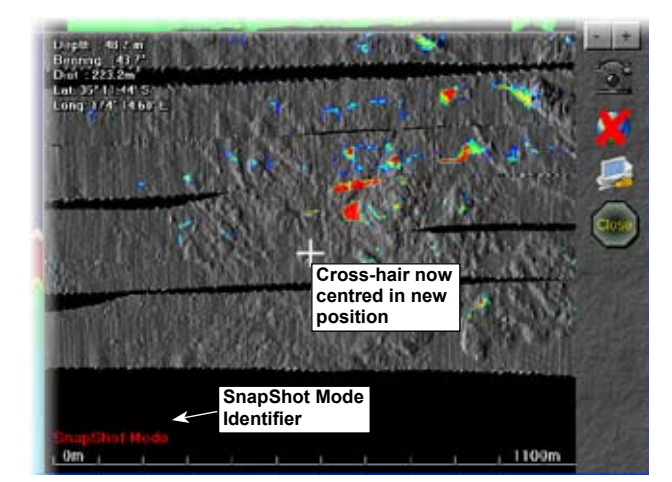

OM\_WMB80F\_SYS Doc. P/N: Version: V1.3 Issue Date: 15 Dec 2009

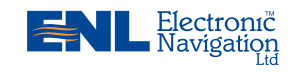

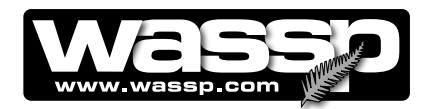

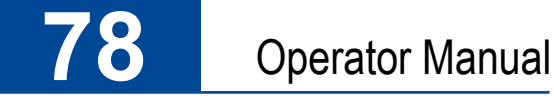

### **Rescan Dongle Button** The Rescan Dongle button allows you to change the dongle and menu without shutting down the program.

Rescan Donale

If you want to change the dongle while the program is running, remove the dongle and insert a new one, then click the **Rescan Dongle** button. The program rescans the dongle and should read the new one you have inserted. See Figure 22, Page 49.

Patch Test Button The Patch Test button is used during installation and commissioning to measure and calculate the value of roll correction.

### Patch Test

Refer to the WASSP System Installation Manual for more information on this function.

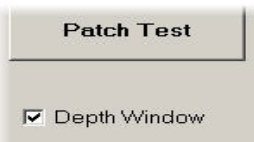

Depth Window The Depth Window check box (click on box with cursor to enable) will place a depth display on top of the WASSP display screen. The depth display window can be moved to any convenient location on the screen by clicking and dragging using the mouse. To close the depth window, click on the "X" close box.

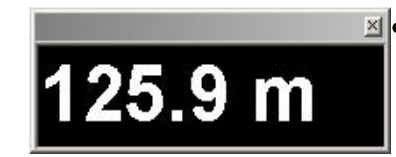

X' Close Box Click on this to close the depth window. Click anywhere on depth window to drag and place on screen.

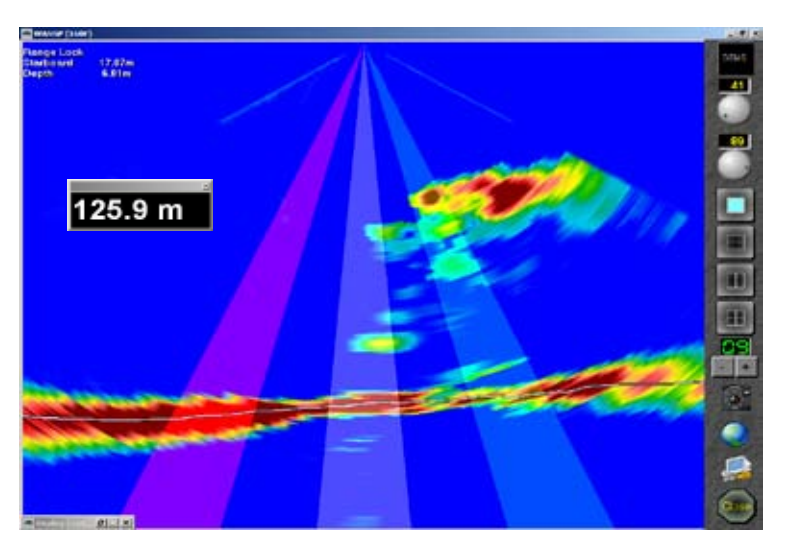

Fig. 39 - Sonar View screen showing Depth Window in place.

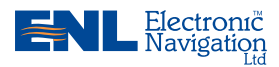

www.enl.co.nz

OM\_WMB80F\_SYS Doc. P/N: V1.3 Version: Issue Date: 15 Dec 2009

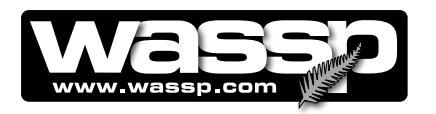

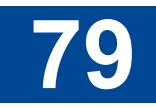

## Frequently Asked Questions (FAQs)

Following is a list of frequently asked questions (FAQs) covering common problems encountered when operating the WMB-80F system.

Note the Trouble Shooting section of this manual covers most of the typical operational problems, and this section should be consulted olny after reading the Trouble Shooting section.

Each FAQ question is numbered and answered in the following pages:

- 1) The WMB-80F system is transmitting too slowly, how can I speed it up?
- 2) Why does the range not change on the display when I move the Range Dial?
- 3) Why is no seafloor profile generated in the 3-D or contour views after the system initially starts transmitting?
- 4) Why do gaps appear between the swath footprints in the contour and 3-D views?
- 5) The WMB-80F system has stopped transmitting without operator intervention. Why?
- 6) When I click the MODE button, or run a replay (demo) file I get no picture on the display. Why
- 7) When I press the STBY button the button goes red and a number on it counts up, but there is no activity on the WASSP display. How do I fix this?
- 8) What does the error message that appears when I run WASSP mean? Is my WASSP system faulty?
- 9) Why is there a ring displayed just above the seafloor? What causes there "ring" marks? How can I get rid of them?
- 10) What is the constant signal on the sonar/fish fuinder display?
- 11) Why is my WASSP system not tracking the seafloor?
- 12) Why doesn't the seafloor line up when I go over it again?
- 13) Why does the seaflloor move if my WASSP system is motion compensated?
- 14) The mode button animates as if pinging but nothing happens. What is wrong?

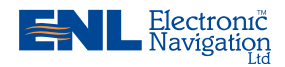

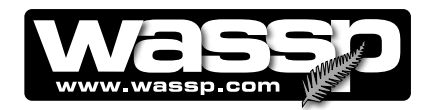

## Question 1 The WMB-80F System is transmitting too slowly, how can I speed it up?

Remember that the WMB-80F system must acquire twice the depth of standard sounders to enable the full seafloor profile across 120°. If the entire profile is to be captured, the ping rate will need to be at least half that of a standard single beam sounder.

Manually adjusting the range down will increase the ping rate significantly but will result in the loss of seafloor information, including break up of the 3-D display after a point. If you are only interested in the centre beam of the triple beam display, the range control can be reduced to just over half the current depth in metres. At all other times, the range control should be set to automatic mode (green). The optimal range is twice the current depth in metres.

Other programs running at the same time as the WMB-80F program consume processing power and take processing time away from the WMB-80F system, slowing down the rate of transmission. For optimal performance, ensure the WMB-80F program is the only application running.

## Question 2 Why does the range not change on the display when I move the Range Dial?

Double-click each viewing mode (sonar, single / triple beam, 3-D, contour, and sidescan) to reset the view so that automatic range control is re-enabled. The range continues to track the range dial while in this mode. If any zooming is done with the wheel mouse then automatic range control will be disabled again until you once again double-click on the appropriate view.

## Question 3 Why is no sea floor profile generated on the 3-D or contour views after the system initially starts transmitting?

Check that the NMEA data input is being received and that the communications ports are configured correctly. If the range for data collection is too small, the system cannot acquire the seafloor and cannot track the range automatically. Enter the manual range mode and set

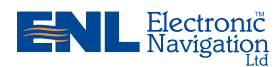

www.enl.co.nz

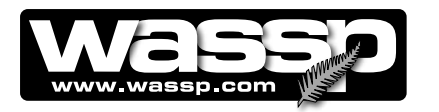

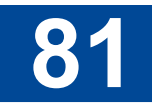

the range deep enough to acquire the seafloor before returning to the automatic range mode. Also check that the Contour Map button is ON. See Page 11.

### Question 4 Why do gaps appear between the swath footprints on the contour and 3-D views?

There are multiple possibilities here:

- ► The vessel may be travelling too fast to map the seafloor in this depth of water.
- ► The range setting could be set much larger than necessary and as a result the system is transmitting slower than is optimal.
- The computer is giving processing power to another operation (other than the WMB-80F program) causing processing of sounding information to take longer as a result lowering the transmission rate of the WMB-80F system.
- ► The GPS data has come in at irregular intervals.
- ▶ The WMB-80F system has stopped. See Question 5.
- The GPS data source may have dropped out completely preventing the system from mapping the seafloor data to its appropriate location. Ensure an isolation device is being used to convert the current loop NMEA to RS-232.
- ► The seafloor detection may have briefly failed due to aeration or excess noise

## Question 5 The WMB-80F system has stopped transmitting without operator intervention?

If time is taken from the system by another application for long enough, the WMB-80F system may restart transmission in a number of seconds. If the system does not restart, try stopping and then starting the system using the MODE button on the toolbar. If this does not work, try to restart the WMB-80F program and the transceiver. The most likely cause of this is a sudden power supply spike or drop.

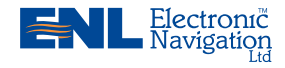

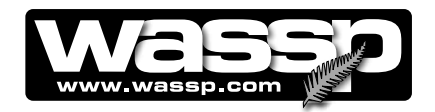

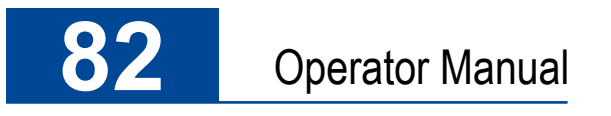

## Question 6 When I click the MODE button, or run a replay (demo) file I get no picture on the display. Why?

Set Program Access and Defaults

The WMB-80F is designed to run in 32-bit colour, with a minimum resolution of 1024x768. Check your display settings and change if required.

### STEP PROCEDURE

SCREEN

WASSP

1 Make sure your display options are correctly configured.

Right-click on the desktop and click **Properties**.

Or, click Start > Settings > Control Panel.

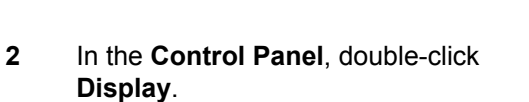

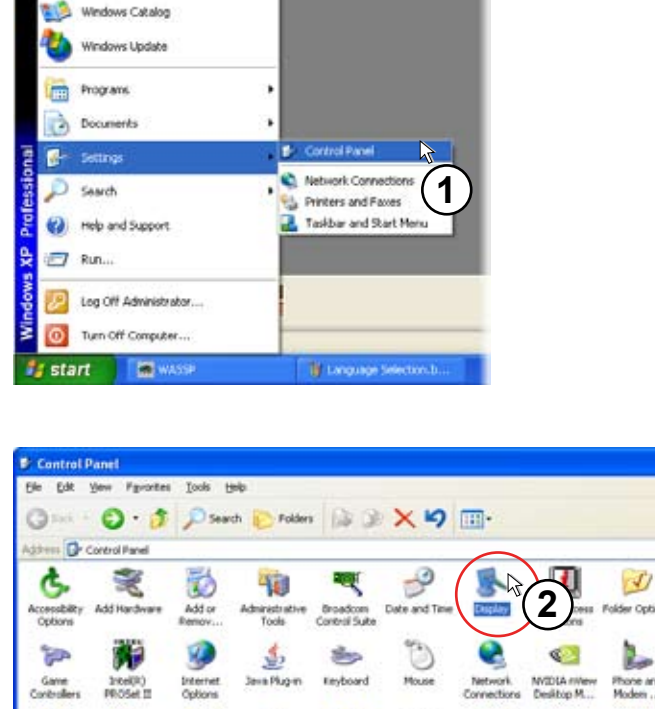

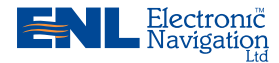

www.enl.co.nz

Doc. P/N: OM\_WMB80F\_SYS Version: V1.3 Issue Date: 15 Dec 2009

e 🔁 😡

1

Fonts

-

er Option

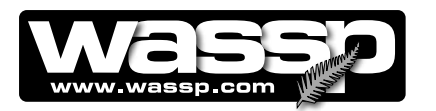

# 83

### STEP PROCEDURE

### SCREEN

- 3 In the Display Properties box, click the Settings tab.
- 4 In the **Color qulity** box, set the colour quality to 32-bit.
- 5 On the Screen resolution area slider bar, set the resolution to 1024 by 768
- 6 pixels.Click OK.The new screen settings are applied.

Note: Steps 5 and 6 are optional.

7 Return to the WMB-80F program.

| isplay Properties                                           |
|-------------------------------------------------------------|
| Themes Desktop Screen Saver Appearance Settings             |
|                                                             |
| Display:<br>Plug and Play Monitor on NVIDIA GeForce FX 5200 |
| Screen resolution<br>Less More<br>1280 by 1024 pi 5         |
| Iroubleshoot Advanced                                       |
|                                                             |
| 6                                                           |

### Question 7 When I press the Stby button, the button goes red and a number on it counts up, but there is no activity on the WASSP display. How do I fix this?

First make the following checks of your WASSP installation:

- Check that the Transceiver power is ON and the green LED light on the front panel flashes every few seconds.
- Make sure the CAT5 network cable is connected at both the Transceiver and
- the PC ends (unplug and re-plug to make sure).
- Check that the Transfer Task application is running (look for the icon on the Start Bar at the bottom of your PC screen) and was running when you started WASSP. If not, restart WASSP after running the Transfer Task application.

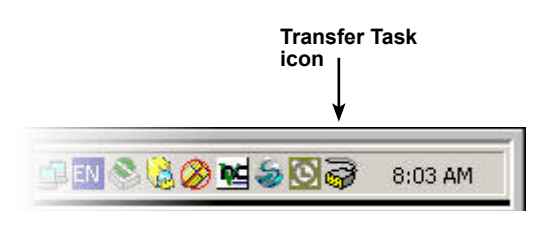

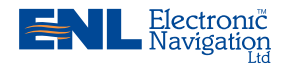

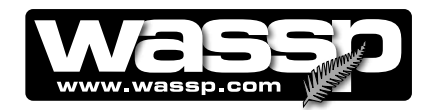

## Question 8 What does the error message that appears when I run WASSP mean? Is my WASSP system faulty?

Consult the list below for the cause/course of action if an error message is displayed in WASSP.

### • Cannot Find Tide TCD File:

Use the tide function to search for a valid database file. Check file is present in directory- if not present, reinstall.

### • Error Loading TVG File:

Check in the Windows Control Panel under Regional and Language Options, Regional Options, Customize, Numbers Tab, that the "Decimal Symbol" setting is set to a ` . ' rather than a ` , ' (comma) Check file is present in directory- reinstall if unable to locate.

### • "Too Many Files With This Name. Aborted."

This occurs when storing raw data using the data recorder if there are more than 1000 files of the same initial name in a directory. Change the name or directory if you wish to continue to save raw data files. NOTE unless you require the raw data for some purpose it is not recommended to record raw data files – these files are very large ( $\approx$  2Gb/hour) and will require careful management in order to prevent the Hard disk drive of your computer from becoming full. A computer with a full disk drive becomes unusable. Try to have at least 10 Gb of free drive space at all times to allow sufficient room for system file management.

### • Cannot set power levels. Power Level x invalid:

This occurs when setting the power level settings when the depth values do not increase as the power levels increase. Check that every depth selection for each sequential power level is greater than the previous.

### • No Dongle Found In System. Please Plug Dongle In And Try Again.

This error can occur if the USB device has not been detected by windows or the Dongle is not connected to the system. Remove the dongle if it is already in place and then reconnect it to the computer after a few seconds. Press the retry button. The system will operate in replay mode without a WASSPDONGLE but will not work in real time.

### • No License File Found On Dongle.

The most likely cause of this error is that the WASSP dongle has been modified or the contents have become corrupted.

If the license file has been removed from the dongle the system will not operate.

Contact your dealer to source a new WASSPDONGLE – you will need to return your current faulty Dongle.

### • License File Is Corrupted.

The licence file on the WASSPDONGLE has been modified in some way and is no longer valid. Contact your dealer to source a new WASSPDONGLE – you will need to return your current faulty Dongle.

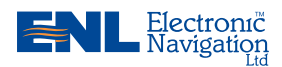

### www.enl.co.nz

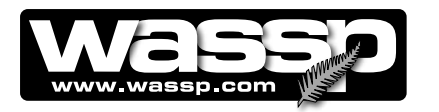

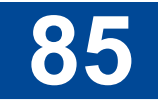

### No Attitude: No Pitch:

The system is configured to compensate for Pitch and there has been a gap of multiple pings where there was no Pitch data received. Check the Motion Sensor configuration in WASSP. Also check the Serial Port configuration in the WASSP Transfer Task and finally that the sensor itself is on and operating correctly.

### • No Attitude: No Heave:

The system is configured to compensate for Heave and there has been a gap of multiple pings where there was no Heave data received. Check the Motion Sensor configuration in WASSP. Also check the Serial Port configuration in the WASSP Transfer Task and finally that the sensor itself is on and operating correctly.

### • No Attitude: No Roll:

The system is configured to compensate for Roll and there has been a gap of multiple pings where there was no Roll data received. Check the Motion Sensor configuration in WASSP. Also check the Serial Port configuration in the WASSP Transfer Task and finally that the sensor itself is on and operating correctly.

### • LINK ERROR:

This error message indicates that there has been a data corruption internally in the Transceiver between the Receiver and the DSP. The WASSP system will not function at this point. Reset the power to the Transceiver – if the message continues to be shown return the system to your dealer for service.

- **TX PWR ERROR:** This warning informs the operator that the Transmitter did not reach full voltage during the system start up sequence - the most common cause for this is a low 24V power supply voltage/current. If the system appears to operate correctly after you see this message then this is not an issue. If the system does not appear to function then the error implies that the Transceiver Transmitter unit has failed - Contact your Dealer for further assistance.
- **CARRIER REF ERROR:** This error message indicates that there has been a failure in the synchronised internal timing chain of the Transceiver. If restarting the power to the Transceiver does not clear this error return the Transceiver to your dealer for service.
- **SERIAL FAILURE:** This error message indicates that an internal DSP board communications failure has occurred. The WASSP system will not function correctly at this point. Turn the power off/on at the Transceiver if the message continues to be shown return the system to your dealer for service.
- **System Initialisation Failure:** This error implies that the system was not fully operational when the WASSP GUI was run. Shut down the shuttle P.C. and the Transceiver and do a complete re-start. If the error message continues to be shown, refer to the troubleshooting section on Page 41, or contact your your dealer for further assistance.

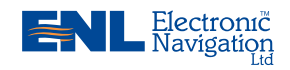

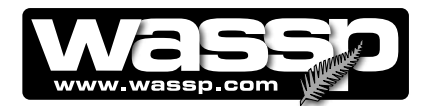

## Question 9 Why is there a ring displayed just above the seafloor? What causes these 'ring' marks? How can I get rid of them?

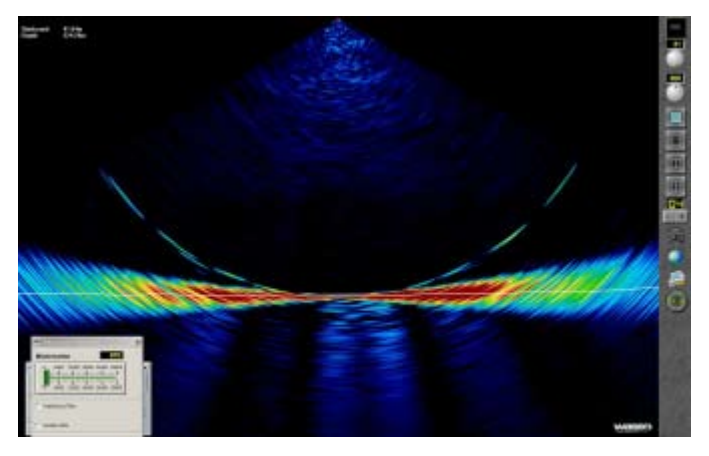

This ring is a by-product of the multi-beam technology of your WASSP system. It is supposed to be there but in practice we want to make it as difficult to see as possible. To avoid these rings confusing the sea floor tracking algorithms or being confused as fish marks the Minimisation feature allows these rings to be suppressed on the Sonar display.

The ring is caused by mathematical limits – when a very strong signal arrives at the receiver it creates a shadow like effect that creates a ring of much weaker echoes. Unfortunately the signal return from the sea floor is many orders of magnitude stronger than a fish echo and thus the shadow of weaker echoes are comparable to fish targets.

**How do I know if I have a problem then?** – From experience in the field a minimisation level around 3000 is normal. Some systems may have as low as 1500 others up to 5000, often as a result of newer or older technology. If the minimisation required to remove traces of these rings is much higher then there could be a problem. If you have a minimisation level of lower than 6000 and can't see any rings then your WASSP system is probably operating correctly.

If you have the system working with no sign of these rings and then they start to appear and you have not changed the Minimisation settings then something has changed for the worse – keep reading.

There are a number of ways to optimise the performance of your WASSP system and to reduce these rings:

a) Too much power – This is the most common cause of problems. When there is too much acoustic energy in signals returned from the sea floor they may distort. Distortion of the signals will cause ambiguity in resolving the position and thus create rings of very high amplitude.

b) Shading of Receiver – Any difference across the receiver caused by marine growth or any other irregularity across the face of the receiver will contribute to a reduction in the discrimination of the WASSP system. This will lead to higher intensity rings.

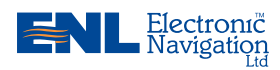

www.enl.co.nz

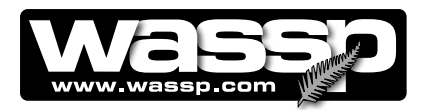

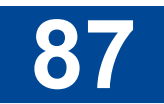

c) Reconnection Fault – If the cable from the Transceiver to the Transducer was disconnected and has been reconnected recently it is possible the receiver is connected incorrectly. Check the colour codes of Ethernet connections are in the correct order.

d) Calibration – It is possible that the system calibration was disrupted by another sounder, close the WASSP GUI and re-run to allow the system to recalibrate.

e) Electronics Failure – If one or more channels fail in the electronics this will increase the intensity of the ring.

f) Configuration – Changes made in the Technician configuration could significantly change the system performance. Check Windowing, Power and Pre-processing options. If possible reverse any changes made if the system configuration deteriorates. If the changes are unknown make a note of all ship setup information, backup the WASSPPRO.INI file and then delete the original to run the WASSP system with default configuration settings.

### Question 10 What is this constant signal on the sonar/fish finder display?

There are many sources of noise, interference and general acoustic reflections which can make these bathymetric displays difficult to use. A description of the different types of noise and ways in which you might be able to determine and eliminate them follows.

*Sonar/Sounder* – Other Sound producing devices will produce constant blips on the WASSP sonar display which will vary in intensity and size depending on the transmission power and angle of the system. If you wish to continue using your other sounders you can suppress this noise using the Interference Filter option.

*Aeration* – Air in the water around the transducer can cause transmitted signals to be absorbed or reflected prematurely resulting in false signal reports from the transducer.

*Biomass* – Large bodies of photo plankton can float through the sea covering very large areas. This may be the source of large areas of constant faint signal return through a region of the water column.

*Own Transmission* – WASSP shows all received signals starting from half way through the transmission pulse. Thus you should see a red or yellow ring at the top of the Sonar display. As power level and pulse width increase this signal return will be stronger and larger.

*Keel Reflection* – If the WASSP system is mounted in such a way that transmitted signals can reflect off the ships hull you may find that there is a constant strong return shown on the sonar display. This may happen even if the hull is just outside the 120degree transmission swath. If a strong signal follows the boat and is within the dimensions of the ship then this signal is probably a reflection off your own ship. This will make it hard to detect fish at this depth but otherwise shouldn't affect the performance of your WASSP system.

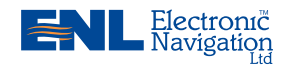

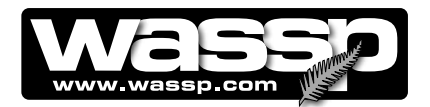

*Electrical* – There are an almost infinite number of ways in which Electrical Noise can influence system performance. The first priority is that the system be well grounded – this means a large and preferably short grounding wire connects the Transceiver to the Power supply ground. WASSP is relatively protected by noise on Power supply sources but a very noisy supply could cause trouble. More likely causes of electrical interference are if noisy, high power machinery or wiring is run beside the transducer cable. Electrical noise is either constant, regular or transmit power dependant.

*Water Temperature Layers* – A thin faint horizontal line that is present ping after ping in the same place could be a temperature layer. The Sea is often layered with various temperature layers due to pressure and surface mixing. Often a reflection can be created at the depth where a significant change in water temperature occurs – causing an acoustic return.

*Prop Noise* – If the turbulent water flow off the props is directed onto the transducer face this could create aeration noise. Especially relevant for lower frequency models – it may be possible to pick up the prop noise as an acoustic source. For this reason it pays to mount the transducer some distance from the ships props. Prop acoustic noise will appear on the side of the Sonar display close to the prop and will look like a regular pulse or solid signal depending on the rotation speed.

*Vibration* – Shudders of vibration and vibrating mounting structures can induce significant noise. Additionally a vibration in mounting can cause motion compensation of the system to fail. Sharp jolts and vibrations will generate rings of high signal.

### Question 11 Why is my WASSP System not tracking the Seafloor?

Any source of Noise mentioned in the answer to Question 9 above can cause the seafloor detectection to fail if it is bad enough. In some cases bad noise can cause the tracking to fail and it could take a number of pings for the WASSP system to reacquire the seafloor. In some instances noted below and in bad cases of noise it may not be possible to automatically resume seafloor tracking.

*Power* – If too much power is being used for the depth of water you are operating in, the seafloor tracking signal could be noisy especially if there is enough power to cause signal distortion as the tracking algorithm may track the rings produced by this. Conversley, too low a power level may result in the signal levels from the sea floor being below the noise floor of the system and thus they will be ignored as noise. This will tend to cause the surface noise to be considered as a bottom detection candidate.

*Depth* – The WASSP system can acquire a sea floor profile swath 3.7 times the nadir depth but this requires the acquisition depth to be at least twice that of the maximum depth on that swath. WASSP takes this into account and when the Depth Dial reads 100m the system acquires to 210m. If the acquisition depth is in manual mode or the system fails to track down with the seafloor then you may need to manually increase the system range to allow it to reacquire the seafloor.

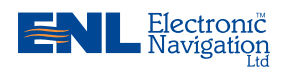

www.enl.co.nz

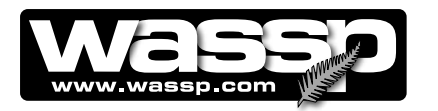

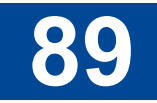

*Fish* – Occasionally a very large dense school of fish can be detected as a mountain on the seafloor. This should be easy to determine with a second pass over the area at a later time. This function also allows wrecks to show on the contour display as these are often similar in density to fish schools.

*GPS Position* – If there is no position the WASSP system will not output depth data and will cease to write contour maps.

*Minimisation* – The seafloor tracking is affected by the Minimisation level; ensure this is set appropriately as described in the Installation Manual on Page 50.

### Question 12 Why doesn't the seafloor line up when I go over it again?

There are several factors which can cause this to show on your WASSP display, however remember that if the vessel is operating in a high sea state, your motion sensor may not be able to fully compensate for the vessel's movement:

*GPS Time Lag* – The standard Furuno SC-50 and SC-30 Heading sensors have a 1.2 second delay on GPS data. Ensure that any GPS delay is entered into the Ship Setup Configuration as this will cause large errors in depth.

*Motion Compensation* – To make good use of motion compensation we must ensure that the WASSP transducer and any Motion sensors are securely mounted and do not move at all. The dynamic and static accuracy of the motion sensor effectively determines the differences you can expect when you pass over the same area again.

*Sea State* – Motion Compensation is a complex process and makes some assumptions – the bigger the sea state and the smaller the boat the less reliable the seafloor data will be as there is more reliance on the accuracy of measurements and the input from the motion sensors.

*Cornering* – Motion compensation is costly to do to the nth degree. Most low end Motion sensors have poor performance on corners due to the centripetal acceleration forces caused by a turn affecting the delicate balance of the sensor. Thus sea floor detections collected while the boat is turning are likely to be of lesser quality than those collected in a straight line.

*Water Temperature* – The water temperature and salinity affect the sound speed and thus the angle at which the sound moves through the water column. This causes the sea floor to curve up or down as noted in the operator manual. If the seafloor exhibits a curve up or down on the edges, adjust the sound speed. Note: The surface water temperature will probably change during the course of a day.

*Tide Correction* – Tide is essential for matching up overlapping swaths. If you have disabled the Tide correction the swaths will rarely line up on your WASSP displays. Ensure that the ZDA sentence is being collected and sent to the WASSP computer so it can determine the UTC time and use the correct tide correction value.

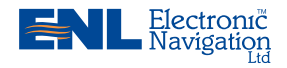

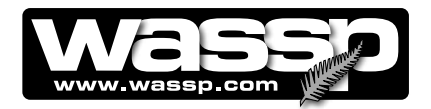

*Transducer Offsets* – The transducer, GPS and draft offsets need to be input into the WASSP ship setup configuration so that the motion induced errors in the seafloor can be correctly compensated for.

*Roll Offset* – If there is a fixed offset in the mounting of the transducer or Motion Sensor you will need to conduct a patch test to determine this error. Without this the roll correction will not work correctly.

### Question 13 Why does the Seafloor Move if the system is Motion Compensated?

The Contour and 3D display are fully motion compensated. The other displays are only compensated for Roll to save on processing time and to avoid creating artefacts in the data. If the Sonar display is rotating then the Roll correction is not working. Remember too that if the vessel is operating in a high sea state, your motion sensor may not be able to fully compensate for the vessel's movement.

Check Roll Information is being received (Open the Raw Information Form and check the Roll Graph displays roll waveforms). You should see a red line on this display if the Roll information is being processed.

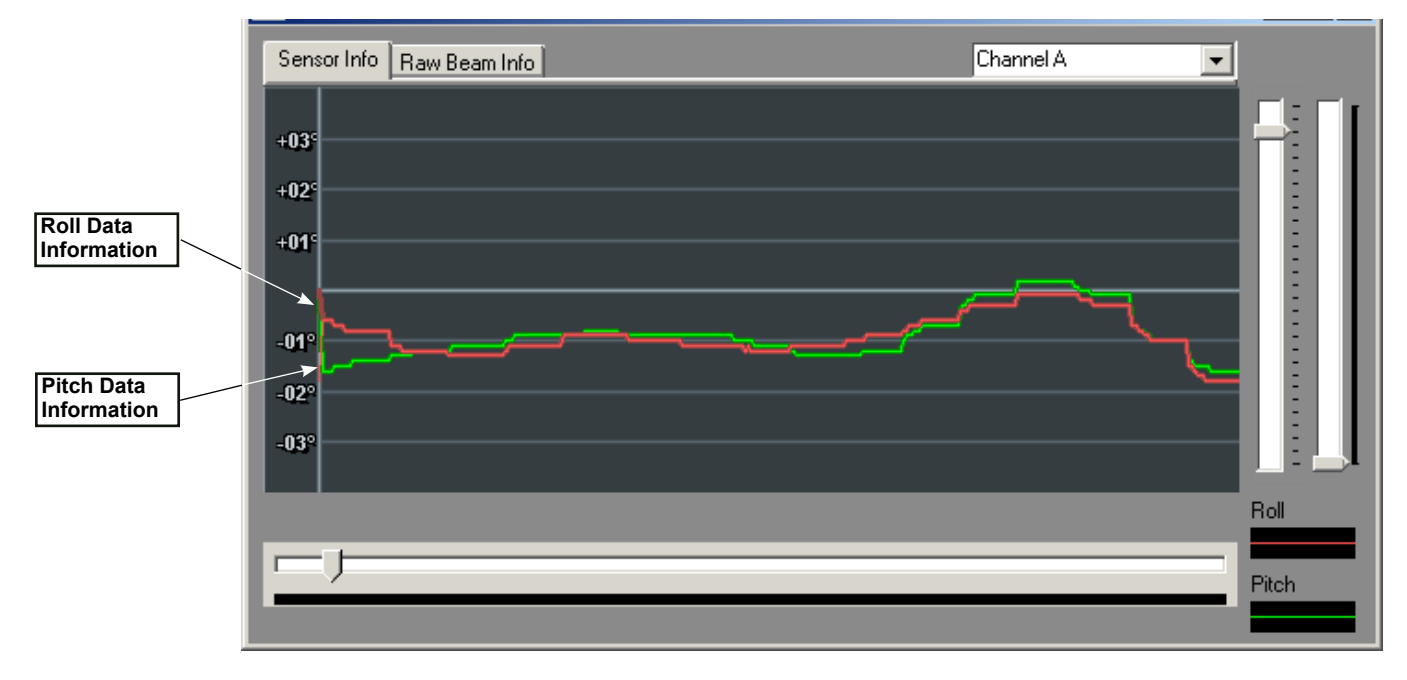

- Check that the device that you receive roll information from is on and that all your serial cables are still connected to your WASSP Computer.
- Check that the correct sensors are selected in the Ship Setup Form, this configuration could have been inadvertently changed.
- Check that the Roll Configuration settings have not been changed. If the transducer array has been re-installed, the Swap Array setting could have changed in which case you will need to invert the Roll Configuration. When in

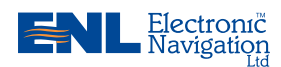

www.enl.co.nz

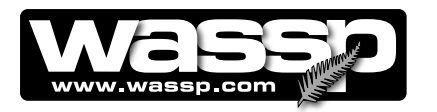

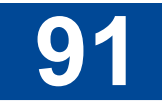

doubt, use the values that were recorded in the Installation Manual at time of commissioning. If the roll offset is incorrect a slight roll of the display will occur. If the roll polarity is incorrect you will see a doubling of the actual vessel roll (i.e. complared with having the roll compensation disabled).

• Use the WASSP Network Status screen to check that you have not disabled the Serial port. Check that the serial port with the Attitude data is being used.

| * | WASSP Network                                             | < Status                           |             |          |               | _ 🗆 🗙                        |                   |
|---|-----------------------------------------------------------|------------------------------------|-------------|----------|---------------|------------------------------|-------------------|
| [ | - Transfer Task TCP Ports                                 | 8                                  |             |          |               |                              |                   |
|   | WASSP TCP Address:                                        | 127.0.0.1                          |             |          |               |                              |                   |
|   | WASSP TCP Status:                                         | Connected.                         |             | Port: 1  | 7000          | <ul> <li>Activity</li> </ul> |                   |
|   | Sonar TCP Status:                                         | Connected.                         | Port: 17001 |          | 7001          | <ul> <li>Activity</li> </ul> |                   |
|   | NMEA TCP Status:                                          | Connected.                         |             | Port: 1  | 7002          | <ul> <li>Activity</li> </ul> |                   |
|   |                                                           | ,                                  |             |          |               |                              |                   |
| [ | External Output TCP Port —                                |                                    | 0.1.1       |          |               |                              | These must be     |
|   | Output TCP Port:                                          | 18000                              | Output      | Data Typ | e: julex<br>- |                              | on for data to be |
|   | WASSP TCP Status:                                         | Not Connected.                     |             |          |               |                              |                   |
|   | Activitu                                                  |                                    |             |          |               |                              |                   |
|   | WASSP Ping Start Me                                       | ssage: 🔿 Activitu                  | Show        | Activitu | ✓ Use Port #1 |                              |                   |
|   | WASSP BTxR Comma                                          | nds: 🔿 Activitu                    |             | Activitu | Use Port #2   |                              | Check Sum on is   |
|   | NMEA Sentences:                                           | Activity                           |             | Activity | ✓ Use Port #3 |                              | recommended.      |
|   | VA/ASSE Sonar Data:                                       |                                    | J• 511000   | Activity | ✓ Use Port #4 |                              |                   |
|   | WASSE Soliai Data.                                        |                                    |             |          |               | 1. Chookedan                 |                   |
|   |                                                           |                                    |             |          |               |                              |                   |
| Ì | 9608639.74.1.\$PFEC.GPatt.1                               | 54.11.11.1*49                      |             |          |               |                              |                   |
|   | 9608649.16,1,\$PFEC,GPhye,<br>9608664.67.1 \$PFEC,GPatt 1 | ,-0.144,A*13<br>54 1 -1 1 -1 1*49  |             |          |               |                              |                   |
|   | 9608673.53,1,\$PFEC,GPhve,                                | -0.144,A*13                        |             |          |               |                              |                   |
|   | 9608698.91,1,\$PFEC,GPatt,1<br>9608698.91,1,\$PFEC,GPhve, | 54.1,-1.2,-1.2*49<br>,-0.144,A*13  |             |          |               |                              |                   |
|   | 9608714.70,1,\$PFEC,GPatt,1<br>9608724.30,1,\$PFEC,GPhve, | 54.1,-1.2,-1.2*49<br>,-0.144,A*13  |             |          |               |                              |                   |
|   | 9608739.73,1,\$PFEC,GPatt,1<br>9608748 72 1 \$PFEC GPhye  | 54.1,-1.2,-1.3*48<br>-0.144 A*13   |             |          |               |                              |                   |
|   | 9608764.63,1,\$PFEC,GPatt,1                               | 54.11.31.3×49                      |             |          |               |                              |                   |
|   | 9608789.64,1,\$PFEC,GPatt,1                               | 54.1,-1.3,-1.3×49                  |             |          |               |                              |                   |
|   | 9608798.51,1,\$PFEC,GPhve,<br>9608814.64,1,\$PFEC,GPatt,1 | ,-0.144,A*13<br> 54.1,-1.3,-1.4*4E |             |          |               | -                            |                   |
| 1 | 3ad CheckSum Count: 0                                     |                                    |             |          | Cle           | ear Listbox                  |                   |
|   |                                                           |                                    |             |          | ·             |                              |                   |
|   |                                                           |                                    |             |          |               | Close                        |                   |
|   |                                                           |                                    |             |          |               |                              |                   |
|   |                                                           |                                    |             |          |               |                              |                   |

Finally if the sea floor is not uniformly flat you could see rapid changes in the sonar display with each ping as the ship moves across the sea floor. As there is no heave or pitch compensation on this display it will often move up and down and if the sea floor changes angle it will also appear to roll a bit. If you are unsure check that the seafloor remains flat on a flat piece of seafloor and remember that a vertical shift is expected if there is vessel roll, pitch and or heave. These artefacts should be mostly removed when you look at the WASSP Contour display which is corrected for the measured attitude elements

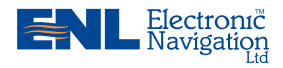

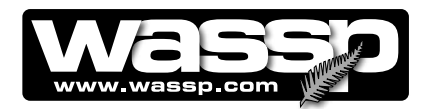

## Question 14 The mode button animates as if pinging but nothing happens. What is wrong?

If you are looking at the Contour or 3D displays these will not update without GPS information, sea floor profile information and mapping is enabled. Check your GPS is on. This can be validated by checking the network input screen or transfer task diagnostic displays. If the seafloor line is not being traced on the Sonar display or the Mapping has been disabled then new data will not be added to the Contour Maps.

Increase the gain, and range. Can you see noise on the Sonar Display? If not reset the power to the Transceiver, and reset the PC and retry. If this problem persists and there are no error messages, contact your dealer. If you are getting an error message or messages, look at the relevant information for the error message in that section of the FAQ.

Ensure that the Transducer has not been disconnected from the Transceiver, both the receiver cables and the transmit cables need to be connected in order for the WASSP system to operate. If problems persist after a full system shutdown and power up then contact your dealer.

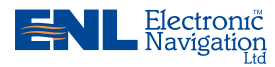

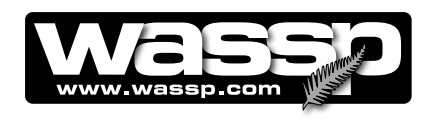

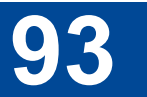

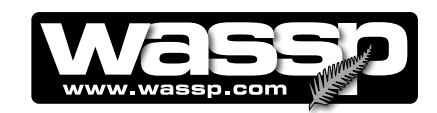

## **Operator Manual**

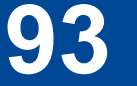

## Index

### Symbols

2-D & 3-D Zoom 7
3-D View 35
Changing View Angle 37
Independent Zooming 38
Right-Click Options 37

### A

### Absorption Loss 61

- Advanced Options 52
- Advanced Options Button 52 Demo Button 55 Language Button 69 Patch Test Button 78 Rescan Dongle Button 47, 78 Snapshots Button 72 Technician Button 56 Advance Rate 26

### в

Backscatter Overlay Options 32 Beam Stabilisation 7 Beam Width 25 Behind Vessel View 36 Bottom Lock 7 Transceiver Options Button 68 Buttons Only Available with a Technician Dongle 68

### С

Calculate sound speed 61 Changing View Angle 38 Close Button 19 Clutter 53 Colours, Contour View 30 Contents 3 Contour Fish Overlay Options 31 Contour Map ON / OFF Button 19

### Contour View 28 Contour Fish Overlay Options 31 Independent Zooming 31 **Right-Click Options 28 Controls and Indicators 10** Close Button 19 Contour Map ON / OFF Button 19 Gain Control Knob 14 Menu Taskbar 13 MODE Button 14 Range Control Knob 14 Screen Layout Buttons 15 System Configuration Utility Button 19 Transceiver 10 Transmit Power Level Selector / Indicator 18 User Interface 11 Course Up View 37 **Cursor Event Marker 29**

### D

Day / Night Viewing 48 Demo Button 55 Depth Window Button 78 Device Settings 59 Disable Tides 51 Document Revision History 2 Dongle. *See* Technician Button Draw Vessel Track 29

### Е

Event Marker 29

### F

Fish Marks 30 Fish Overlay 30 Fish Threshold 33 Free Rotate 37 Frequently Asked Questions (FAQs) 79

### G

Gain, backscatter 33 Gain Control Knob 14 Gain, sidescan 39 Gain Threshold Limit 33 General Notices 2 General Tab 58 GPS Time Delay 58 H

Heading Offset 58 Height button, 3-D View 36 Horizontally 26

I

Ignore Degrees 54 I/Q Bar Graph 54 Interference Filter 54 Introducing the WMB-80F 6

### L

Language Button 69 Layout Three 50 Layout Two 49

### Μ

Main Features 6 Markers. *See* Event Marker Menu Taskbar 12 Minimisation 53 MODE Button 14 Motion Delay 63

### Ν

Navigation Tab 66 Navigation Warning 11 Network Button 63 Network Status 45 Night / Day Viewing 48 NMEA Cable 47

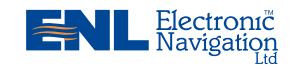

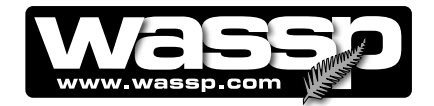

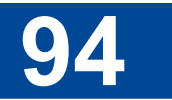

Seafloor Line 22, 24

NMEA Sentences 47 NMEA Settings 45 NMEA Temperature 60 Normalise Sonar Displays 54 North Up 36

### 0

Offset Corrections Tab 59 Operating Procedures 41 Options Button 68 P Patch Test Button 78 Performance 6 Pitch / Roll Sensor Offsets 58 Power Levels 7 Power Tab 65 Purpose of this Manual 6

### R

Range Control Knob 14 Raw Data 54 Related Documents 2 Rename a Snapshot 73 Rescan Dongle Button 51, 77 Retrieve and Display a Snapshot 76 Roll Correction 62 Roll Sensor Offsets 59

### S

Safety Notices 2 Electrical Safety 2 Salinity 61

### Screen Layout Buttons 15

- Bottom Button 4-Screen Screen Layout 17 Second Button - Horizontal Split Screen Layout (Layout Two) 15
- Third Button Vertical Split Screen Layout (Layout Three) 16
- Top Button Single Screen Layout 16

Seafloor Tracking 24, 25 Sensor Values Tab 62 Ship Setup 58 Ship Setup Button 58 Ship Setup Options 58 Show Fish 29, 31 Show Swath 37 Sidescan View 38 Independent Zooming 38 Right-click Options 40 Single / Triple Beam View 23 Display Offset (Shifting) 26 Independent Zooming 26 Right-Click Options 24 Smoothing 53 **Snapshot Button 19 Snapshots Button 72** Delete Snapshot Button 73 Load Snapshot Button 73 Rename a Snapshot 73 Retrieve and Play a Snapshot 76 Update Button 73 Sonar View 20 Independent Zooming 22 Right-Click Options 21 Sound Speed Tab 60 Speed of Sound - calculate 61 Swap Array 63 Swap Roll 63 System Configuration 8 System Configuration Utility 19, 48 Colours Window 48 Layout Three Window (Vertical Split Screen) 50 Layout Two Window (Horizontal Split Screen) 49

System Configuration Utility Button 19 System Setup Tab 64

### Т

Technician Button 56 Technician Dongle 57 Technician Utility 56 Temperature, surface 60 Tides 51 Tide Database Selection 51 Transceiver 10 Transducer Depth 58 Transmit Power Level Selector / Indicator 18 Triple Beam 24 Triple Beam Angle 22, 25 Triple Beam View 7, 23 Troubleshooting 44 Checking Software Installation 44

### U

User Dongle 57 User Interface 11, 12

### V

Variable Beam Width 7 Viewing Modes 20, 26 3-D View 32 Contour View 27 Sidescan View 35 Single / Triple Beam View 23 Sonar View 20

#### W

Warnings, Cautions, and Notes 2

Electronic Navigation

www.enl.co.nz

Tides Window 51

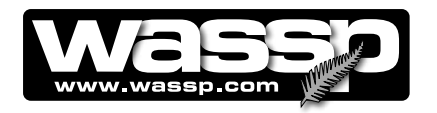

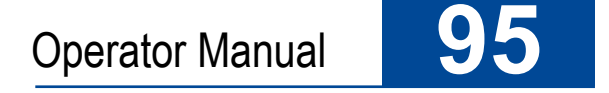

NOTES:

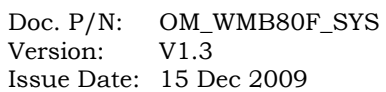

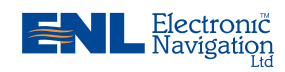

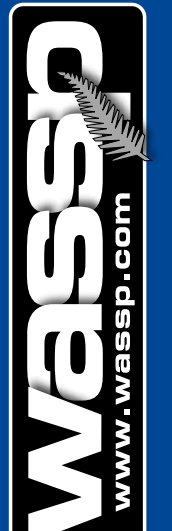

J

C

| Techni | cal S | pecifi | cation |
|--------|-------|--------|--------|
|        |       |        |        |

Sea Chest Type

Dimensions

Transceiver: Height: 180 mm. Width: 221.5 mm. Length: 535 mm.

Transducer:

Height: 133 mm. Width: 340 mm. Length: 533 mm.

| Computer Requirements |                                                                                                    |  |  |  |
|-----------------------|----------------------------------------------------------------------------------------------------|--|--|--|
| CPU:                  | Minimum 2.5 GHz 32-bit processor.                                                                         |  |  |  |
| Memory:               | 1 GB RAM. (recommended 2GB)                                                                               |  |  |  |
| HDD:                  | 40 GB (recommended minimum 160 GB).                                                                       |  |  |  |
| Graphics:             | XFX GeForce 9400GT Graphics 1GB<br>DDR2 (or faster DirectX10 and OpenGL<br>2.0 compatible graphics card). |  |  |  |
| CD-ROM Drive:         | Required for software installation.                                                                       |  |  |  |
| Serial Ports:         | At least 2.                                                                                               |  |  |  |
| USB Ports:            | At least 2.                                                                                               |  |  |  |
| Power:                | 230 V AC (ENL supplied Shuttle PC).                                                                       |  |  |  |

| Display          |                                 |
|------------------|---------------------------------|
| Display unit:    | Owner supplied.                 |
| Resolution:      | 1024x768 or better.             |
| Display range:   |                                 |
| Range            | 5 to 800 m.                     |
| Shift            | 4 to 500 m.                     |
| Zoom range       | 2-D zooming from 250 m to 3 km, |
|                  | 3-D zooming from 10 m to 1 km.  |
| Display modes:   | Sonar view.                     |
|                  | Single / Triple beam view.      |
|                  | 3-D sonar view.                 |
|                  | Contour view.                   |
|                  | Backscatter view.               |
| Display windows: | Single screen.                  |
|                  | Vertical split screen.          |
|                  | Horizontal split screen.        |
|                  | 4-screen.                       |
| Advance speed:   | Slow – fast (5 speeds).         |
| Record:          | Raw data, capture maps.         |
|                  |                                 |

| Transceiver    |                                                                                                    |
|----------------|----------------------------------------------------------------------------------------------------|
| Output power:  | 16 power settings from 150 W to 1.5 kW                                                                |
| TX rate:       | Automatic rate, determined by depth.                                                                  |
| Frequency:     | 80 kHz.                                                                                               |
| Beam width:    | 112 beams at 1.07° over 120° port/<br>starboard swath, Transmit 4° fore/aft,<br>Receive 10° fore/aft. |
| Maximum depth: | 500m                                                                                                  |

### **Electronic Navigation Ltd**

65 Gaunt Street Westhaven Auckland 1010 **New Zealand** 

OM\_WMB80F\_SYS

Doc. P/N: Version:

V1.3 15 Dec 2009

Issue Date:

Phone: +64 9 373 5595 +64 9 379 5655 Fax: Email: wassp@enl.co.nz service@enl.co.nz Web: www.wassp.co.nz www.enl.co.nz

**PO Box 5849** Auckland 1141

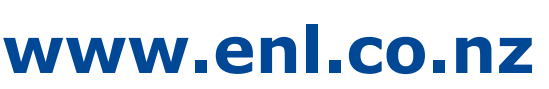

| Stabilisation      |                                                                                   |  |  |
|--------------------|-----------------------------------------------------------------------------------|--|--|
| Roll:              | ±30° depending on sensor.                                                         |  |  |
| Interface          |                                                                                   |  |  |
| Inputs:            | NMEA sentences: HDT, HDG, VTG,<br>RMC, GGA, GGL, ZDA, PFEC-<br>Gpatt, PFEC-Gphve. |  |  |
| Power Supply       |                                                                                   |  |  |
| Transceiver:       | 24 V DC, 70 W.                                                                    |  |  |
| Computer:          | 230 V AC, 50 to 60 Hz (inverted from 24 V DC ships supply).                       |  |  |
| Environmental      |                                                                                   |  |  |
| Temperature:       | 0 to 40 °C.                                                                       |  |  |
| Relative humidity: | 5 to 95% non condensing.                                                          |  |  |
| Vibration:         | IEC 60945, protected equipment.                                                   |  |  |
| Weight             |                                                                                   |  |  |
| Transceiver:       | 5 kg.                                                                             |  |  |
| Transducer:        |                                                                                   |  |  |
| Sea Chest type     | 43 kg. including cable                                                            |  |  |
| Equipment List     |                                                                                   |  |  |
| Standard:          |                                                                                   |  |  |
| Transducer:        | WMB-80F-SC (sea chest type for steel and alloy hulls).                            |  |  |
| Transceiver:       | WMB-BTxR.                                                                         |  |  |
| Computer:          | WMB PC.                                                                           |  |  |
| Gland:             | WMB-AG (alloy), WMB-SG (steel), WMB-PL (plastic).                                 |  |  |
| Inverter:          | WMB-INVERTER.                                                                     |  |  |
| Options:           |                                                                                   |  |  |
| Satellite compass: | For beam roll stabilisation.                                                      |  |  |

S

### **Disclaimers:**

The WMB-80F is not designed to comply with hydrographical mapping standards and therefore must not be used as a Navigational Mapping Tool.

Specifications subject to change without notice.

ENL reserves the right to change this manual without notice.

### Copyright© 2009 ENL. All Rights Reserved

The information in this manual may not, in whole or in part, be copied, reproduced, photocopied, translated, or reduced to any electronic medium or machine readable form without the prior written consent of Electronic Navigation Ltd.

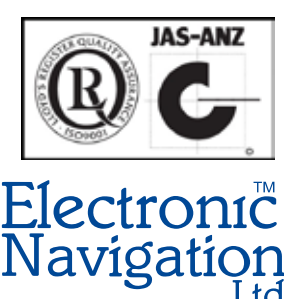